かんたん あきんどシリーズ

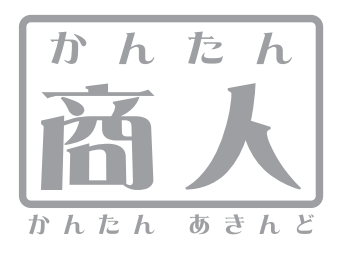

# 給与印刷3

# 取り扱い説明書

ユーザー登録はこちら http://www.de-net.com/pc

; DE-244

製品ご利用前に必ずお読みください。 この取り扱い説明書は大切に保管してください。

※シリアルナンバーを再発行することはできません。 シリアルナンバーはアップデートファイルをダウンロードする際などに必要となります。

| 加休環境・その他         03<00           インストール・アンインストール方法         03<00           起動方法         00           「かんたん商人 給与印刷2」から「かんたん商人 給与印刷3」へのデータ引継ぎ         00           離島方法         00           「かんたん商人 給与印刷2」から「かんたん商人 給与印刷3」へのデータ引継ぎ         00           メイン面面         00           社員一覧リスト画面         10           社員有覧リスト画面         11           共通設定面面         15~11           給与明細書印刷項目の設定画面         12~22           対合第一覧表の印刷画面         22~22           社員名簿一覧表の印刷画面         22~22           社員名簿一覧の印刷画面         22~22           社員名簿一覧の印刷画面         22~22           社員名簿一覧の印刷画面         22~22           社員名簿一覧の印刷画面         27~22           社員名簿一覧の印刷画面         27~22           社員名簿一覧の印刷画面         27~22           社員名簿一覧の印刷画面         33           総与/賞与支払金種表の印刷画面         33           総与/賞与支払金種表の印刷画面         33           総与/賞与支払金種表の印刷画る         41~42           社員名簿一覧を印刷する         41~42           社員名簿一覧を印刷する         41~42           社員名簿一覧を印刷する         47~42           社員名簿一覧を印刷する         47~42           社員名簿一覧を印刷する         47~42           社員名簿一覧を回動する                                                                                                    | 目次                                                                                                    |       |
|----------------------------------------------------------------------------------------------------|----------------------------------------------------------------------------------------------------|-------|
| 助作環境・その他         03           インストール・アンインストール方法         03           起動方法         00           「かんたん商人 給与印刷2」から「かんたん商人 給与印刷3」へのデータ引継ぎ         00           動店、各部の脱明         約           給与対象月/賞与時期の選択         00           水イン画面         00           社員一覧リスト画面         10           社員「覧リスト画面         11           共通設定画面         15           第59<明細書印刷項目の設定画面         18           22         22           社員名簿一覧表の印刷画面         22           社員別給与台帳の印刷画面         27           社員別給与/賞与「覧の印刷画面         27           社員別給与/賞与「範の印刷画面         27           人間面         27           社員別給与/賞与「影の印刷画面         27           人員別給与/賞与「愛の印刷画面         31           給与/賞与支払金種表の印刷画面         33           給与/賞与支払金種表の印刷画面         33           給与/賞与支払金種表の印刷する         41           人力した給与データから各種印刷する         41           人力回面         43           松与明細書を印刷する         41           私与「賞与支払金種表の同刺する         47           人力画面         43           総与「賞与支払金種表の同刺する         47           総与「賞与支払金種長の副する         51<           その他の機能・操作説」                                                                                                    | ➡ ★ ★                                                                                                    | 02    |
| コントドール・フィーン・フィー・レフス       03~00         起動方法       00         「かんたん商人 給与印刷2」から「かんたん商人 給与印刷3」へのデータ引継ぎ       00         面面・各部の説明       約5         総与対象月/賞与時期の選択       00         メイン画面       00         社員一覧リスト画面       10         社員一覧リスト画面       11         共通設定画面       15~17         給与明細書印刷項目の設定画面       18~22         賞与明細書印刷項目の設定画面       22~22         社員名簿一覧表の印刷画面       22         給与明細書の印刷画面       27~22         社員別給与台帳の印刷画面       27~22         社員別給与台帳の印刷画面       27         第編入力画面       31         総与「賞与支払金種養の印刷画面       33         詳細入力画面       33         総与「賞与支払金種養の印刷画面       33         総与「賞与支払金種養の印刷する       41~44         人力した給与データから各種印刷する       43~44         人力した給与「算を印刷する       43~44         人力した給与「算を印刷する       43~44         社員別給与「賞与下説を印刷する       47~44         給与「賞与支払金種養を印刷する       47~44         総与「賞与支払金種養を印刷する       51~55         その他の機能・操作説明       データをパックアップする       55         パックアップする       55         パックアップテータから給与データを復元する       55         ソフトウェアを受りンロードする       56~56 <td></td> <td></td>                                                                                                    |                                                                                                    |       |
| レビリカム       00         「かんたん商人 給与印刷2」から「かんたん商人 給与印刷3」へのデータ引継ぎ       00         「かんたん商人 給与印刷2」から「かんたん商人 給与印刷3」へのデータ引継ぎ       00         ボージョー       00         オイン画面       00         社員一覧リスト画面       10         社員市第の混車       11~14         共通設定画面       15~17         給与明細書印刷項目の設定画面       18~21         賞与明細書印刷項目の設定画面       22~22         社員名簿一覧表の印刷画面       22~22         社員別給与台帳の印刷画面       27~26         社員別給与台帳の印刷画面       22         計算与明細書の印刷画面       27~26         社員別給与台帳の印刷画面       31         総与/賞与長払金種表の印刷画面       33         諸知人力画面       31         総与/賞与長払金種表の印刷画面       33         詳細書の印刷画面       33         諸給与/賞与「賞与な社会種表の印刷画面       34~40         人力した給与データから各種印刷をする       34~40         人力した給与データから各種印刷をする       41~42         社員名簿一覧を印刷する       41~42         社員名簿一覧を印刷する       41~42         社員名簿一覧を印刷する       47~42         給与/賞与支払金種表を印刷する       47~42         松台/賞与支払金種表を印刷する       51~56         だの他の機能・操作説明       データをパックアップデータを読むに       55         パックアップデータから給与データを復元する       55       55      <                                                                                                    | 1 ノストール・アン1 ノストール方法                                                                                                    | 03~05 |
| Image: Another Series (1997)       (1997)       (1997)       (1997)       (1997)       (1997)       (1997)       (1997)       (1997)       (1997)       (1997)       (1997)       (1997)       (1997)       (1997)       (1997)       (1997)       (1997)       (1997)       (1997)       (1997)       (1997)       (1997)       (1997)       (1997)       (1997)       (1997)       (1997)       (1997)       (1997)       (1997)       (1997)       (1997)       (1997)       (1997)       (1997)       (1997)       (1997)       (1997)       (1997)       (1997)       (1997)       (1997)       (1997)       (1997)       (1997)       (1997)       (1997)       (1997)       (1997)       (1997)       (1997)       (1997)       (1997)       (1997)       (1997)       (1997)       (1997)       (1997)       (1997)       (1997)       (1997)       (1997)       (1997)       (1997)       (1997)       (1997)       (1997)       (1997)       (1997)       (1997)       (1997)       (1997)       (1997)       (1997)       (1997)       (1997)       (1997)       (1997)       (1997)       (1997)       (1997)       (1997)       (1997)       (1997)       (1997)       (1997)       (1997)       (1997)       (1997)       (1997) |                                                                                                    | 00    |
| 画面       06         メイン画面       06         メイン画面       07         社員「覧リスト画面       06         パ目の覧りスト画面       11~10         北員情報の編集画面       11~12         共通設定画面       15~17         給与明細書印刷項目の設定画面       18~21         賞与明細書印刷項目の設定画面       22~22         社員名簿一覧表の印刷画面       22         24       25~22         賞与明細書の印刷画面       25~22         賞与明細書の印刷画面       27~22         社員別給与/賞与「覧の印刷画面       27         パ台・賞与振込一覧の印刷画面       30         総与/賞与振込一覧の印刷画面       31         総与/賞与振込一覧の印刷画面       32         詳細入力画面       33         総与/賞与与私金種表の印刷画面       33         総与データを入力する       34~44         入力した給与データから各種印刷をする       41~42         社員名簿一覧表を印刷する       41~42         社員名簿一覧表を印刷する       43~44         社員別給与/賞与一覧を印刷する       44~42         社員別給与/賞与「覧を印刷する       47~44         給与/賞与支払金種表を印刷する       51~52         その他の機能・操作説明       データをパックアップする       52         データなパックアップする       52         バックアップデータから給与データを入力する       52         ソフトウェアをダウンロードする       52         ソフトウェアラッジ                                                                                                    | 「かんたん同人 柏子印刷2」から「かんたん同人 柏子印刷3」、の ア ア引座と                                                                                                    | 07    |
| NI-74 x 1/1 4 FUNNO X2 M       00         メイン画面       00         社員「覧リスト画面       11~14         共通設定面面       15~17         給与明細書印刷項目の設定画面       18~21         賞与明細書印刷項目の設定画面       22~22         社員名簿一覧表の印刷画面       22~22         社員名簿一覧表の印刷画面       22~22         社員名簿一覧表の印刷画面       25~22         賞与明細書の印刷画面       27~22         社員別給与/賞与一覧の印刷画面       27~22         社員別給与/賞与一覧の印刷画面       30         給与/賞与振込一覧の印刷画面       31         総合,「賞与振込一覧の印刷画面       32         詳細入力画面       33         給与「一夕を入力する       34~40         入力した給与データから各種印刷をする       41~42         社員名簿一覧表を印刷する       41~42         社員名簿一覧表を印刷する       44~44         社員別給与/賞与「覧を印刷する       44~44         社員別給与/賞与「覧を印刷する       44~44         社員別給与/賞与「覧を印刷する       47~44         給与/賞与支払金種表を印刷する       51~52         その他の機能・操作説明       51~52         データをパックアップする       53         バックアップデータから給与データを復元する       53         バックアップデータから給与データを復元する       50         レデータを引き継いで給与データを復元する       55         ソフトウェアをダウンロードする       56         シーザーサポート       裏表細                                                                                                    | 約4年間の19月1日  約4年間の19月1日  約4年間の19月1日  14年間の19月1日  14年間の19 | 08    |
| 社員一覧リスト画面       10         社員情報の編集画面       11~14         共通設定画面       16~17         給与明細書印刷項目の設定画面       18~21         賞与明細書印刷項目の設定画面       22~22         社員名簿一覧表の印刷画面       22~22         社員名簿一覧表の印刷画面       22~22         社員名簿一覧表の印刷画面       25~26         賞与明細書の印刷画面       27~26         社員別給与/賞与一覧の印刷画面       27         月別給与/賞与一覧の印刷画面       30         給与/賞与支払金種表の印刷画面       31         総与/賞与支払金種表の印刷画面       32         詳細入力画面       33         総与/賞与支払金種表の印刷画面       33         総与「一夕を入力する       34~40         入力した給与データを入力する       41~42         社員名簿一覧表を印刷する       41~42         社員名簿一覧表を印刷する       44~44         月別給与/賞与一覧を印刷する       44~42         社員別給与/賞与「覧を印刷する       44~42         社員別給与/賞与「覧を印刷する       45~46         代員別報告告帳を印刷する       47~44         給与/賞与支払金種表を印刷する       51~52         その他の機能・操作説明       51~52         データをパックアップする       55         パックアップデータを引き継いで給与データを復た力する       55         ソフトウェアをダウンロードする       56~55         Q&A       59~66         ユーザーサーポート       裏表細 <td>和子州永月/夏子时刻の医バ</td> <td>000</td>                                                                                                    | 和子州永月/夏子时刻の医バ                                                                                                    | 000   |
| 社員情報の編集画面       11~14         共通設定画面       116~17         総与明細書印刷項目の設定画面       18~22         賞与明細書印刷項目の設定画面       22~22         社員名簿一覧表の印刷画面       22~22         社員別給与「賞与可覧の印刷画面       27~26         賞与明細書の印刷画面       27~26         社員別給与「賞与一覧の印刷画面       27~26         大員別給与「賞与「覧の印刷画面       22         月別給与「賞与「覧の印刷画面       30         給与/賞与支払金種表の印刷画面       31         総与/賞与支払金種表の印刷画面       33         総与「中友を入力する       34~40         入力した給与データから各種印刷をする       41~44         社員別給与「賞与一覧を印刷する       41~44         社員別給与「賞与下覧を印刷する       43~44         社員別給与「賞与下覧を印刷する       47~44         社員別給与「賞与下覧を印刷する       47~44         社員別給与「賞与下覧を印刷する       47~44         社員別給与「賞与下覧を印刷する       47~44         社員別給与「賞与下覧を印刷する       51~52         その他の機能・操作説明       51~52         データをパックアップする       56         パックアップする」       55         パックアップデータを引き継いで給与データを復たする       56         ロのデータを引き継いで給与データを復たする       56         ロのデータを引き継いで給与データを入力する       56         マンウンロードする       59~62         ユーザーサポート       裏表細                                                                                                    | 2172回回                                                                                                    | 0     |
| 11       11         共通設定画面       15         15       15         15       15         15       15         15       15         15       15         15       15         15       15         15       15         15       15         15       15         15       15         15       15         15       15         15       15         15       15         15       15         15       15         15       15         15       15         15       15         15       15         15       15         15       15         15       15         15       15         15       15         15       15         15       15         15       15         15       15         15       15         15       15         15       15         15       15         15       15                                                                                                    | 社員 見 () ()   回回<br>社員 見 () ()   回回<br>社員 情報の編集画面                                                                                                    | 11~14 |
| 18       18         給与明細書印刷項目の設定画面       18         賞与明細書印刷項目の設定画面       22         社員名簿一覧表の印刷画面       25         ごちり細書の印刷画面       25         賞与明細書の印刷画面       27         2月別給与台帳の印刷画面       27         2月別給与台帳の印刷画面       31         給与/賞与振込一覧の印刷画面       32         諸給与/賞与表払金種表の印刷画面       33         総与データを入力する       34         入力した給与データから各種印刷をする       34         給与明細書を印刷する       41         社員名簿一覧表を印刷する       41         社員名簿一覧表を印刷する       43         社員別給与台帳を印刷する       47         社員名簿一覧を印刷する       47         公式       51         谷与/賞与支払金種表を印刷する       51         ビップデータから給与データを復元する       50         ベックアップデータから給与データを復元する       55         ベックアップデータから給与データを復元する       56         「の月のデータを引き継いで給与データを入力する       55         ソフトウェアをダウンロードする       56         Q&A       59         ユーザーサポート       裏表細                                                                                                    | 4.1.1.1.1.1.1.1.1.1.1.1.1.1.1.1.1.1.1.1                                                                                                    | 15~17 |
| 二       二                                                                                                    | 約4月11日11日の設定画面                                                                                                    | 18~21 |
| 社員名簿一覧表の印刷画面       24         給与明細書の印刷画面       25~26         賞与明細書の印刷画面       27~22         社員別給与台帳の印刷画面       26         月別給与/賞与一覧の印刷画面       30         給与/賞与支払金種表の印刷画面       31         給与/賞与支払金種表の印刷画面       32         詳細入力画面       33         給与データを入力する       34~40         入力した給与データから各種印刷をする       34~40         入力した給与データから各種印刷をする       41~42         社員名簿一覧表を印刷する       41~42         社員名簿一覧表を印刷する       45~40         月別給与/賞与一覧を印刷する       47~44         給与/賞与支払金種表を印刷する       49~50         給与/賞与支払金種表を印刷する       51~52         その他の機能・操作説明       51~52         イワップデータから給与データを復元する       52         バックアップデータから給与データを復元する       52         バックアップデータから給与データを復元する       53         ソフトウェアをダウンロードする       56         Q&A       59~62         ユーザーサポート       裏表細                                                                                                    | 當与明細書印刷項目の設定画面                                                                                                    | 22~23 |
| 給与明細書の印刷画面       25~26         賞与明細書の印刷画面       27~26         社員別給与台帳の印刷画面       26         月別給与/賞与一覧の印刷画面       30         給与/賞与表払金種表の印刷画面       31         給与/賞与支払金種表の印刷画面       32         詳細入力画面       32         結与/賞与支払金種表の印刷画面       33         総与データを入力する       34~40         入力した給与データから各種印刷をする       41~42         社員名簿一覧表を印刷する       43~44         社員別給与台帳を印刷する       43~44         社員別給与台帳を印刷する       44~42         社員別給与台帳を印刷する       44~42         社員別給与台帳を印刷する       45~46         月別給与/賞与一覧を印刷する       45~46         月別給与/賞与支払金種表を印刷する       47~44         給与/賞与支払金種表を印刷する       51~52         その他の機能・操作説明       データをバックアップずる       55         データを引き継いで給与データを復元する       56         小グアップデータから給与データを復元する       56         小グアップデータから給与データを復元する       56         (四月のデータを引き継いで給与データを入力する       55         ソフトウェアをダウンロードする       59~62         ユーザーサポート       裏表細                                                                                                    | 社員名簿一覧表の印刷画面                                                                                                    | 24    |
| 賞与明細書の印刷画面       27~25         社員別給与台帳の印刷画面       26         月別給与/賞与一覧の印刷画面       30         給与/賞与振込一覧の印刷画面       31         給与/賞与支払金種表の印刷画面       32         詳細入力画面       33         給与データを入力する       34~40         入力した給与データから各種印刷をする       34~40         入力した給与データを入力する       34~40         人力した給与データから各種印刷する       41~42         社員名簿一覧表を印刷する       43~44         社員別給与/賞与一覧を印刷する       43~44         社員別給与/賞与「覧を印刷する       45~46         月別給与/賞与「覧を印刷する       47~44         給与/賞与支払金種表を印刷する       49~50         給与/賞与支払金種表を印刷する       51~52         その他の機能・操作説明       51~52         その他の機能・操作説明       51~52         インクアップデータから給与データを復元する       53         バックアップデータから給与データを復元する       55         ソフトウェアをダウンロードする       55         ローの       59~62         ユーザーサポート       裏表細                                                                                                    | 給与明細書の印刷画面                                                                                                    | 25~26 |
| 社員別給与台帳の印刷画面       25         月別給与/賞与一覧の印刷画面       30         給与/賞与振込一覧の印刷画面       31         給与/賞与表込種表の印刷画面       32         詳細入力画面       33         給与データを入力する       34~40         入力した給与データから各種印刷をする       34~40         給与明細書を印刷する       41~42         社員名簿一覧表を印刷する       41~42         社員名簿一覧表を印刷する       41~42         社員別給与台帳を印刷する       43~44         社員別給与と賞与一覧を印刷する       45~46         月別給与/賞与一覧を印刷する       47~42         給与/賞与表込一覧を印刷する       49~50         給与/賞与支払金種表を印刷する       51~52         その他の機能・操作説明       データをパックアップする       52         データをパックアップする       52         バックアップデータから給与データを復元する       52         リのドウェアをダウンロードする       55         Q&A       59~62         ユーザーサポート       裏表細                                                                                                    | 賞与明細書の印刷画面                                                                                                    | 27~28 |
| 月別給与/賞与一覧の印刷画面30       30         給与/賞与抜込一覧の印刷画面31       31         給与/賞与支払金種表の印刷画面32       33         詳細入力画面33       33         給与データを入力する34~40       34~40         入力した給与データから各種印刷をする       34~40         松白見知給与/賞与「覧表を印刷する43~44       41~42         社員名簿一覧表を印刷する43~44       41~42         社員名簿一覧表を印刷する445~46       月別給与/賞与「覧を印刷する45~46         月別給与/賞与支払金種表を印刷する47~46       約5/賞与支払金種表を印刷する49~50         給与/賞与支払金種表を印刷する51~52       その他の機能・操作説明         データをパックアップする55       バックアップデータから給与データを復元する55         バックアップデータから給与データを復元する55       55         ノフトウェアをダウンロードする56       56~56         Q&A       59~62         ユーザーサポート       裏表細                                                                                                    | 社員別給与台帳の印刷画面                                                                                                    | 29    |
| 給与/賞与振込一覧の印刷画面       31         給与/賞与支払金種表の印刷画面       32         詳細入力画面       33         給与データを入力する       34~40         入力した給与データから各種印刷をする       41~42         社員名簿一覧表を印刷する       41~42         社員名簿一覧表を印刷する       43~44         社員別給与台帳を印刷する       43~44         社員別給与与した総告の副する       43~44         社員別給与らしていまする       43~44         社員別給与していための調する       43~44         社員別給与していための調する       43~44         社員別給与していための調する       43~44         社員別給与していための調する       43~44         社員別給与していための調する       43~44         社員別給与していための調する       43~44         社員別給与していための調する       43~44         社員別給与していための調する       43~44         社員別給与していための調する       43~44         社員別給与していための調まる       43~44         社員別給与していための調する       43~44         社員別給与していための調査       51~52         その他の機能・操作説明       51~52         データをパックアップデータから給与データを復元する       55         バックアップデータから給与データを入力する       55         ソフトウェアをダウンロードする       56         Q&A       59~62         ユーザーサポート       裏表細                                                                                                    | 月別給与/賞与一覧の印刷画面                                                                                                    | 30    |
| 給与/賞与支払金種表の印刷画面       32         詳細入力画面       33         給与データを入力する       34~40         入力した給与データから各種印刷をする       41~42         社員名簿一覧表を印刷する       41~42         社員名簿一覧表を印刷する       43~44         社員名簿一覧表を印刷する       43~44         社員別給与台帳を印刷する       43~44         社員別給与台帳を印刷する       45~46         月別給与/賞与一覧を印刷する       47~46         給与/賞与支払金種表を印刷する       51~52         その他の機能・操作説明       51~52         データをバックアップする       53         バックアップデータから給与データを復元する       54         リフトウェアをダウンロードする       56~56         Q&A       59~62         ユーザーサポート       裏表細                                                                                                    | 給与/賞与振込一覧の印刷画面                                                                                                    | 31    |
| 詳細入力画面       33         給与データを入力する       34~40         入力した給与データから各種印刷をする       41~42         社員名簿一覧表を印刷する       43~44         社員別給与台帳を印刷する       43~44         社員別給与台帳を印刷する       45~46         月別給与/賞与一覧を印刷する       47~46         給与/賞与支払金種表を印刷する       49~50         給与/賞与支払金種表を印刷する       51~52         その他の機能・操作説明       51~52         データをバックアップする       55         バックアップデータから給与データを復元する       55         リフトウェアをダウンロードする       56~56         Q&A       59~60         ユーザーサポート       裏表細                                                                                                    | 給与/賞与支払金種表の印刷画面                                                                                                    | 32    |
| 給与データを入力する       34~40         入力した給与データから各種印刷をする       41~42         社員名簿一覧表を印刷する       43~44         社員別給与台帳を印刷する       43~44         社員別給与台帳を印刷する       45~46         月別給与/賞与一覧を印刷する       47~48         給与/賞与抜込一覧を印刷する       49~50         給与/賞与支払金種表を印刷する       51~52         その他の機能・操作説明       51         データをバックアップする       53         バックアップデータから給与データを復元する       54         他の月のデータを引き継いで給与データを復元する       55         ソフトウェアをダウンロードする       56~58         Q&A       59~62         ユーザーサポート       裏表細                                                                                                    | 詳細入力画面                                                                                                    | 33    |
| 入力した給与データから各種印刷をする       41~42         給与明細書を印刷する       41~42         社員名簿一覧表を印刷する       43~44         社員別給与台帳を印刷する       45~46         月別給与/賞与一覧を印刷する       47~46         給与/賞与振込一覧を印刷する       49~50         給与/賞与支払金種表を印刷する       49~50         給与/賞与支払金種表を印刷する       51~52         その他の機能・操作説明       データをバックアップする         データをバックアップする       53         バックアップデータから給与データを復元する       54         少フトウェアをダウンロードする       55         Q&A       59~62         ユーザーサポート       裏表紙                                                                                                    | 給与データを入力する                                                                                                    | 34~40 |
| 給与明細書を印刷する       41~42         社員名簿一覧表を印刷する       43~44         社員別給与台帳を印刷する       45~46         月別給与/賞与一覧を印刷する       47~48         給与/賞与振込一覧を印刷する       49~50         給与/賞与支払金種表を印刷する       51~52         その他の機能・操作説明       51~52         データをバックアップする       53         バックアップデータから給与データを復元する       54         小の月のデータを引き継いで給与データを入力する       55         ソフトウェアをダウンロードする       56~58         Q&A       59~62         ユーザーサポート       裏表細                                                                                                    | 入力した給与データから各種印刷をする                                                                                                    |       |
| 社員名簿一覧表を印刷する       43~44         社員別給与台帳を印刷する       45~46         月別給与/賞与一覧を印刷する       47~48         給与/賞与支払金種表を印刷する       49~50         給与/賞与支払金種表を印刷する       51~52         その他の機能・操作説明       51~52         データをバックアップする       53         バックアップデータから給与データを復元する       54         他の月のデータを引き継いで給与データを入力する       55         ソフトウェアをダウンロードする       56~58         Q&A       59~62         ユーザーサポート       裏表紙                                                                                                    | 給与明細書を印刷する                                                                                                    | 41~42 |
| 社員別給与台帳を印刷する45~46         月別給与/賞与一覧を印刷する47~48         給与/賞与抜払金種表を印刷する51~52         その他の機能・操作説明         データをバックアップする53         バックアップデータから給与データを復元する55         小の月のデータを引き継いで給与データを入力する55         ソフトウェアをダウンロードする56~58         Q&A59~62         ユーザーサポート                                                                                                    | 社員名簿一覧表を印刷する                                                                                                    | 43~44 |
| 月別給与/賞与一覧を印刷する47~48         給与/賞与表込一覧を印刷する51~52         絵与/賞与支払金種表を印刷する51~52         その他の機能・操作説明         データをバックアップする53         バックアップデータから給与データを復元する54         他の月のデータを引き継いで給与データを入力する55         ソフトウェアをダウンロードする56~58         Q&A         ユーザーサポート                                                                                                    | 社員別給与台帳を印刷する                                                                                                    | 45~46 |
| 給与/賞与振込一覧を印刷する       49~50         給与/賞与支払金種表を印刷する       51~52         その他の機能・操作説明       51~52         データをバックアップする       53         バックアップデータから給与データを復元する       54         他の月のデータを引き継いで給与データを入力する       55         ソフトウェアをダウンロードする       56~58         Q&A       59~62         ユーザーサポート       裏表細                                                                                                    | 月別給与/賞与一覧を印刷する                                                                                                    | 47~48 |
| 給与/賞与支払金種表を印刷する51~52 その他の機能・操作説明 データをバックアップする53 バックアップデータから給与データを復元する54 他の月のデータを引き継いで給与データを入力する55 ソフトウェアをダウンロードする56~58 Q&A59~62 ユーザーサポート裏表紙                                                                                                    | 給与/賞与振込一覧を印刷する                                                                                                    | 49~50 |
| その他の機能・操作説明<br>データをバックアップする53<br>バックアップデータから給与データを復元する54<br>他の月のデータを引き継いで給与データを入力する55<br>ソフトウェアをダウンロードする56~58<br>Q&A59~62<br>ユーザーサポート裏表細                                                                                                    | 給与/賞与支払金種表を印刷する                                                                                                    | 51~52 |
| データをバックアップする                                                                                                    | その他の機能・操作説明                                                                                                    |       |
| バックアップデータから給与データを復元する5454他の月のデータを引き継いで給与データを入力する5555ソフトウェアをダウンロードする56~5856~58Q&A59~6259~62ユーザーサポート裏表網                                                                                                    | データをバックアップする                                                                                                    | 53    |
| 他の月のデータを引き継いで給与データを入力する55<br>ソフトウェアをダウンロードする56~58<br>Q&A59~62<br>ユーザーサポート裏表紙                                                                                                    | バックアップデータから給与データを復元する                                                                                                    | 54    |
| ソフトウェアをダウンロードする56~58<br>Q&A59~62<br>ユーザーサポート裏表紙                                                                                                    | 他の月のデータを引き継いで給与データを入力する                                                                                                    | 55    |
| Q&A59~62<br>ユーザーサポート裏表紙                                                                                                    | ソフトウェアをダウンロードする                                                                                                    | 56~58 |
| ユーザーサポート裏表紙                                                                                                    | Q & A                                                                                                    | 59~62 |
|                                                                                                    | ユーザーサポート                                                                                                    | 裹表紙   |

## 動作環境・その他

## 動作環境

 対応 PC メーカーサポートを受けられる Windows パソコン ※Macintosh には対応しておりません。
 OS Windows 7 / Vista / XP(Home/Pro) ※日本語版 OS の 32 ビット版専用ソフトです。64 ビット版の OS に対応しておりません。
 ※対応 OS の動作環境を満たした環境でのご利用が前提となります。 最新のサービスパック及びアップデートがされている環境でお使いください。
 Server OS には対応しておりません。管理者権限を持ったユーザーでお使いください。
 マイクロソフトのサポート期間が終了している OS での動作は保証いたしません。
 CPU Pentium II 以上 (Windows 7、Vista の場合は 800MHz 以上)

- **メモリ** 512MB 以上必須 (Windows 7、Vista の場合は 1GB 必須)
- **ディスプレイ** 1024×768 以上の解像度で色深度 16bit High Color 以上表示可能なもの

#### CD-ROM 倍速以上

ハードディスク 50MB 以上の空き容量(インストール時)※これ以外にデータの保存の為の容量が必要となります。

- プリンター ヒサゴ専用紙「GB1172」「GB1150」及び、A4・B5 サイズの用紙に印刷可能な正常に 動作するレーザーもしくはインクジェットプリンター
  - その他 インターネット環境必須 ※本ソフトに関する最新情報の確認やアップデートを行う際にインターネット環境が必要となります。

#### 画像保存形式:JPEG

#### ご注意

※プリンターの印刷可能領域によっては、印刷内容が一部切れてしまう場合もあります。

- ※一部のプリンターではパソコンとの組み合わせ等により、対応用紙サイズであっても印刷できない場合もあります。
- (複合機等の特殊な構造をしたプリンター等で発生しやすい現象となっております。)
- ※プリンタードライバーやプリンターを動かす為のソフトウェア、Windows OS等は更新した状態でお使いください。
- ※印刷や画面の基本レイアウトを変更及び追加することはできませんのでご注意ください。
- ※入力可能な文字数と印刷される文字数には各項目ごとに制限があります。
- ※パソコンのパフォーマンスやプリンターとの組み合わせによっては、正常に印刷を行うことができない場合もあります。
- ※プリンターによっては印刷可能領域に収まらずに一部欠けて印刷される可能性もあります。

※本ソフトにはネットワーク上でデータを共有する機能はありません。また、ネットワークを経由してソフトを使用することはできません。

- ※本ソフトはパスワード機能を備えています。パスワードを忘れてしまった場合、ソフトを起動することができなくなってしまいますのでご注意ください。 (パスワードをお調べすることはできません)
- ※かんたん商人シリーズや「かんたん商人 給与印刷」、他のソフトとの互換性はありません。
- ※弊社のソフトは1つのパソコンに1ユーザー1ライセンスとなっております。複数の台数でソフトを使用される場合は台数分のソフトをご用意ください。 ※ユーザーサポートの通信料・通話料はお客様の負担となります(サポート料は無料です)。
- 本ソフトの動作以外のご質問や各種専門知識などのお問い合わせには、お答えできない場合があります。
- その他ご不明な点などはパッケージ裏面のユーザーサポートまでお問い合わせください。また、お問い合わせ内容によっては返答までにお時間を いただくこともあります。予めご了承ください。
- ※弊社ではソフトの動作関係のみのサポートとさせていただきます。予めご了承ください。
- 各種ハードウェアについてのお問い合わせやサポートにつきましては、各メーカーに直接お問い合わせください。

## その他

本パッケージに含まれる、ソフトウェア、文字データ、その他のコンテンツ等の著作権は弊社株式会社デネットに帰属します。本ソフトウェアを著作者の 許可無く賃貸業に使用すること営利目的で使用すること、改造もしくはリバースエンジニアリングすることを禁止します。本ソフトウェアの一部、また 全部を無断で複製することは法律で禁じられています。掲載されている画面や写真、サンプル等は製品使用時のイメージです。 画面や仕様等は予告なく 変更する場合があります。

Microsoft、Windows、Windows 7、Windows Vista、Excelは、米国Microsoft Corporationの米国及びその他の国における登録商標または商標です。 Pentium はアメリカ合衆国および他の国におけるインテルコーポレーションの登録商標または商標です。

Mac、Macintoshは、米国および他国のApple Inc.の登録商標です。

その他記載されている会社名・団体名及び商品名などは、商標または登録商標です。

# インストール・アンインストール方法

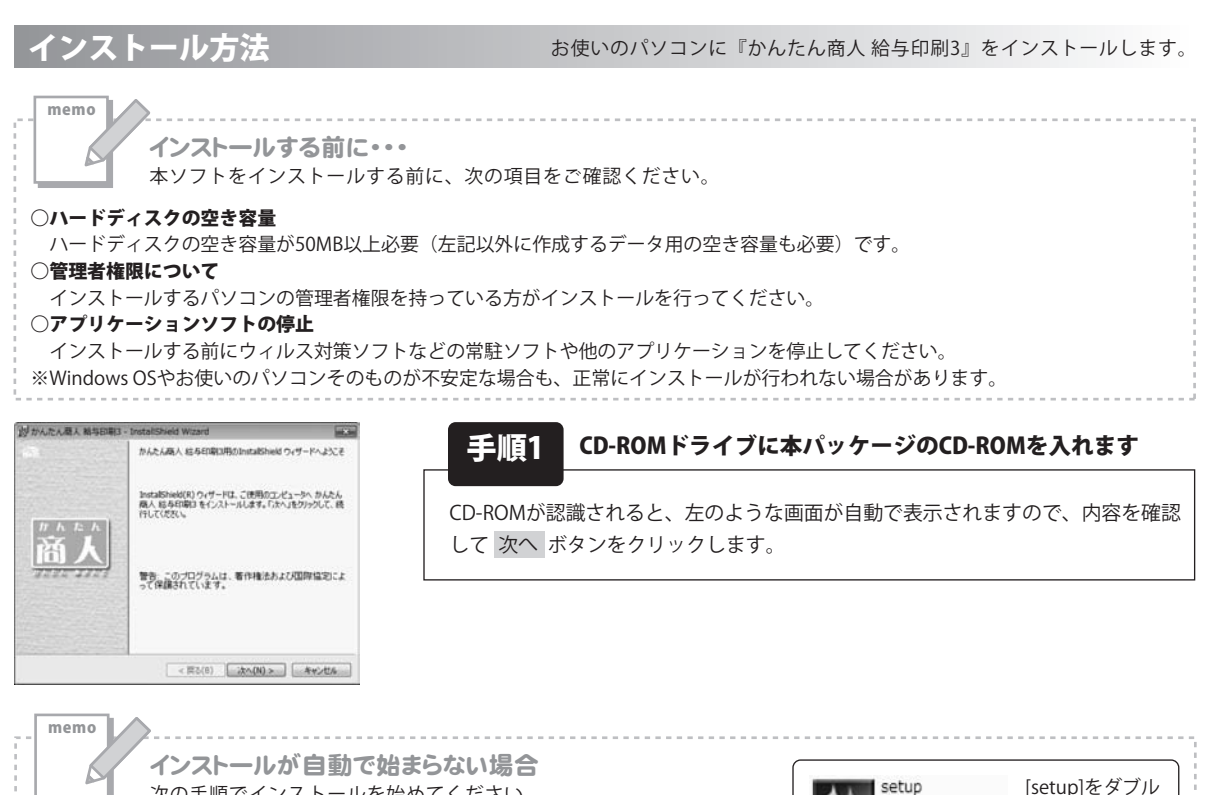

次の手順でインストールを始めてください。

コンピューター(※)をダブルクリックします。
 CDまたはDVDドライブをダブルクリックします。

③ [setup]をダブルクリックします。

※Windows XPは[マイコンピュータ]、Windows Vistaは[コンピュータ]と表示されています。

| 使用許諾契約<br>決切使用許諾契約                                              | 7書を主意深(お読み)だだい。                                                                   | De-              |
|-----------------------------------------------------------------|-----------------------------------------------------------------------------------|------------------|
| 使用許諾契約書                                                         |                                                                                   |                  |
| この使用許諾書は<br>定めたもので、株式                                           | t、本製品および、関連資料をご使用するには<br>会社デネットとお客様との間で交わされる素                                     | あたっての条件を<br>約です。 |
| お客様は、使用許<br>使用許諾契約の条<br>を押してソフトウェア                              | :脱契約書をお読みの上、同意いただける場<br>:明に同意します〕にチェックをつけ、〔次へ〕ポ<br>をインストールして下さい。                  | 合は<br>ダン         |
| 「使用許諾集件」に                                                       | に同意された場合のみ、ソフトウェアをインス                                                             | -MUT -           |
| <ul><li>※ 使用は認知の条</li><li>※ 使用は認知の条</li><li>※ 使用は認知の条</li></ul> | (第1)同意します(A)<br>(第1)同意しません(D)                                                     | ED@(P)           |
| InstaliSheld                                                    |                                                                                   |                  |
|                                                                 | < 戻る(8) 次へ()                                                                      | 0> #+5/t%        |
|                                                                 |                                                                                   |                  |
|                                                                 |                                                                                   |                  |
| 彭かんたん歴人報与                                                       | 9日期3 - InstaliShield Wizard                                                       |                  |
| がんたん悪人 新与<br>インストール先のフォル                                        | 68월3 - InstaliSheid Wizard<br>개                                                   | De-b             |
| 割かんたん最大 新与<br>インストール先のフォル<br>このフォルタンインス<br>ンストールする場合            | 日曜日 - InstaliShield Wizard<br>ガ<br>トームする場合は、「ストノルクリックしてください。 別<br>は、「実産」たクリックします。 |                  |

< 買る(B) はへ(N) > キャンゼル

#### 手順2 使用許諾契約の内容を確認します

使用許諾契約書の内容を確認し、使用許諾契約の条項に同意しますをクリック して選択した後、次へボタンをクリックしてください。

Setup Launcher

株式会社デネット

クリックします。

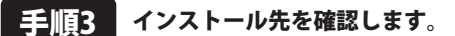

インストール先を変更することができます。 変更しない場合は 次へ ボタンをクリックしてください。インストール先を 変更する場合は 変更 ボタンをクリックして、インストール先を選択してから 次へ ボタンをクリックしてください。 通常はインストール先を変更しなくても問題はありません。

# インストール・アンインストール方法

| 討かんたん職人 翰与日期日 - InstaliShield Wizard                                  | -           |
|-----------------------------------------------------------------------|-------------|
| プログラムをインストールする準備ができました<br>ウィザードは、インストールを開始する準備ができました。                 | De-         |
| インストールの設定を参照したり変更する場合は、「戻る」をクラックしてくださ<br>リックすると、ウィザードも終了します。<br>現在の設定 | し、「キャンセル」をう |
| セットアップタイプ                                                             |             |
| 10.0 K                                                                |             |
| インストール先フォルダ:<br>CWProgram FilesWDe=NetWKyuyoInsatu3¥                  |             |
| ユーザ(機能<br>名称<br>会社                                                    |             |
| <br>  tetalSteld<br>  < 夏5(8)   インストール(                               | 0 4+24%     |

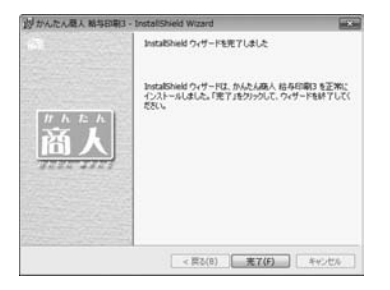

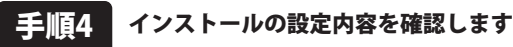

インストール先等の情報が表示されます。確認を行い、インストールを行う場合 は インストール ボタンをクリックしてください。

## 手順5 インストール完了です

インストールが正常に終了すると左のような画面が表示されます。 完了 ボタンをクリックしてください。

アンインストール方法

お使いのパソコンから『かんたん商人 給与印刷3』をアンインストール(削除)します。

本ソフトを完全に終了して ボタン→「コントロールパネル」→「プログラムのアンインストールと変更」で 一覧表示されるプログラムの中から「かんたん商人 給与印刷3」を選択して「アンインストール」をクリックすると 確認メッセージが表示されますので、はい ボタンをクリックするとアンインストールが実行されます。

※Windows OSがXPの場合、「スタート」→「コントロールパネル」→「プログラムの追加と削除」から、 アンインストールを行ってください。

※Windows OSがVistaの場合、 ボタン→「コントロールパネル」→「プログラムのアンインストール」から、 アンインストールを行ってください。

# インストール・アンインストール方法

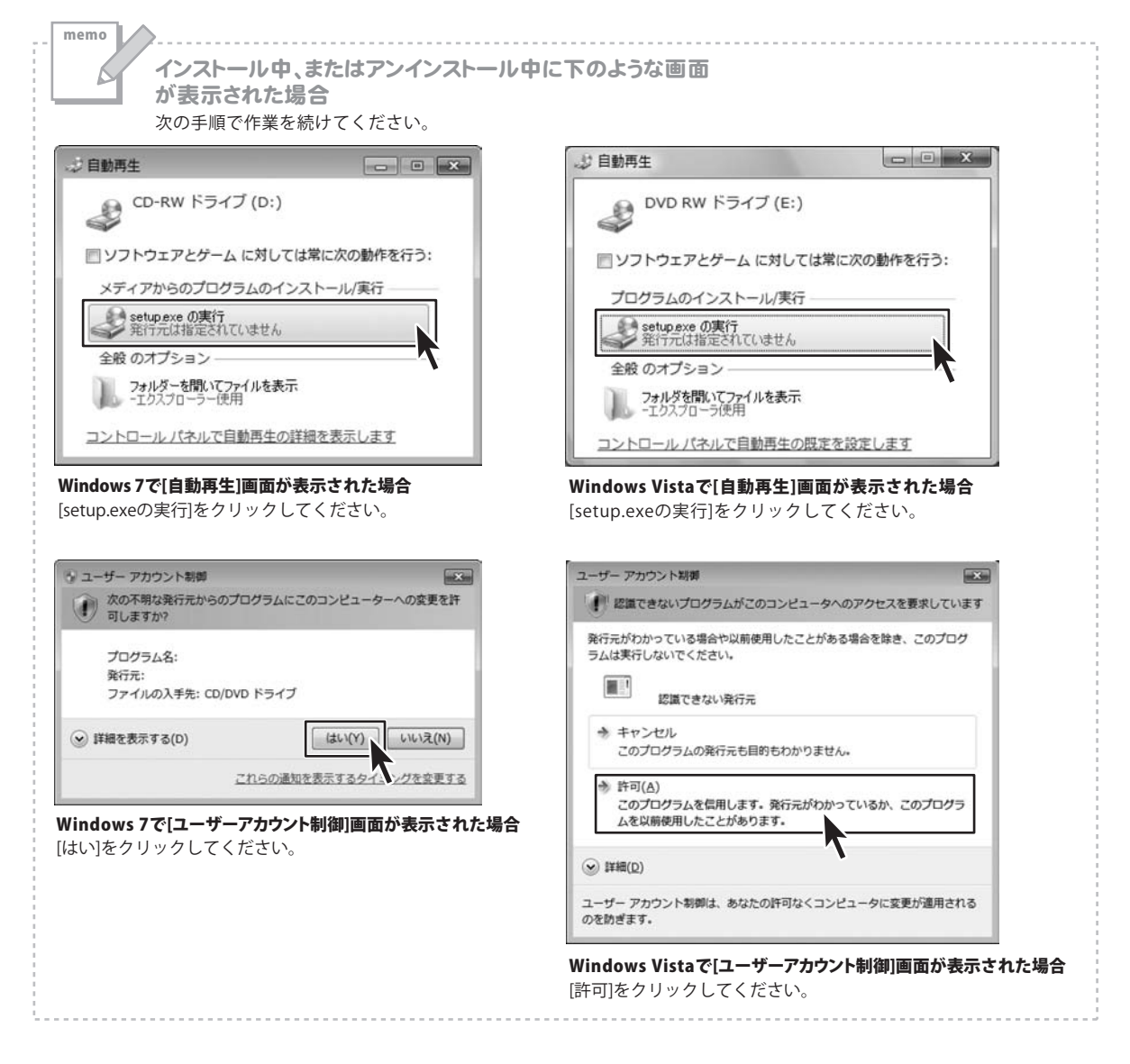

## 記動方法

#### ソフトウェア最新版について

ソフトウェア最新版を弊社ホームページよりダウンロードを行い、お客様がお使いのソフトウェアを 最新のソフトウェアへ更新します。ソフトウェア最新版をご利用いただくことで、より快適に弊社ソフトウェアを ご利用いただくことが可能となります。

下記、デネットホームページよりソフトウェアの最新情報をご確認ください。

http://www.de-net.com

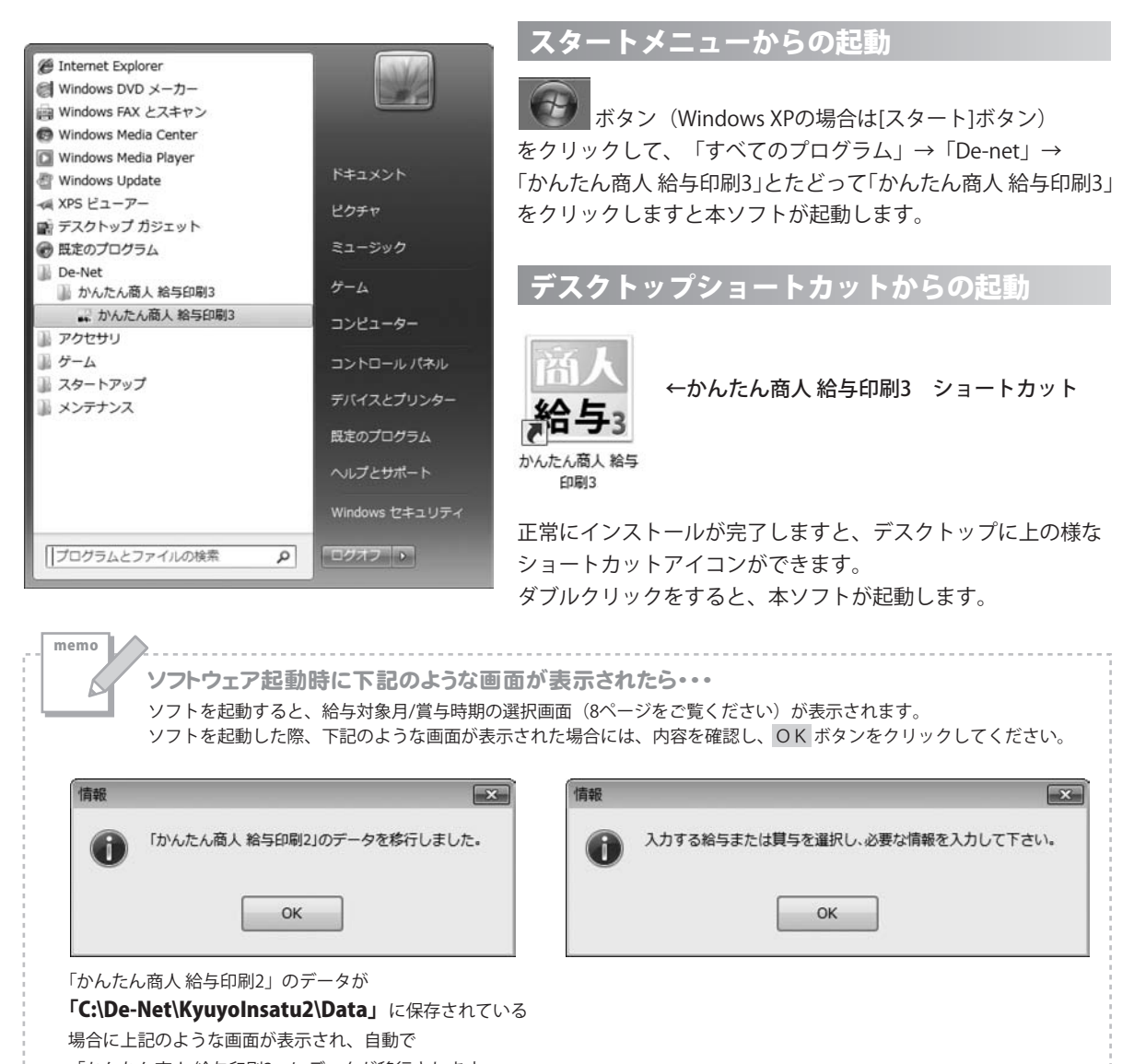

「かんたん商人給与印刷3」にデータが移行されます。 手動でデータ移行をする場合は、7ページをご覧ください。

## ―「かんたん商人 給与印刷2」から「かんたん商人 給与印刷3」へのデータ引き継ぎ ―

「かんたん商人 給与印刷2」のデータが「**C:\De-Net\KyuyoInsatu2\Data」**に保存されている場合には、 自動で「かんたん商人 給与印刷3」に「かんたん商人 給与印刷2」のデータが移行されます。

「かんたん商人 給与印刷2」でバックアップデータを作成し、そのバックアップデータがパソコン内に保存されている 場合には、手動で「かんたん商人 給与印刷3」に「かんたん商人 給与印刷2」のデータを移行することができます。

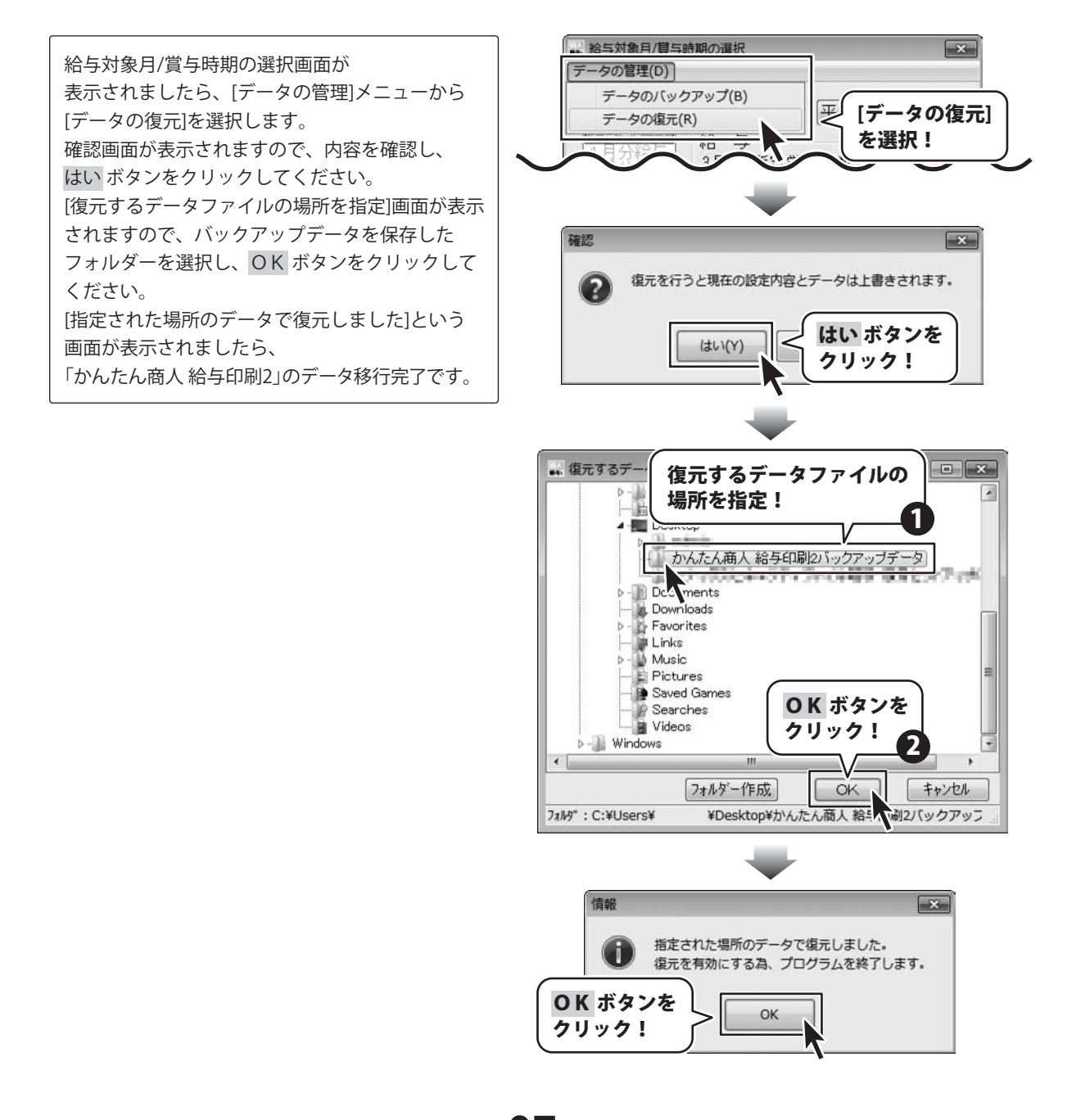

かんたん商人 給与印刷3

## 給与対象月/賞与時期の選択画面

給与対象月/賞与時期の選択画面「かんたん商人 給与印刷3」を起動(方法は6ページを参照)すると下のような画面 が表示されます。

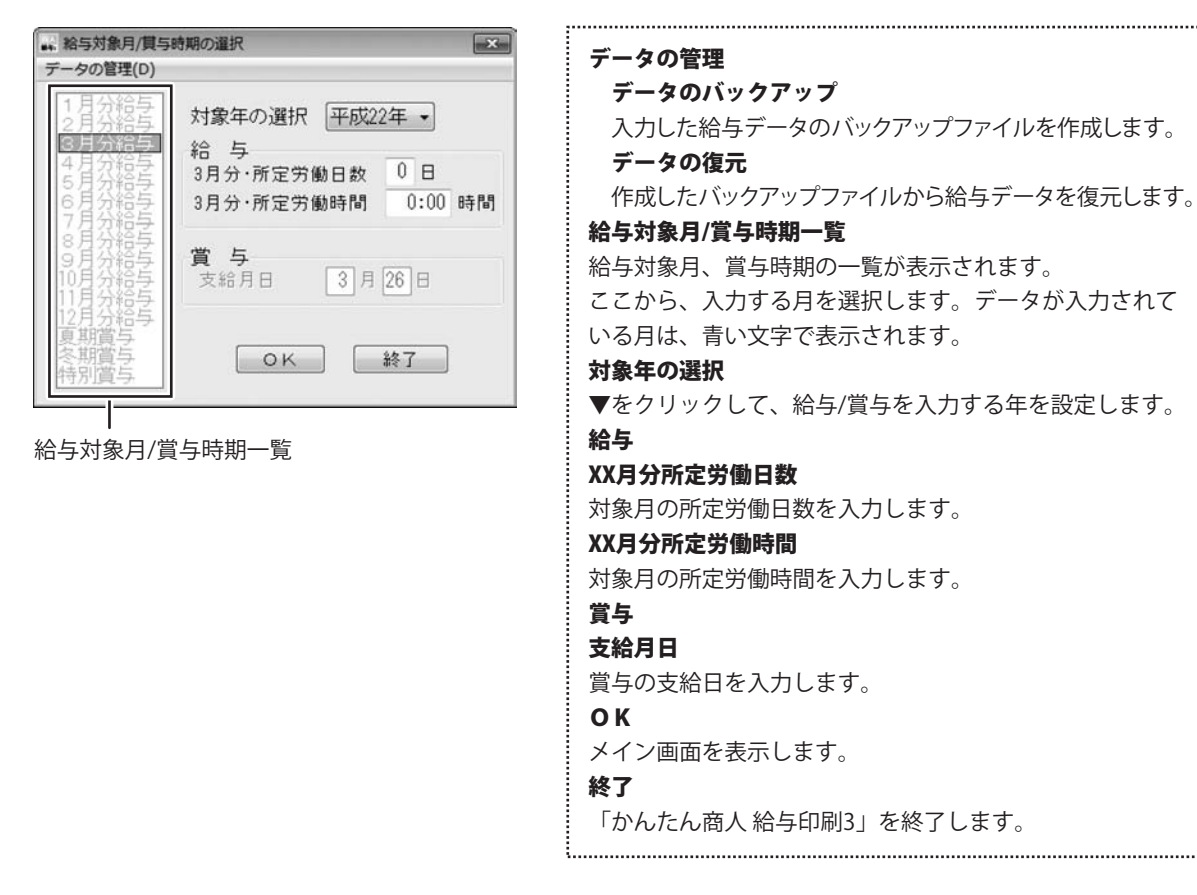

## メイン画面

給与対象月/賞与時期の選択画面で OK ボタンをクリックすると、下のようなメイン画面が表示されます。 (初回起動時除く) 給与または當与の入力・印刷を行います。

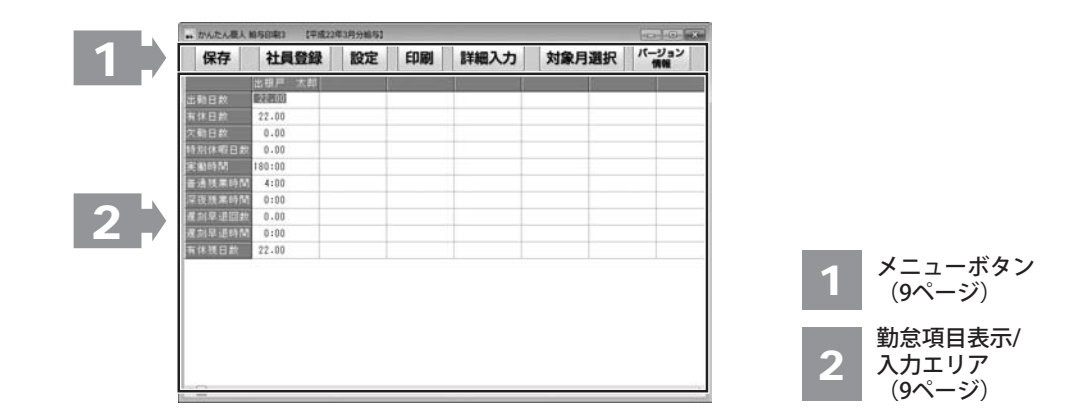

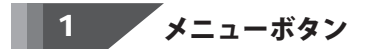

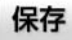

保存

作成した給与データを保存します。

#### 設定

設定

共通設定、給与/賞与明細印刷項目画面を表示します。

## 詳細入力

詳細入力 詳細入力画面を表示します。

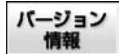

2

バージョン情報

バージョン情報を表示します。

## 勤怠項目表示/入力エリア

登録した社員の勤怠情報が表示されます。 また、直接入力することもできます。

社員登録

#### 社員登録

**社員一覧リストを表示します**。

印刷

#### 印刷

給与/賞与明細書、社員別給与台帳、月別給与/賞与一覧、 給与/賞与振込一覧、給与/賞与支払金種表を印刷します。

対象月選択

## 対象月選択

給与対象月/賞与時期の選択画面を表示します。

かんたん商人給与印刷3 09 画面・各部の説明

## 社員一覧リスト画面

..... \* 社員一覧リスト No 氏名 社員区分 支結 就業 生年月日 1 出現戸 太郎 一般計画 月絵 经际 555/0022 扶握 社員一覧 登録した社員の一覧が表示されます。 新規作成 給与データを入力する社員を登録します。 社員情報の編集画面を表示します。 (11ページをご覧ください) 内容修正 登録した社員情報の内容を修正します。 社員情報の編集画面を表示します。 社員一覧 (11ページをご覧ください) 新規作成 内容修正 金錢削除 名簿印刷 600 登録削除 現在選択している社員情報を削除します。 名簿印刷 登録した社員の名簿を印刷します。 社員名簿一覧表の印刷画面を表示します。 (24ページをご覧ください) 閉じる 社員一覧リスト表画面を閉じます。

登録した社員の一覧が表示されます。社員情報の登録、修正、削除、名簿印刷等を行います。

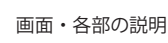

# 画面・各部の説明 -

## 社員情報の編集画面

#### 社員情報の内容を入力します。

| ** 社員情報の編集                        |                                                                                                    |
|-----------------------------------|----------------------------------------------------------------------------------------------------|
| 氏名 79/カ*ナ                         | 氏名                                                                                                    |
| 基本情報/据込先 支給/控除/保険科<br>            | 氏名を入力します。                                                                                                    |
| 10 W 生殖の(用石<br>社員コード 7%)がナ        | フリガ ナ                                                                                                    |
| 社員区分 一般社員 • 支店名<br>支給形態 月給 • フリガナ | 氏名のフリガナを入力します。                                                                                                    |
| 就業形態  在職  ・                       | 「基本情報/振込先」「支給/控除/保険料」ボタン                                                                                                    |
| 扶養人数 0人 扶養親族等の数 0人 振込手数料 0 円      | 計画をいたしていたいです。<br>計画情報の内容を入力する画面を切り替えます。                                                                                                    |
| 大師政 单十編 ○乙編<br>支給方法 ●振込 ◎現金       |                                                                                                    |
| (1)                               | 所属する部署名を入力します。                                                                                                    |
|                                   | オ昌コード                                                                                                    |
| [基本情報/振込九]                        | →→→→ ↓ → → ↓ + → → → → → → → → → → → → →                                                                                                    |
|                                   | 社員文字 「ビンションスティー おうしょう ひょうしょう ひょうひょう ひょうしょう ひょうしょう ひょうしょう ひょうしょう ひょうしょう ひょうしょう ひょうしょう ひょうしょう ひょうしょう ひょう ひょうひょう ひょうひょう ひょう ひょう ひょう ひょう ひょう |
|                                   |                                                                                                    |
|                                   | ▼セノノノノして、社員区力を送代します。<br>古給政能(日給 日給 時間給)                                                                                                    |
|                                   | ▼たクリックトア 公与の古经形能を選択上すす                                                                                                    |
|                                   | ▼でノリノノして、和子の文和ル窓を送れてより。<br>その乳中にトリ絵と計算士注が亦わります                                                                                                    |
|                                   | この改進により和子司昇力広が多わります。                                                                                                    |
|                                   |                                                                                                    |
|                                   | ▼をクリックして、別耒形態を迭折します。「怀頓」または                                                                                                    |
|                                   | 「返城」の状態に設定された社員は、その月の結与計算は                                                                                                    |
|                                   | · 行われす、メイン画面や詳細人刀画面では表示されません。                                                                                                    |
|                                   | 生年月日                                                                                                    |
|                                   | 生年月日を人力します。                                                                                                    |
|                                   | 扶養人数                                                                                                    |
|                                   | 扶養人数を入力します。給与明細書に印刷するための項目で                                                                                                    |
|                                   | 給与計算には影響しません。                                                                                                    |
|                                   | 扶養親族等の数                                                                                                    |
|                                   | 「給与所得者の扶養控除等(異動)申告書」に記載の扶養                                                                                                    |
|                                   | 親族等の数(合計値)を入力します。                                                                                                    |
|                                   | 所得税の自動計算に使用されます。                                                                                                    |
|                                   | 税額表                                                                                                    |
|                                   | 所得税自動計算時に税額表の「甲欄」「乙欄」のどちらを                                                                                                    |
|                                   | 使用するかを選択します。                                                                                                    |
|                                   | 支給方法                                                                                                    |
|                                   | 給与の支給方法を選択します。                                                                                                    |
|                                   |                                                                                                    |

| 氏名     |         | 798*7  |    |       |      |     |     |
|--------|---------|--------|----|-------|------|-----|-----|
| 基本情報/报 | 这先 支給/植 | 2除/保険料 | Ł  |       |      |     |     |
| 86 🗃   | -       |        |    | 金融機関名 | -    |     |     |
| 社員コード  |         |        |    | 795'7 |      |     |     |
| 社員区分   | 一般社員 •  |        |    | 支店名   |      |     |     |
| 支給形態   | 月給・     |        |    | 793*7 |      |     |     |
| 就業形態   | 在戰 •    |        |    | 口座種別  | * 普通 | ○当座 | ◎貯蓄 |
| 生年月日   |         | 年 月    | B  | 口庄番号  |      |     |     |
| 扶養人数   | 0人 扶養業  | 見族等の数  | 人の | 振込手数料 | 0    | 円   |     |
| 税额表    | ◎ 甲檔    | の乙欄    |    |       |      |     |     |
| 支給方法   | ● 振込    | ◎現金    |    |       |      |     |     |

[基本情報/振込先]

※以下の金融機関情報は、入力必須項目ではありませんが、 給与/當与振込一覧の印刷に使用されます。 金融機関名 振込先の金融機関名を入力します。 フリカ・ナ 金融機関名のフリガナを入力します。 支店名 支店名を入力します。 フリガナ 支店名のフリガナを入力します。 口座種別(普通 当座 貯蓄) 口座種別を選択します。 口座番号 口座番号を入力します。半角数字7桁まで入力できます。 振込手数料

振込み手数料を入力します。

#### 「前データ」「次データ」ボタン

社員情報が複数人分登録されている場合、連続して全員分 の情報の内容画面を切り替えながら確認することができます。 社員一覧リスト画面から 内容修正 ボタンをクリックして、 この画面を表示した時のみ使用できます。

#### 基本に設定ボタン

現在表示されている設定の氏名や社員コード以外の内容を、 社員情報を新規追加する際のテンプレートとして設定します。 電卓ボタン 金額入力補助用の電卓が表示されます。

## OKボタン

設定した内容を保存して社員一覧リスト画面へ戻ります。

#### キャンセルボタン

本画面で設定した内容を保存せずに社員一覧リスト画面へ 戻ります。

かんたん商人給与印刷3 17 画面・各部の説明

| 、社員情報の編集 |     |        |       |   |   |           |
|----------|-----|--------|-------|---|---|-----------|
| 氏名       |     | 79.h°t |       |   |   |           |
| 基本情報/振込先 | 支給/ | 空除/保険和 | 4     |   |   |           |
| 基本給      | 0   | 円 住民   | 税(6月) | 0 | 円 | 回雇用保険対象者  |
| 役戰手当     | 0   | 円 住民   | 税(以外) | 0 | 円 | □健康保険対象者  |
| 家族手当     | 0 1 | 円 固定   | 手当1   | 0 | 円 | (解朝)0円    |
| 普通残業手当   | 0   | 円 固定   | 手当2   | 0 | 円 | □介護保険料を徴収 |
| 深夜残熏手当   | 0 1 | 円 固定   | 手当3   | 0 | 円 | (解鍵科)円    |
| 休日普通残栗   | 0   | 円 固定   | 控除1   | 0 | 円 | 回历生年余村争去  |
| 体日深夜残業   | 0   | 円 固定   | 控除 2  | 0 | 円 |           |
| 非課税通勤費   | 0 1 | 円 固定   | 控除3   | 0 | 円 |           |
| 課稅通動費    | 0   | 円 欠動   | 控除    | 0 | m | 回厚生年金基金加入 |
| 有休時支給額   | 0   | 円 遅刻   | 早退控除  | 0 | 円 | 御り金 0 円   |

[支給/控除/保険料]

基本給

支給形態に合った(例:時間給=1時間分の基本給)基本給 を入力します。

役職手当

役職手当を入力します。

#### 家族手当

家族手当を入力します。

## 普通残業手当

割り増し分を考慮した、普通残業時の1時間分の手当を 入力します。

#### 深夜残業手当

割り増し分を考慮した、深夜残業時の1時間分の手当を 入力します。

#### 休日普通残業

割り増し分を考慮した、休日残業時の1時間分の手当を 入力します。

#### 休日深夜残業

割り増し分を考慮した、休日深夜残業時の1時間分の手当を 入力します。

#### 非課税通勤費

課税対象外の通勤費を入力します。

#### 課税通勤費

課税対象の通勤費を入力します。

#### 有休時支給額

『日給』『時間給』対象者が有休時に支給される1日あたり の金額を入力します。

#### 住民税(6月)

6月支払いの住民税の金額を入力します。

#### 住民税(以外)

6月以外に支払う住民税の金額を入力します。

#### 固定手当1~3

固定手当額を入力します。

#### 固定控除1~3

固定控除額を入力します。

#### 欠勤控除

欠勤時に控除される1日あたりの金額を入力します。

#### 遅刻早退控除

遅刻早退時に控除される1時間あたりの金額を入力します。

#### 雇用保険対象者

雇用保険の対象者の場合はチェックを入れます。 ......

| 、社員情報の編集 |      |     |            |   |   |                   |
|----------|------|-----|------------|---|---|-------------------|
| 氏名       |      | 7   | 15*+       |   |   |                   |
| 基本情報/振込先 | 支給/核 | 控除/ | <b>保険料</b> |   |   |                   |
| 基本給      | 0    | m   | 住民税(6月)    | 0 | Ħ | 回雇用保険対象者          |
| 役戰手当     | 0    | Ħ٩. | 住民税(以外)    | 0 | 円 | □ 健康保険対象者         |
| 家族手当     | 0 1  | 円   | 固定手当1      | 0 | 円 | (解朝)0円            |
| 普通残業手当   | 0    | m   | 固定手当2      | 0 | 円 | □介護保険料を徴収         |
| 深夜残熏手当   | 0    | 円   | 固定手当3      | 0 | 円 | (編)料]円            |
| 休日普通残業   | 0    | 円   | 固定控除1      | 0 | 円 | 門原生在全村象表          |
| 体日深夜残業   | 0    | 円   | 固定控除2      | 0 | 円 | (20211 0 円        |
| 非課税通勤費   | 0 1  | 円   | 固定控除3      | 0 | 円 | 回 開井 た へ 社 へ ho 1 |
| 課税通勤費    | 0    | m   | 欠動控除       | 0 | m | 口厚生牛金基金加入         |
| 有休時支給額   | 0    | Ħ   | 運刻早退技隊     | 0 | 円 | 御り金 0 円           |

[支給/控除/保険料]

# 画面・各部の説明 -

| 健康保険対象者                     |
|-----------------------------|
| 健康保険の対象者の場合はチェックを入れます。      |
| 保険料(健康保険料)                  |
| 健康保険料が自動入力される欄です(手入力も可能)。   |
| 介護保険料を徴収                    |
| 介護保険料の対象者の場合はチェックを入れます。     |
| 保険料(介護保険料)                  |
| 介護保険料が自動入力される欄です(手入力も可能)。   |
| 厚生年金対象者                     |
| 厚生年金の対象者の場合はチェックを入れます。      |
| 保険料(厚生年金)                   |
| 厚生年金保険料が自動入力される欄です(手入力も可能)。 |
| 厚生年金基金加入                    |
| 厚生年金基金に加入している場合はチェックを入れます。  |
| 掛け金(厚生年金基金)                 |
| 厚生年金基金掛け金が自動入力される欄です。       |
| 等級表から入力ボタン                  |
| 上記の保険料を、共通設定画面の基本情報設定で設定した  |
| 保険料負担率などを基に自動計算する為の等級表を     |
| 表示します。                      |
| <u>.</u>                    |

------

## 共通設定画面

本ソフトの動作に関する設定を行います。

| 所定労働条件                                                  | 保陕科員担率      |       |    |
|---------------------------------------------------------|-------------|-------|----|
| 日労働時間数 8:00 時間                                          | 健康保険        | 4.100 | %  |
|                                                         | 介護保険        | 0.615 | %  |
| <ul> <li>雇用保険</li> <li>●一般事業所</li> <li>●それ以外</li> </ul> | 厚生年金        | 7.498 | %  |
| 保険料負担率 0.600 %                                          | 厚生年金基金率     | 0.000 | %  |
| 給与支給日 10 日(月末は31を入す                                     | ከ)          |       |    |
|                                                         |             |       |    |
| バスワード設定 健康保険料率                                          | 選択          |       |    |
| 保険料負担率変更後は「社員情報の<br>再設定をお願いいたします。                       | )編集」にて、社員1人 | ずつ等級  | 表0 |

[基本情報設定]

会社名称 (必須) 会社名称を入力します。 所定労働条件 日労働時間数(必須) 1日あたりの労働時間を入力します。 雇用保険 保険料負担率(必須) 雇用保険の被保険者負担率を入力します。 保険料負担率 健康保険 健康保険の被保険者負担率を入力します。 介護保険 介護保険の被保険者負担率を入力します。 厚生年金 厚生年金の被保険者負担率を入力します。 厚生年金基金率 厚生年金基金の労働者の負担率を入力します。 給与支給日 給与支給日を入力します。 入力月の翌月を支給日とする チェックを入れると、給与データを入力した月の翌月を 給与支給日として、印刷します。 パスワード設定 パスワード設定画面が表示され、パスワードを設定します。 ※正しいパスワードを入力しないと、本ソフトを使用する ことができません。 健康保険料率選択 健康保険料率選択画面が表示されます。 健康保険料率を設定します。 ОК 設定した内容を保存して、共通設定画面を閉じます。 キャンセル 設定した内容を保存せずに、共通設定画面を閉じます。

項目が足りない場合は、「自由項目設定」より項目の設定が可能です。

| 木体的な宇        | 白巾道日約空 | ·<br>百日夕秋亦<br>百<br>日 | 共通動作設定      |
|--------------|--------|----------------------|-------------|
| A IN YOULL I | 日田県日設定 | 現日石桥変文               | <u> </u>    |
| 固定手当1        | 固定手当1  | _ 課税対象 Ŧ<br>         | 1保算定对跟<br>図 |
| 固定手当2        | 固定手当2  |                      |             |
| 固定手当3        | 固定手当3  |                      | V           |
| 変動手当1        | 変動手当1  |                      | V           |
| 変動手当2        | 変動手当2  | V                    |             |
| 変動手当3        | 変動手当3  |                      |             |
| 固定控除1        | 固定控除1  | 0                    |             |
| 固定控除2        | 固定控除2  |                      |             |
| 固定控除3        | 固定控除3  |                      |             |
| 変動控除1        | 変動控除1  |                      |             |
| 変動控除2        | 変動控除2  | 6                    |             |
| 変動控除3        | 変動控除3  |                      |             |
| その他 1        | その他1   |                      |             |
| その他 2        | その他2   |                      |             |
| その他3         | その他3   | 27                   | 期決戦に戻す      |
| 特別賞与         | 特別賞与   | [[]]                 |             |
|              |        |                      |             |

[自由項目設定]

固定手当1~3 『資格手当』など、毎月金額が固定の手当を追加する際に 使用します。 変動手当1~3 『歩合給』など、毎月金額が変動する手当を追加する際に 使用します。 固定控除1~3 『食費控除』など、毎月金額が固定の控除を追加する際に 使用します。 変動控除1~3 『罰則金』など、毎月金額が変動する控除を追加する際に 使用します。 その他1~3 『旅費積み立て』など、給与の計算とは無関係の項目を 追加する際に使用します。 特別賞与 夏期賞与・冬期賞与とは別に、『決算賞与』などが必要な 際に名称を設定します。 課税/社保 選択した項目が課税対象または社会保険の対象になる場合は チェックを入れます。 初期状態に戻す この画面で変更した自由項目の設定を初期化し、 インストール直後の状態に戻します。 . .....

[項目名称変更]より項目名の変更を行うことができます。※動作は変更されません。

| 動意項目                                                                                                    | 支給項目                                                                                                    |                                                                                              | 各項目に変更する勤怠項目の名称を入力します。                                                                                                    |
|----------------------------------------------------------------------------------------------------|----------------------------------------------------------------------------------------------------|----------------------------------------------------------------------------------------------|----------------------------------------------------------------------------------------------------|
| 動意定労働日数     1       所定労働日数     1       新定労働日数     1       有付     欠       大日日     日       大日日     日       大日     日       大日     日 <t< th=""><th><ul> <li>支給項目</li> <li>支給項目</li> <li>基本給</li> <li>(没職手当)</li> <li>(没職手当)</li> <li>(決職手当)</li> <li>(決職手当)</li> <li>(決職手当)</li> <li>(決職手当)</li> <li>(決職手当)</li> <li>(決職手当)</li> <li>(決職手当)</li> <li>(決職手)</li> <li>(決職手間)</li> <li>(未日深夜残業)</li> <li>(大動控除)</li> <li>(大動控除)</li> <li>(大動控除)</li> <li>(大動控除)</li> <li>(大動控)</li> <li>(大動控)</li></ul></th><th>基本給<br/>役職手当<br/>家族手影手当<br/>深夜殘葉手当<br/>來在日漂殘葉<br/>非課稅通勤費<br/>(水日漂夜殘葉)<br/>非課稅通勤費<br/>(次動控除<br/>運刻早退控除</th><th>各項目に変更する勤怠項目の名称を入力します。<br/><b>支給項目</b><br/>各項目に変更する支給項目の名称を入力します。<br/><b>初期状態に戻すボタン</b><br/>この画面で変更した項目名称の変更を初期化し、<br/>インストール直後の状態に戻します。</th></t<> | <ul> <li>支給項目</li> <li>支給項目</li> <li>基本給</li> <li>(没職手当)</li> <li>(没職手当)</li> <li>(決職手当)</li> <li>(決職手当)</li> <li>(決職手当)</li> <li>(決職手当)</li> <li>(決職手当)</li> <li>(決職手当)</li> <li>(決職手当)</li> <li>(決職手)</li> <li>(決職手間)</li> <li>(未日深夜残業)</li> <li>(大動控除)</li> <li>(大動控除)</li> <li>(大動控除)</li> <li>(大動控除)</li> <li>(大動控)</li> <li>(大動控)</li></ul> | 基本給<br>役職手当<br>家族手影手当<br>深夜殘葉手当<br>來在日漂殘葉<br>非課稅通勤費<br>(水日漂夜殘葉)<br>非課稅通勤費<br>(次動控除<br>運刻早退控除 | 各項目に変更する勤怠項目の名称を入力します。<br><b>支給項目</b><br>各項目に変更する支給項目の名称を入力します。<br><b>初期状態に戻すボタン</b><br>この画面で変更した項目名称の変更を初期化し、<br>インストール直後の状態に戻します。 |

[項目名称変更]

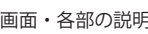

[共通動作設定]より共通動作の設定が可能です。

| 1円未満                    | の端数処理                        |                    |    | <br> |
|-------------------------|------------------------------|--------------------|----|------|
| 支給項目                    | ◎ 切り上if                      | ◎ 四捨五入             |    |      |
| 減額項目                    | ● 切り捨て                       | ◎ 四捨五入             |    |      |
| 控除項目                    | ◉ 切り捨て                       | ◎ 四捨五入             |    |      |
| 時間の表:<br>◎ 10進<br>◎ 60進 | 示·印刷形式<br>法(1時間45<br>法(1時間45 | 分→1.75)<br>分→1:45) |    |      |
| ☑ 明細書(                  | GB1150形式)0                   | の累計欄を印刷            | する |      |
| ☑支払金和                   | 重に2千円札を                      | 含める                |    |      |
|                         |                              |                    |    |      |
|                         |                              |                    |    |      |

[共通動作設定]

## 給与明細書印刷項目の設定画面

給与計算・明細印刷の際に使用する項目を、「月給」「日給」「時間給」の支給形態ごとに設定できます。 使用する項目は白、未使用の項目は薄い緑色で表示されます。

| \$*** 日 \$***   | 時間給           |                |        |
|-----------------|---------------|----------------|--------|
| 動意項目            | 支給項目          | 控除項目           | その他    |
| 所定労働日数          | 基本給           | 健康保険料          | その他1   |
| 出動日数            | 後職手当          | 介護保険料          | その他2   |
| 有休日数            | 家族手当          | 厚生年金保険         | その他3   |
| 欠勤日数            | 固定手当1         | 厚生年金基金         |        |
| 休日出動日数          | 固定手当2         | 雇用保険料          |        |
| 特別休暇日数          | 固定手当3         | 社会保険料計         |        |
| 所定労働時間          | 普通残業手当        | 社保控除後計         |        |
| 実働時間            | 深夜残業手当        |                |        |
| 普通残業時間          | 休日普通残案        | 所得税            |        |
| 深夜残業時間          | 体日深夜残業        | 住民税            |        |
| 休日普通残業          | 非課税通勤費        | 固定控除1          |        |
| 休日深夜残栗          | 課税通動費         | 固定控除2          |        |
| 遅刻早退回数          | 欠動控除          | 固定控除3          |        |
| 遅刻早退時間          | 屋刻早退控除        |                |        |
|                 | 変動手当1         | 変動控除1          |        |
| 有休残日数           | ■変動手当2        | 変動控除2          |        |
|                 | 変動手当3         | 変動控除3          |        |
|                 | 課税支給合計        |                |        |
| 初期状             | 態に戻す          | ок <b>(</b> ‡- | マンセル   |
| <b>主使用项目</b> (1 | (日々大小し、カア・打株) | ■ ホドニッパオスと頂き   | 1位期の1# |

## 勤怠項目

#### 所定労働日数

給与対象月/賞与時期の選択画面で入力した所定労働日数が 入ります。

クリックして、表示・印刷のON/OFFを設定します。

#### 出勤日数

実際に出勤した日数を入力する項目です。『日給』対象者 の基本給の自動計算に使用されます。

クリックして、表示・印刷のON/OFFを設定します。

#### 有休日数

使用した有休日数を入力する項目です。『日給』『時間給』 対象者で、社員情報の編集画面の有休時支給額が設定され ている場合、基本給の自動計算に使用されます。

クリックして、表示・印刷のON/OFFを設定します。

## 欠勤日数

欠勤した日数を入力する項目です。欠勤控除の自動計算に 使用されます。

クリックして、表示・印刷のON/OFFを設定します。

#### 休日出勤日数

休日出勤をした日数を入力する項目です。

クリックして、表示・印刷のON/OFFを設定します。

#### 特別休暇日数

特別休暇を取った日数を入力する項目です。 クリックして、表示・印刷のON/OFFを設定します。

#### 所定労働時間

給与対象月/賞与時期の選択画面で入力した所定労働時間が 入ります。

クリックして、表示・印刷のON/OFFを設定します。

#### 実働時間

実働時間を入力する項目です。『時間給』対象者の基本給 の自動計算に使用されます。

クリックして、表示・印刷のON/OFFを設定します。

#### 普通残業時間

普通残業時間を入力する項目です。普通残業手当の自動 計算に使用されます。

クリックして、表示・印刷のON/OFFを設定します。

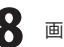

| 給 日 給 時 | 間給     |        |      |
|---------|--------|--------|------|
| 動意項目    | 支給項目   | 控除項目   | その他  |
| 所定労働日数  | 基本給    | 健康保険料  | その他1 |
| 出動日数    | 後職手当   | 介護保険料  | その他2 |
| 有休日数    | 家族手当   | 厚生年金保険 | その他3 |
| 欠勤日数    | 固定手当1  | 厚生年金基金 |      |
| 休日出動日数  | 固定手当2  | 雇用保険料  |      |
| 特別休暇日数  | 固定手当3  | 社会保険料計 |      |
| 所定労働時間  | 普通残業手当 | 社保控除後計 |      |
| 実働時間    | 深夜残業手当 |        |      |
| 普通残業時間  | 休日普通残業 | 所得税    |      |
| 深夜残業時間  | 体日深夜残業 | 住民税    |      |
| 休日普通残業  | 非課税通勤費 | 固定控除1  |      |
| 休日深夜残栗  | 課税通勤費  | ■固定控除2 |      |
| 遅刻早退回数  | 欠動控除   | 固定控除3  |      |
| 遅刻早退時間  | 暹刻早退控除 |        |      |
|         | 変動手当1  | 変動控除1  |      |
| 有休残日数   | 変動手当2  | ■変動控除2 |      |
|         | 変動手当3  | 変動控除3  |      |
|         | 課税支給合計 |        |      |
| 初期状態。   | 戻す     | 0K ++  | ンセル  |

#### 深夜残業時間

深夜残業時間を入力する項目です。深夜残業手当の自動 計算に使用されます。

クリックして、表示・印刷のON/OFFを設定します。

#### 休日普通残業

休日普通残業時間を入力する項目です。休日普通残業の 自動計算に使用されます。

クリックして、表示・印刷のON/OFFを設定します。

#### 休日深夜残業

休日深夜残業時間を入力する項目です。休日深夜残業の 自動計算に使用されます。

クリックして、表示・印刷のON/OFFを設定します。

#### 遅刻早退回数

遅刻・早退の回数を入力する項目です。

クリックして、表示・印刷のON/OFFを設定します。

#### 遅刻早退時間

遅刻・早退の時間の合計を入力する項目です。 遅刻早退控除の自動計算に使用されます。

クリックして、表示・印刷のON/OFFを設定します。

#### 有休残日数

有休の残日数を入力する項目です。 クリックして、表示・印刷のON/OFFを設定します。

#### 支給項目

#### 基本給

『月給』または、『日給』『時間給』の合計が入る 項目です。『日給』『時間給』の場合は、有休時の支給額の 計算結果もこの基本給の項目に合算されます。 通常、この項目は未使用にしないでください。 クリックして、表示・印刷のON/OFFを設定します。

#### 役職手当

社員情報の編集で設定済みの役職手当が入る項目です。 クリックして、表示・印刷のON/OFFを設定します。

#### 家族手当

社員情報の編集で設定済みの家族手当が入る項目です。 クリックして、表示・印刷のON/OFFを設定します。

#### 固定手当1~3

社員情報の編集で設定済みの固定手当が入る項目です。 共通設定画面の自由項目設定で設定した名前で表示されます。 クリックして、表示・印刷のON/OFFを設定します。

| 給 日 給 時 | 間給      |        |      |
|---------|---------|--------|------|
| 動意項目    | 支給項目    | 控除項目   | その他  |
| 所定労働日数  | 基本給     | 健康保険料  | その他1 |
| 出勤日数    | 後職手当    | 介護保険料  | その他2 |
| 有休日数    | 家族手当    | 厚生年金保険 | その他3 |
| 欠勤日数    | 固定手当1   | 厚生年金基金 |      |
| 休日出動日数  | 固定手当2   | 雇用保険料  |      |
| 特別休暇日数  | 固定手当3   | 社会保険料計 |      |
| 所定労働時間  | 普通残業手当  | 社保控除後計 |      |
| 実働時間    | ■深夜残業手当 |        |      |
| 普通残業時間  | 休日普通残業  | 所得税    |      |
| 深夜残業時間  | 体日深夜残業  | 住民税    |      |
| 休日普通残栗  | 非課税通勤費  | 固定控除1  |      |
| 体日深夜残栗  | 課税通勤費   | 固定控除2  |      |
| 遅刻早退回数  | 欠動控除    | 固定控除3  |      |
| 遅刻早退時間  | 屋刻早退控除  |        |      |
|         | ■変動手当1  | 変動控除1  |      |
| 有休残日数   | 変動手当2   | 変動控除2  |      |
|         | 変動手当3   | 変動控除3  |      |
|         | 課税支給合計  |        |      |
| 初期状態。   | に戻す     | 0K ++  | ンセル  |

#### 普通残業手当

普通残業手当の自動計算結果が入る項目です。 クリックして、表示・印刷のON/OFFを設定します。 **深夜残業手当** 

深夜残業手当の自動計算結果が入る項目です。 クリックして、表示・印刷のON/OFFを設定します。

#### 休日普通残業

休日普通残業の自動計算結果が入る項目です。 クリックして、表示・印刷のON/OFFを設定します。

#### 休日深夜残業

休日深夜残業の自動計算結果が入る項目です。 クリックして、表示・印刷のON/OFFを設定します。

#### 非課税通勤費

社員情報の編集で設定済みの非課税通勤費が入る項目です。 クリックして、表示・印刷のON/OFFを設定します。

#### 課税通勤費

社員情報の編集で設定済みの課税通勤費が入る項目です。 クリックして、表示・印刷のON/OFFを設定します。

#### 欠勤控除

欠勤控除額の自動計算結果が入る項目です。 クリックして、表示・印刷のON/OFFを設定します。

#### 遅刻早退控除

遅刻早退控除額の自動計算結果が入る項目です。 クリックして、表示・印刷のON/OFFを設定します。

#### 変動手当1~3

給与計算の際に、毎回支給金額を手入力する項目です。 共通設定画面の自由項目設定で設定した名前で 表示されます。クリックして、表示・印刷のON/OFFを 設定します。

#### 課税支給合計

支給項目の中から、課税対象となる金額の合計が入る 項目です。通常、この項目は未使用にしないでください。 クリックして、表示・印刷のON/OFFを設定します。

#### 控除項目

#### 健康保険料

社員情報の編集で設定済みの健康保険料が入る項目です。 クリックして、表示・印刷のON/OFFを設定します。

#### 介護保険料

社員情報の編集で設定済みの介護保険料が入る項目です。 クリックして、表示・印刷のON/OFFを設定します。

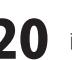

| 給 日 給  | 8寺間18合  |        |      |
|--------|---------|--------|------|
| 動意項目   | 支給項目    | 控除項目   | その他  |
| 所定労働日数 | 基本給     | 健康保険料  | その他1 |
| 出勤日数   | 後職手当    | 介護保険料  | その他2 |
| 有休日数   | 家族手当    | 厚生年金保険 | その他3 |
| 欠勤日数   | 固定手当1   | 厚生年金基金 |      |
| 休日出勤日数 | 固定手当2   | 雇用保険料  |      |
| 特別休暇日数 | 固定手当3   | 社会保険料計 |      |
| 所定労働時間 | 普通残業手当  | 社保控除後計 |      |
| 実働時間   | 深夜残業手当  |        |      |
| 普通残業時間 | 休日普通残案  | 所得税    |      |
| 深夜残業時間 | 体日深夜残業  | 住民税    |      |
| 休日普通残票 | 非課税通勤費  | 固定控除1  |      |
| 休日深夜残栗 | 課税通動費   | 固定控除2  |      |
| 遅刻早退回数 | 欠動控除    | 固定控除3  |      |
| 遅刻早退時間 | 暹刻早退控除  |        |      |
|        | 変動手当1   | 変動控除1  |      |
| 有休残日数  | 変動手当2   | 変動控除2  |      |
|        | 変動手当3   | 変動控除3  |      |
|        | ■課税支給合計 |        |      |
| 初期状態   | 態に戻す    | OK +   | シセル  |

#### 厚生年金保険

社員情報の編集で設定済みの厚生年金保険が入る項目です。 クリックして、表示・印刷のON/OFFを設定します。

#### 厚生年金基金

社員情報の編集で設定済みの厚生年金基金が入る項目です。 クリックして、表示・印刷のON/OFFを設定します。

#### 雇用保険料

社員情報の編集で設定済みの雇用保険料が入る項目です。 クリックして、表示・印刷のON/OFFを設定します。

#### 社会保険料計

『健康保険料』『介護保険料』『厚生年金保険』 『厚生年金基金』『雇用保険料』の合計金額が入る項目です。 社会保険料の処理を行う場合は未使用にしないでください。 クリックして、表示・印刷のON/OFFを設定します。

#### 社保控除後計

支給合計金額から社会保険料の合計を差し引いた金額が 入る項目です。未使用にすると所得税の計算が正しく 行われなくなることがありますのでご注意ください。 クリックして、表示・印刷のON/OFFを設定します。

#### 所得税

自動計算された所得税が入る項目です。

クリックして、表示・印刷のON/OFFを設定します。 **住民税** 

社員情報の編集で設定済みの住民税が入る項目です。 クリックして、表示・印刷のON/OFFを設定します。

#### 固定控除1~3

社員情報の編集で設定済みの固定控除が入る項目です。 共通設定画面の自由項目設定で設定した名前で表示されます。 クリックして、表示・印刷のON/OFFを設定します。

#### 変動控除1~3

給与計算の際に、毎回控除金額を手入力する項目です。 共通設定画面の自由項目設定で設定した名前で表示されます。 クリックして、表示・印刷のON/OFFを設定します。

#### その他

#### その他1~3

給与計算の際に、本来給与計算とは無関係な『旅費積み立て』 などを手入力する項目です。 共通設定画面の自由項目設定で設定した名前で表示されます。

クリックして、表示・印刷のON/OFFを設定します。

### 初期状態に戻すボタン

『月給』『日給』『時間給』の全ての設定を初期化し、 インストール直後の状態に戻します。

#### OK

設定した内容を保存してメイン画面へ戻ります。

#### キャンセル

設定した内容を保存せずにメイン画面へ戻ります。

画面・各部の説明

## 賞与明細書印刷項目の設定画面

當与計算・明細印刷の際に使用する項目を、「月給」「日給」「時間給」の支給形態ごとに設定できます。 使用する項目は白、未使用の項目は薄い緑色で表示されます。

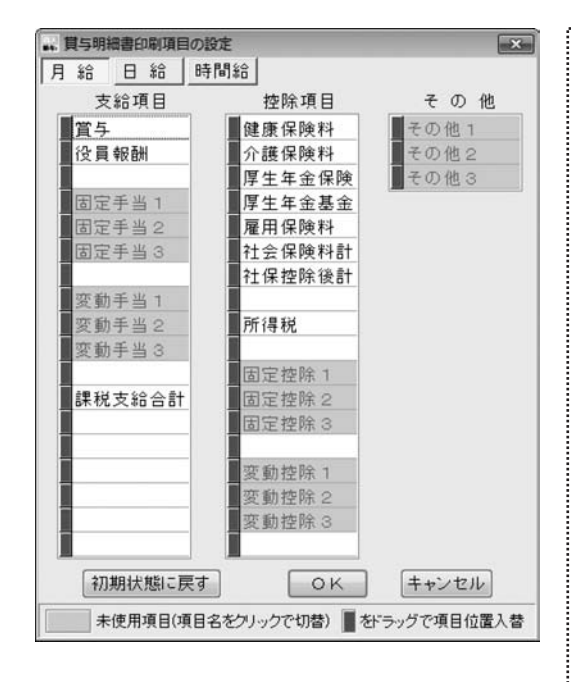

#### 支給項目 當与

賞与額を入力する項目です。

クリックして、表示・印刷のON/OFFを設定します。

#### 役員報酬

役員報酬額を入力する項目です。

クリックして、表示・印刷のON/OFFを設定します。

#### 固定手当1~3

社員情報の編集で設定済みの固定手当が入る項目です。 共通設定画面の自由項目設定で設定した名前で表示されます。 クリックして、表示・印刷のON/OFFを設定します。

#### 変動手当1~3

賞与計算の際に、毎回支給金額を手入力する項目です。 共通設定画面の自由項目設定で設定した名前で表示されます。 クリックして、表示・印刷のON/OFFを設定します。

#### 課税支給合計

支給項目の中から、課税対象となる金額の合計が入る 項目です。通常、この項目は未使用にしないでください。 クリックして、表示・印刷のON/OFFを設定します。

#### 控除項目

#### 健康保険料

社員情報の編集で設定済みの健康保険料が入る項目です。 クリックして、表示・印刷のON/OFFを設定します。

#### 介護保険料

社員情報の編集で設定済みの介護保険料が入る項目です。 クリックして、表示・印刷のON/OFFを設定します。

#### 厚生年金保険

社員情報の編集で設定済みの厚生年金保険が入る項目です。 クリックして、表示・印刷のON/OFFを設定します。

#### 厚生年金基金

社員情報の編集で設定済みの厚生年金基金が入る項目です。 クリックして、表示・印刷のON/OFFを設定します。

#### 雇用保険料

社員情報の編集で設定済みの雇用保険料が入る項目です。 クリックして、表示・印刷のON/OFFを設定します。

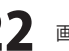

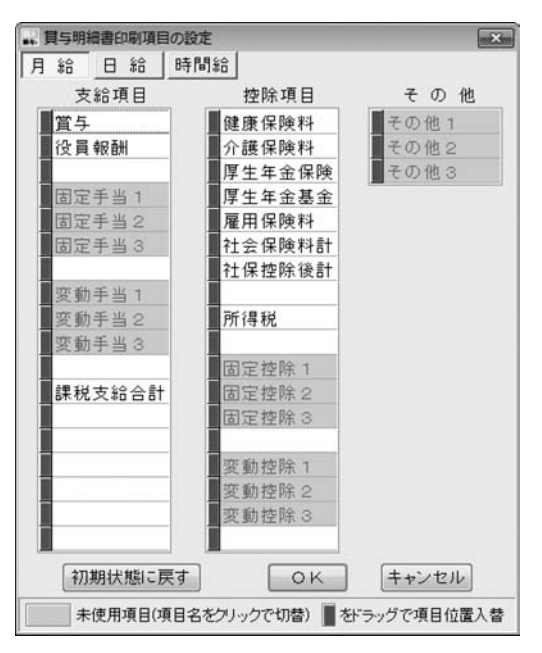

#### 社会保険料計

『健康保険料』『介護保険料』『厚生年金保険』 『厚牛年金基金』『雇用保険料』の合計金額が入る項目です。 社会保険料の処理を行う場合は未使用にしないでください。 クリックして、表示・印刷のON/OFFを設定します。

#### 社保控除後計

支給合計金額から社会保険料の合計を差し引いた金額が 入る項目です。未使用にすると所得税の計算が正しく行わ れなくなることがありますのでご注意ください。 クリックして、表示・印刷のON/OFFを設定します。

#### 所得税

自動計算された所得税が入る項目です。

クリックして、表示・印刷のON/OFFを設定します。

#### 固定控除1~3

社員情報の編集で設定済みの固定控除が入る項目です。 共通設定画面の自由項目設定で設定した名前で表示されます。 クリックして、表示・印刷のON/OFFを設定します。

#### 変動控除1~3

賞与計算の際に、毎回控除金額を手入力する項目です。 共通設定画面の自由項目設定で設定した名前で表示されます。 クリックして、表示・印刷のON/OFFを設定します。

#### その他

#### その他1~3

賞与計算の際に、本来賞与計算とは無関係な 『旅費積み立て』などを手入力する項目です。 共通設定画面の自由項目設定で設定した名前で表示されます。 クリックして、表示・印刷のON/OFFを設定します。

#### 初期状態に戻すボタン

『月給』『日給』『時間給』の全ての設定を初期化し、 インストール直後の状態に戻します。

#### OK

設定した内容を保存してメイン画面へ戻ります。

#### キャンセル

設定した内容を保存せずにメイン画面へ戻ります。

## 社員名簿一覧表の印刷画面

社員名簿一覧表の印刷の各設定を行います。

| 44 社員名簿一覧  | 表の印刷                 |
|------------|----------------------|
| ブリンタ設定     |                      |
| 帳票タイプ      | A4用紙•橫 [297mm×210mm] |
| 印刷情報       | 1枚[1名]               |
| 支給日        | 平成 22 年 3 月 10 日     |
| コメント 欄     |                      |
| 印刷位置初      | ۹.E                  |
| 縦位置<br>横位置 |                      |
| ブレビュー      | 印刷 CSV書き出し キャンセル     |

#### プリンタ設定

印刷に使用するプリンターの選択や設定を行う画面を 表示します。プリンターの設定に関する詳細は、お使いの プリンターの説明書などをご覧ください。 ※印刷内容により印刷方向は制限されます。

#### 帳票タイプ

印刷に使用する用紙を表示します。

#### 印刷情報

印刷する枚数と人数を表示します。

#### 印刷位置補正

印刷のずれなどを補正する為の縦位置・横位置を設定します。

#### 縦位置

縦の調整位置を0.1mm単位で入力します。プラスの値で あれば下方向に、マイナスの値であれば上方向に、 印刷位置が変わります。

#### 構位置

横の調整位置を0.1mm単位で入力します。プラスの値で あれば右方向に、マイナスの値であれば左方向に、 印刷位置が変わります。

#### 矢印 (→←↓↑)

押すごとに0.1mm単位で印刷位置の調整が可能です。 リセット

縦位置・横位置共に、初期値の0.0mmに戻ります。

#### プレビュー

印刷結果のプレビュー画面を表示します。 実際に印刷を行う前に確認することができます。

## 印刷

印刷を行います。

#### キャンセル

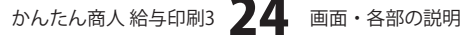

## 給与明細書の印刷画面

給与明細書の印刷の各設定を行います。

| 4. 給与明細書の  | 印刷                          |
|------------|-----------------------------|
| ブリンタ設定     |                             |
| 帳票タイプ      | A4用紙(GB1150形式、2名/枚) ▼       |
| 印刷情報       | 1枚[1名]                      |
| 支給日        | 平成 22 年 3 月 10 日            |
| コメント 欄     |                             |
| 印刷位罢神      | □ 詳細入力の備考欄をコメントとして印刷<br>■ エ |
|            |                             |
| 縦位置<br>横位置 |                             |
| (オレビュー)    | 印刷 画像に保存 キャンセル              |

#### プリンタ設定

印刷に使用するプリンターの選択や設定を行う画面を 表示します。プリンターの設定に関する詳細は、お使いの プリンターの説明書などをご覧ください。 ※印刷内容により印刷方向は制限されます。

#### 帳票タイプ

▼をクリックして、印刷に使用する用紙を選択します。 印刷情報

印刷する枚数と人数を表示します。

#### 支給日

支給日を表示します。

#### コメント欄

明細の備考欄へ印刷する、コメントを入力します。 ここに入力したコメントは、印刷対象になっているデータ 全てに印刷されます。

#### 詳細入力の備考欄をコメントとして印刷

チェックを入れると、詳細入力画面で個別に入力した備考 覧の内容を印刷します。

※コメント欄と詳細入力の備考欄は同時使用できません。

#### 印刷位置補正

印刷のずれなどを補正する為の縦位置・横位置を設定します。

#### 縦位置

縦の調整位置を0.1mm単位で入力します。プラスの値で あれば下方向に、マイナスの値であれば上方向に、 印刷位置が変わります。

#### 構位置

横の調整位置を0.1mm単位で入力します。プラスの値で あれば右方向に、マイナスの値であれば左方向に、 印刷位置が変わります。

#### 矢印 (→←↓↑)

押すごとに0.1mm単位で印刷位置の調整が可能です。 リセット

## 縦位置・横位置共に、初期値の0.0mmに戻ります。

#### プレビュー

印刷結果のプレビュー画面を表示します。 実際に印刷を行う前に確認することができます。

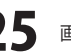

| リンジ設定        |                                                                         |
|--------------|-------------------------------------------------------------------------|
| 長票タイプ        | [A4用紙 (GB1150形式 2名/枚) ▼]                                                |
| 同情報          | 1枚 [1名]                                                                 |
| 2.11日        | 平成 22 年 3 月 10 日                                                        |
| メント 欄        |                                                                         |
|              |                                                                         |
| 印刷位置補        | 詳細入力の備考欄をコメントとして印刷<br>軌正                                                |
| 印刷位置神<br>縦位置 | ■詳細入力の備考欄をコメントとして印刷<br>構正<br>0.0 mm 1 0 0 0 0 0 0 0 0 0 0 0 0 0 0 0 0 0 |

## ..... 叩刷 印刷を行います。 キャンセル 印刷をせずに印刷画面を閉じます。 プレビュー 印刷結果のプレビュー画面を表示します。 実際に印刷を行う前に確認することができます。 17刷 印刷を行います。 画像に保存 月細書をJPEG画像で保存します。 キャンセル 印刷をせずに印刷画面を閉じます。

# 画面・各部の説明

かんたん商人給与印刷3 26 画面・各部の説明

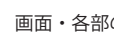

## 賞与明細書の印刷画面

當与明細書の印刷の各設定を行います。

| ・ 貫与明細書の | 印刷                         |
|----------|----------------------------|
| ブリンタ設定   |                            |
| 帳票タイプ    | A4用紙(GB1150形式、2名/枚) ▼      |
| 印刷情報     | 1枚[1名]                     |
| 支給日      | 平成 22 年 3 月 29 日           |
| コメント 欄   |                            |
| 印刷位置裙    | □ 詳細入力の備考欄をコメントとして印刷<br>■正 |
| 縦位置      |                            |
| 横位置      | 0.0 mm                     |
| ブレビュー    | 印刷 画像に保存 キャンセル             |

#### プリンタ設定

印刷に使用するプリンターの選択や設定を行う画面を 表示します。プリンターの設定に関する詳細は、お使いの プリンターの説明書などをご覧ください。 ※印刷内容により印刷方向は制限されます。

#### 帳票タイプ

▼をクリックして、印刷に使用する用紙を選択します。 印刷情報

印刷する枚数と人数を表示します。

#### 支給日

支給日を表示します。

#### コメント欄

明細の備考欄へ印刷する、コメントを入力します。 ここに入力したコメントは、印刷対象になっているデータ 全てに印刷されます。

#### 詳細入力の備考欄をコメントとして印刷

チェックを入れると、詳細入力画面で個別に入力した備考 覧の内容を印刷します。

※コメント欄と詳細入力の備考欄は同時使用できません。

#### 印刷位置補正

印刷のずれなどを補正する為の縦位置・横位置を設定します。

#### 縦位置

縦の調整位置を0.1mm単位で入力します。プラスの値で あれば下方向に、マイナスの値であれば上方向に、 印刷位置が変わります。

#### 構位置

横の調整位置を0.1mm単位で入力します。プラスの値で あれば右方向に、マイナスの値であれば左方向に、 印刷位置が変わります。

#### 矢印 (→←↓↑)

押すごとに0.1mm単位で印刷位置の調整が可能です。 リセット

## 縦位置・横位置共に、初期値の0.0mmに戻ります。

#### プレビュー

印刷結果のプレビュー画面を表示します。 実際に印刷を行う前に確認することができます。

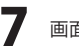

|            | 印刷 💌                   |
|------------|------------------------|
| ブリンタ設定     |                        |
| 帳票タイプ      | A4用紙 (GB1150形式 2名/枚) ▼ |
| 印刷情報       | 1枚[1名]                 |
| 支給日        | 平成 22 年 3 月 29 日       |
| コメント 欄     | ■ 詳細入力の備考欄をつかたり、て印刷    |
| 印刷位置補      |                        |
| 縦位置<br>横位置 | 0.0 nm ← 1 → Utob      |
| [ プレビュー]   | 印刷 画像に保存 キャンセル         |

# 画面・各部の説明 —

|--|

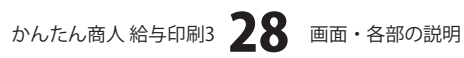

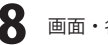

## 社員別給与台帳の印刷画面

社員別給与台帳の印刷の各設定を行います。

| 4. 社員別給与台    | 帳の印刷                 |  |
|--------------|----------------------|--|
| ブリンタ設定       |                      |  |
| 帳票タイプ        | A4用紙•横 [297mm×210mm] |  |
| 印刷情報         | 1枚                   |  |
| 支給日          | 平成 22 年 3 月 10 日     |  |
| コメント 欄       |                      |  |
| 印刷位置?<br>縦位置 | #E<br>0.0 mm         |  |
| 横位置          |                      |  |
| 7022-        | 「山刷」 CSV者き出し 「キャンセル」 |  |

#### プリンタ設定

印刷に使用するプリンターの選択や設定を行う画面を 表示します。プリンターの設定に関する詳細は、お使いの プリンターの説明書などをご覧ください。 ※印刷内容により印刷方向は制限されます。

#### 帳票タイプ

印刷に使用する用紙を表示します。

#### 印刷情報

印刷する枚数を表示します。

#### 印刷位置補正

印刷のずれなどを補正する為の縦位置・横位置を設定します。

#### 縦位置

縦の調整位置を0.1mm単位で入力します。プラスの値で あれば下方向に、マイナスの値であれば上方向に、 印刷位置が変わります。

#### 構位置

横の調整位置を0.1mm単位で入力します。プラスの値で あれば右方向に、マイナスの値であれば左方向に、 印刷位置が変わります。

#### 矢印 (→←↓↑)

押すごとに0.1mm単位で印刷位置の調整が可能です。 リセット

縦位置・横位置共に、初期値の0.0mmに戻ります。

#### プレビュー

印刷結果のプレビュー画面を表示します。 実際に印刷を行う前に確認することができます。

## 印刷

印刷を行います。

#### **CSV書き出し**

社員別給与台帳をCSVファイルで保存します。

#### キャンセル

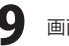

## 月別給与/賞与一覧の印刷画面

月別給与/賞与一覧の印刷の各設定を行います。

| ,月別給与/貫与   | 一覧の印刷            |               | ×     |
|------------|------------------|---------------|-------|
| ブリンタ設定     |                  |               |       |
| 帳票タイプ      | A4用紙·            | 橫 [297mm×210m | m]    |
| 印刷情報       | 1枚 [1名、          | 3月分•給与]       |       |
| 印刷方法       | ◎ 通常             | ◎ 社員区分別       | ◎ 部署別 |
| コメント 欄     |                  |               |       |
| 印刷位置補      | ۱.E.             |               |       |
| 縦位置<br>横位置 | 0.0 mm<br>0.0 mm |               | 9624  |
| ブレビュー      | 印刷               | CSV書き出し       | キャンセル |

#### プリンタ設定

印刷に使用するプリンターの選択や設定を行う画面を 表示します。プリンターの設定に関する詳細は、お使いの プリンターの説明書などをご覧ください。 ※印刷内容により印刷方向は制限されます。

#### 帳票タイプ

印刷に使用する用紙を表示します。

#### 印刷情報

印刷する枚数、人数、給与データを表示します。

#### 印刷方法

印刷方法を選択します。それぞれの種類に分けて、 印刷することができます。

#### 印刷位置補正

印刷のずれなどを補正する為の縦位置・横位置を設定します。

#### 縦位置

縦の調整位置を0.1mm単位で入力します。プラスの値で あれば下方向に、マイナスの値であれば上方向に、 印刷位置が変わります。

#### 構位置

横の調整位置を0.1mm単位で入力します。プラスの値で あれば右方向に、マイナスの値であれば左方向に、 印刷位置が変わります。

#### 矢印 (→←↓↑)

押すごとに0.1mm単位で印刷位置の調整が可能です。

#### リセット

縦位置・横位置共に、初期値の0.0mmに戻ります。

#### プレビュー

印刷結果のプレビュー画面を表示します。 実際に印刷を行う前に確認することができます。

#### 印刷

印刷を行います。

## **CSV書き出し**

月別給与/賞与一覧をCSVファイルで保存します。

#### キャンセル

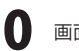

## 給与/賞与振込一覧の印刷画面

#### 給与/賞与振込一覧の印刷の各設定を行います。

| 4. 給与/貝与振込 | 一覧の印刷                |  |  |  |  |  |  |
|------------|----------------------|--|--|--|--|--|--|
| ブリンタ設定     |                      |  |  |  |  |  |  |
| 帳票タイプ      | A4用紙•橫 [297mm×210mm] |  |  |  |  |  |  |
| 印刷情報       | 1枚[1名]               |  |  |  |  |  |  |
| 支給日        | 平成 22 年 3 月 10 日     |  |  |  |  |  |  |
| コメント 欄     |                      |  |  |  |  |  |  |
|            |                      |  |  |  |  |  |  |
| 印刷位置得      |                      |  |  |  |  |  |  |

#### プリンタ設定

印刷に使用するプリンターの選択や設定を行う画面を 表示します。プリンターの設定に関する詳細は、お使いの プリンターの説明書などをご覧ください。 ※印刷内容により印刷方向は制限されます。

#### 帳票タイプ

印刷に使用する用紙を表示します。

#### 印刷情報

印刷する枚数、人数を表示します。

#### 印刷位置補正

印刷のずれなどを補正する為の縦位置・横位置を設定します。

#### 縦位置

縦の調整位置を0.1mm単位で入力します。プラスの値で あれば下方向に、マイナスの値であれば上方向に、 印刷位置が変わります。

#### 横位置

横の調整位置を0.1mm単位で入力します。プラスの値で あれば右方向に、マイナスの値であれば左方向に、 印刷位置が変わります。

#### 矢印(→←↓↑)

押すごとに0.1mm単位で印刷位置の調整が可能です。 リセット

縦位置・横位置共に、初期値の0.0mmに戻ります。

#### プレビュー

印刷結果のプレビュー画面を表示します。 実際に印刷を行う前に確認することができます。

## 印刷

印刷を行います。

#### キャンセル

## 給与/賞与支払金種表の印刷画面

給与/賞与支払金種表の印刷の各設定を行います。

| 金種表の印刷               |
|----------------------|
|                      |
| A4用紙•横 [297mm×210mm] |
| 1枚 [0名]              |
| 平成 22 年 3 月 10 日     |
|                      |
|                      |
|                      |
| □ 振込支給者も印刷する         |
| ۱                    |
| 0.0 mm               |
|                      |
| 印刷 CSV書き出し キャンセル     |
|                      |

#### プリンタ設定

印刷に使用するプリンターの選択や設定を行う画面を 表示します。プリンターの設定に関する詳細は、お使いの プリンターの説明書などをご覧ください。 ※印刷内容により印刷方向は制限されます。

#### 帳票タイプ

印刷に使用する用紙を表示します。

#### 印刷情報

印刷する枚数、人数を表示します。

#### 振込支給者も印刷する

チェックを入れると、振込受給者の金種表も印刷します。

#### 印刷位置補正

印刷のずれなどを補正する為の縦位置・横位置を設定します。

#### 縦位置

縦の調整位置を0.1mm単位で入力します。プラスの値で あれば下方向に、マイナスの値であれば上方向に、 印刷位置が変わります。

#### 横位置

横の調整位置を0.1mm単位で入力します。プラスの値で あれば右方向に、マイナスの値であれば左方向に、 印刷位置が変わります。

#### 矢印 (→←↓↑)

押すごとに0.1mm単位で印刷位置の調整が可能です。

#### リセット

縦位置・横位置共に、初期値の0.0mmに戻ります。

#### プレビュー

印刷結果のプレビュー画面を表示します。 実際に印刷を行う前に確認することができます。

#### 印刷

印刷を行います。

#### キャンセル

## 詳細入力画面

社員(従業員)の給与/賞与計算の際の勤怠入力や、金額訂正・金額調整を行う画面です。 「出勤日数」などの勤怠や変動手当・変動控除は、手入力を行ってください。「基本給」などの背景が薄い緑色に なっている項目は、自動的に計算・入力される項目で、通常は手入力の必要はありません。

| 氏名 出根戸         | 太郎     | 和データ   | 次データ    | / / / / / / / / / / / / / / / / / / / | OFF     | 電卓拉動  | 戻る      |
|----------------|--------|--------|---------|---------------------------------------|---------|-------|---------|
| 勤怠             |        | 支給     |         | 控除                                    |         | その他   |         |
| 所定劳働日数         | \$2NO  | 基本結    | 250,000 | 健康保険料                                 | 10.660  |       |         |
| 出動日数           | 22.00  | 役戰手当   | 10,000  | 介護保険料                                 | 0       |       |         |
| 有休日数           | 22.00  | 家族手当   | 0       | 厚生年金保険                                | 19.495  |       |         |
| 欠勤日数           | 0.00   |        |         | 厚生年金基金                                | 0       | 20800 | 0       |
|                |        |        |         | 雇用保険料                                 | 0       | CORDE |         |
| 特别体唱日数         | 0.00   |        |         | 社会保険料計                                | 30,155  | 御史    |         |
| 所定労働時間         | 176:00 | 普通残栗手当 | 4,000   | 社保控除铁計                                | 239.845 |       |         |
| 実動時間           | 180:00 | 深夜残栗手当 | 0       |                                       |         |       |         |
| 普通预累時間         | 4:00   |        |         | 所得税                                   | 6,080   |       |         |
| 深夜残業時間         | 0:00   |        |         | 住民税                                   | 0       |       |         |
|                |        | 非課税通動費 | 0       |                                       |         |       |         |
|                |        | 課税通動費  | 6,000   |                                       |         |       |         |
| 观刘早进回款         | 0.00   | 欠動控除   | 0       |                                       |         |       |         |
| <b>观</b> 刻早速時間 | 0:00   | 理剂早退控除 | 0       |                                       |         |       |         |
| 有体颈日数          | 22.00  |        |         |                                       |         |       |         |
|                |        | 課税支给合計 | 270.000 |                                       |         |       |         |
|                |        | 支給合計   | 270,000 | 世际合計                                  | 36,235  | 差引支給額 | 233,765 |

#### 前データ 次データ

複数の社員データがある場合、連続して全員分の情報を 切り替えながら確認・入力・修正することができます。 修正ON/OFF

自動入力項目を手入力により修正・調整したい時に、 項目の数字が表示されている欄をクリックして、カーソル を移動させて、このボタンをクリックすると、金額が 赤文字で表示されます。赤文字で表示されている自動入力 項目は手入力により、修正・調整をすることができます。 修正作業の際、赤文字になっていることを確認してください。

#### 電卓起動

金額入力補助用の電卓が表示されます。 金額を入力する欄に入力カーソルがある場合のみ使えます。 **戻る** 

メイン画面へ戻ります。

#### 備考欄

メモや、社員に対する個別のメッセージを入力します。 印刷時の設定により、給与/賞与明細書に印刷することが 可能です。

かんたん商人給与印刷3 33 画面・各部の説明

×

## 1 給与データを入力する対象の月を選択する

ソフトを起動すると、給与対象月/賞与時期の選択画面 が表示されます。 ソフトを起動した際、下記のような画面が表示された

場合には、内容を確認し、OK ボタンをクリックして ください。

入力する給与または貸与を選択し、必要な情報を入力して下さい。

情報

給与対象月/賞与時期の選択画面が表示されましたら、 給与明細を作成する対象の月を選択し、[対象年]、 [所定労働日数]、[所定労働時間]の各項目を設定し、 OK ボタンをクリックしてください。 警告画面が表示されますので、内容を確認し、 OK ボタンをクリックしてください。

OK

※他の月のデータを引き継いでデータを入力する方法は 55ページをご覧ください。

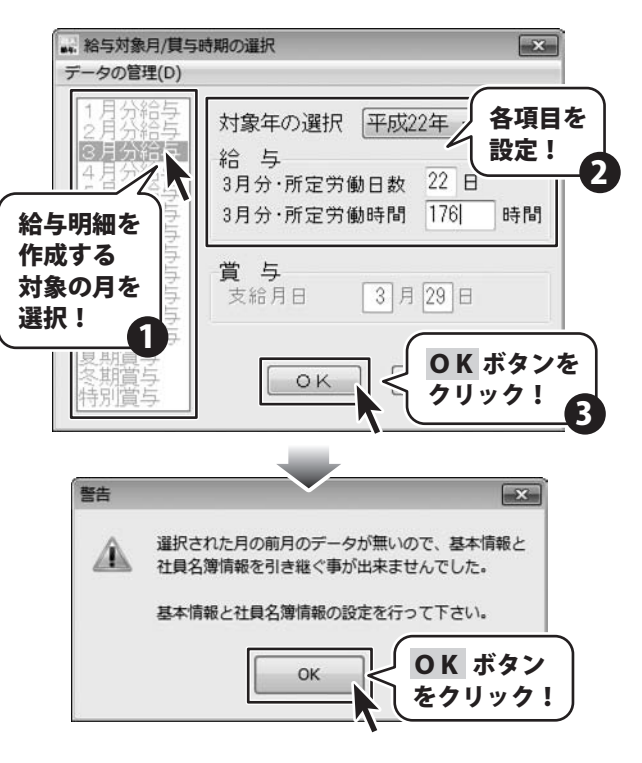

2 共通設定画面の設定を行う

··· 共通設定画面 共通設定画面が表示されましたら、 基本情報設定 自由項目設定 項目名称変更 共通調 各項目を [基本情報設定]の各項目を設定します。 設定! 会社名称 株式会社キューヨ (各項目については15ページをご覧ください) 所定労働条件 保険料負担率 [基本情報設定]の各項目の設定が終わりましたら、 日労働時間数 8:00 時間 4.650 % 健康保険 自由項目設定ボタンをクリックして、 0.750 % 介護保険 [自由項目設定]の各項目を設定します。 雇用保険 厚生年金 7.852 % 一般事業所 のそれ以外 保険料負担率 0.400 % 厚生年金基金率 0.000 % 給与支給日 10 日 (月末は31を入力) 入力月の翌月を支給日とする + 共通設定画面 自由項目設定 ボタン 自由項目設定 天 基本情報設定 をクリック! 固定手当1 固定手当1 固定手当2 固定手当2 V V 因宝手当3 固定手当? 1721 かんたん商人給与印刷3 34 給与データを入力する

| 設定する項目の項目名を入力し、課税対象、社保<br>算定対象の有無をチェックを入れて設定します。<br>(各項目については16ページをご覧ください)                                                                                                    |                                                                                                    |
|----------------------------------------------------------------------------------------------------|----------------------------------------------------------------------------------------------------|
| 「固定手当1~3」「固定控除1~3」は、毎月固定<br>の金額が支給・控除される項目、<br>例えば『資格手当』のような項目を追加する為に<br>使用します。<br>「変動手当1~3」「固定控除1~3」は、毎月変動<br>する『歩合給』などの項目を追加する為に<br>使用します。<br>「その他1~3」は、給与計算とは本来無関係な<br>項目『旅費積み立て』などの項目を追加する為に<br>使用します。 | 回走:       項目名を<br>入力!       1       課税対象、社保算定対象<br>の有無を設定!       2         変動手当3       変動手当3       の有無を設定!       2         変動手当3       変動手当3       の有無を設定!       2         項目名称変更       ボタン       項目名称変更       共通動作設定         をクリック!       支給項目       基本給       基本給         サック!       大給項目       基本給       基本給 |
| [自由項目設定]の各項目の設定が終わりましたら、<br>項目名称変更 ボタンをクリックして、<br>[項目名称変更]の各項目を設定します。<br>項目名称を変更したい項目の入力欄に、項目名<br>を入力します。<br>(各項目については16ページをご覧ください)                                                                        | 基本情報設定 自由項目設定 項目名称変更 共通動作設定<br>動意項日<br>所定労働日数 副振調調測書図<br>出動日数 出勤日数<br>有休日数 有休日数 家族手当 家族手当                                                                                                    |
| [項目名称変更]の各項目の設定が終わりましたら、<br><mark> 井通動作設定</mark> ボタンをクリックして、<br>[共通動作設定]の各項目を設定します。<br>(各項目については17ページをご覧ください)                                                                                              | 基本情報設<br>1円未満<br>支給項目<br>・<br>生通鈴客画面                                                                                                    |
| すべての共通設定画面内のすべての設定が<br>終わりましたら、OK ボタンをクリックして<br>ください。                                                                                                    | 基本情報設定 自由項目設定 項目名称変更 共通動作設定<br>1 円未満の端数処理<br>支給項目 ◎ 切り上げ ◎ 四捨五入<br>減額項目 ◎ 切り捨て ◎ 四捨五入<br>控除項目 ◎ 切り捨て ◎ 四捨五入                                                                                                    |
| [社員情報の編集画面で、保険料などの再設定が<br>必要です。]という画面が表示されますので、<br>内容を確認し、OK ボタンをクリックして<br>ください。                                                                                                    | 時間の表示・印刷形式<br>○ 10進法(1時間45分→1.75)<br>④ 60進法(1時間45分→1:45)<br>図 明細書(GB1150形式)の累計欄を印刷する<br>図 支払金種に2千円札を含める                                                                                                    |
|                                                                                                    | ок<br>ОК <i>ку</i><br><i>к</i><br><i>к</i><br><i>к</i><br><i>к</i>                                                                                                    |

7

かんたん商人給与印刷3 35 給与データを入力する

## 給与明細書の印刷項目を設定する

 
 がタンをクリックして、表示される メニューから[給与明細印刷項目]を 選択し、給与明細書印刷項目の設定 画面を表示します。

 給与明細書印刷項目の設定画面が表示されましたら、印刷項目を設定する種類を選択し、
 各項目上でクリックして、計算・印刷の有無を 設定します。

 (各項目については18~21ページをご覧ください) すべての設定が終わりましたら、OK ボタンを クリックします。

3

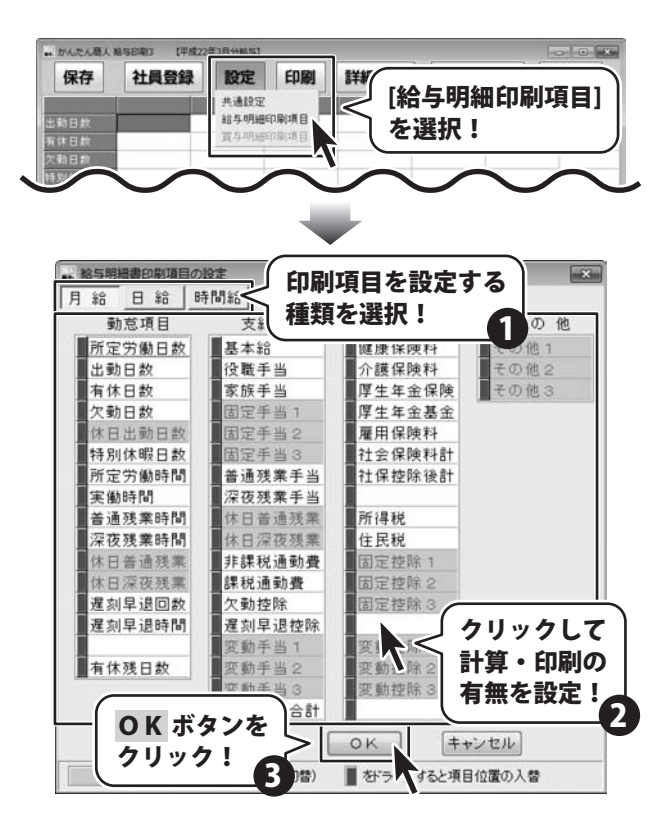

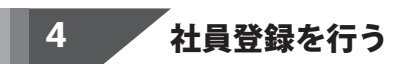

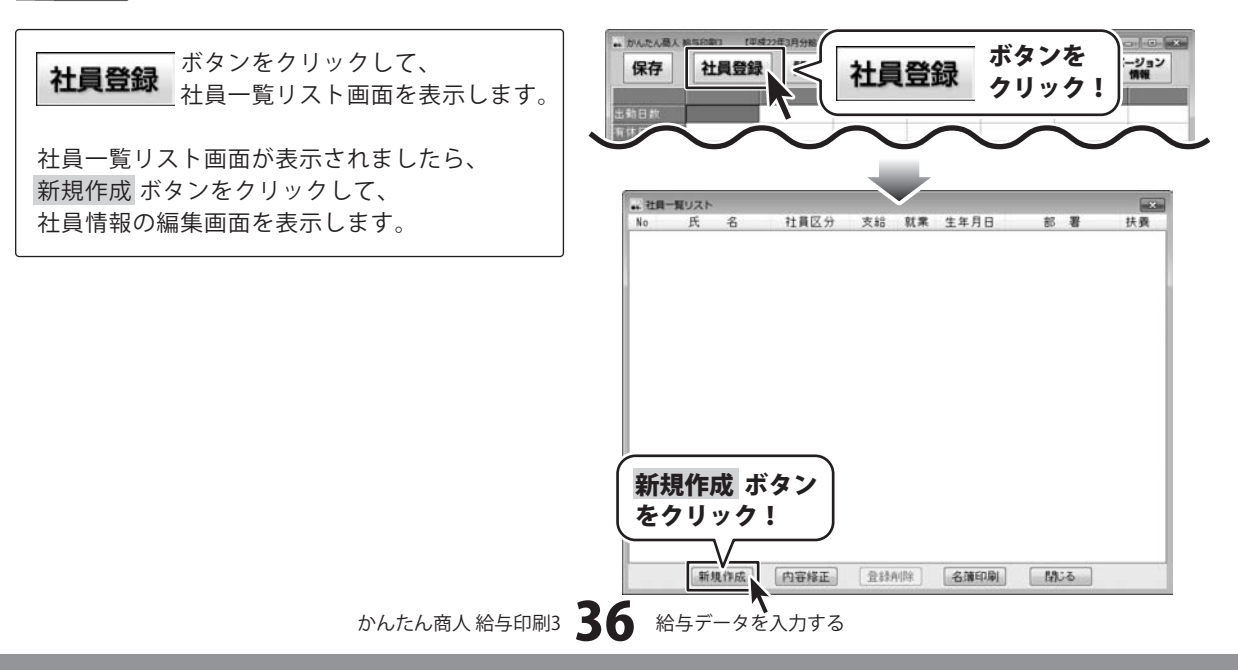

社員情報の編集画面が表示されましたら、 [基本情報/振込先]の各項目の設定をします。 (各項目については11、12ページをご覧ください) [基本情報/振込先]の各項目の設定が終わりましたら、 支給/控除/保険料 ボタンをクリックして [支給/控除/保険料]の各項目を設定します。 (各項目については13、14ページをご覧ください) 必要に応じて、画面右側の保険等の有無を クリックしてチェックを入れて設定します。 チェックを入れましたら、等級表から入力 ボタン をクリックし、健康保険等級表画面を表示します。

|                | ** 社員情報の編集                                                                                                    |
|----------------|----------------------------------------------------------------------------------------------------|
| ましたら、          | 氏名 開展三次的 フリカ・ナディネ 知ウ タロロム                                                                                                    |
| 完たします          | 基本情報/振込先 支給/控除/保険料                                                                                                    |
| NECUAYO        |                                                                                                    |
| をご覧ください)       | 部 者 古米ロ 並取()()名 のでんどれ<br>計員コード DF 008 フリカ*ナ 7キント*キ*230                                                                                                    |
| 定が終わりす! たら     | 社員区分 一般社員 - 支店名 あきんど支店                                                                                                    |
|                | 支給形態 月給 * フリカ・ナ アキント・シテン                                                                                                    |
| ックして           | 就業形態 在職 ▼ □座種別 ◎普通 ◎当座 ◎貯畜                                                                                                    |
| ⊕定します。         | 生年月日 昭和 • 55 年 3 月 25 日 口座番号 1234567                                                                                                    |
| (たって)          | 扶養人数 0人 扶養親族等の数 0人 振込手数料 315 円                                                                                                    |
| をご覧くたさい)       | 税額表 ◎甲欄 ◎乙欄                                                                                                    |
| 等の有無を          | 文紹方法 ◎振込 ◎現金                                                                                                    |
| 乳ウレホオ          |                                                                                                    |
| <b>改</b> 走しま9。 |                                                                                                    |
| 表から入力 ボタン      |                                                                                                    |
| 両面を表示します       |                                                                                                    |
| 回回で 衣小しよ У。    |                                                                                                    |
|                | 基本情報/振込先 支給/控除/保険ギー マボー/1空 アホー/1空 アホー/1空 アホー/1空 アホー                                                                                                    |
|                | 基本給<br>0 円 住民(Nr) をクリック!                                                                                                    |
|                | 役職手当 0円 住民税(以外)                                                                                                    |
|                |                                                                                                    |
|                |                                                                                                    |
|                | - Philippule                                                                                                    |
|                |                                                                                                    |
|                |                                                                                                    |
|                | 基本情報/振込先 支給/控除/保険科                                                                                                    |
|                | 基本給 250,000 円 住民税(6月) 0 円 回雇用保険対象者                                                                                                    |
|                | 役職手当 10,000 円 住民税(以外) 0 円 図健康保険対象者<br>/PR444 10,660 円                                                                                                    |
|                | 家族手当 0円 固定手当1 0円 保持秩行 10,000円                                                                                                    |
|                |                                                                                                    |
|                | 深夜残葉手当 1,200 円 固定手当3 0 円 112月日で                                                                                                    |
|                |                                                                                                    |
|                |                                                                                                    |
|                | 課税通勤費 6,000 円 欠勤控除 10,000 円 □厚生年金基金加入                                                                                                    |
|                | 有休時支給額 0円 遅刻早退控除 0円 指行金 0円                                                                                                    |
|                |                                                                                                    |
|                | 「用ナータ」「ハナータ」「基本に設定」電卓近動」「「トータ」「中級数からハカ」                                                                                                    |
|                |                                                                                                    |
|                |                                                                                                    |
|                | en EIRINROPHE and an and a link and an and a link and a link and a |
|                | 氏名 出根户 太郎 79か7 77 907                                                                                                    |
|                | 基本情報/振込先 支給/控除/保険料                                                                                                    |
|                | 基本給 250,000 円 住民税(6月) 0 円 回雇用保険対象者                                                                                                    |
|                | 後職手当 10,000 円 住民税(以外) 0 円 2 健康保険対象者                                                                                                    |
|                | 家族手当 0 四 田空毛虫 1 0 円 (林映村 0 円)                                                                                                    |
|                | 普通残業<br>、 、 、 、 、 、 、 、 、 、 、 、 、 、 、 、 、 、 、                                                                                                     |
|                |                                                                                                    |
|                | 11 日本で設定:<br>は日辺夜<br>日本で設定:                                                                                                    |
|                | 非課税通動費 0円 固定按除3 0円                                                                                                    |
|                | 課税通動費 6,000 円 欠動控除 10,000 円 □厚生年金基金加入                                                                                                    |
|                | 有休時支給額 0円 建刻早退控除 0円 掛け金 0円                                                                                                    |
|                |                                                                                                    |
|                | [MT-7] (AT-7) 「豊本に設定」 電早 起動」 OK 「キャンセル」   等級表から人力                                                                                                    |
|                |                                                                                                    |
|                |                                                                                                    |
|                | •                                                                                                    |
|                |                                                                                                    |
|                | 有休時支給額                                                                                                    |
|                | (前チータ) (次チータ) 等級表から入力 ボタンを (第編表から入大)                                                                                                    |
|                | <b>4</b> 1/1/2/                                                                                                    |
|                |                                                                                                    |
|                |                                                                                                    |
|                | <b>AT</b>                                                                                                    |
| かんたん商人 給与印刷3   | ▲ 給与データを入力する                                                                                                    |

確認画面が表示されますので、内容を確認し、 はい ボタンをクリックします。 健康保険等級表画面が表示されましたら、等級 を選択し、OKボタンをクリックします。 社員一覧リスト画面に戻りますので、 閉じるボタンをクリックして、メイン画面に 戻ります。

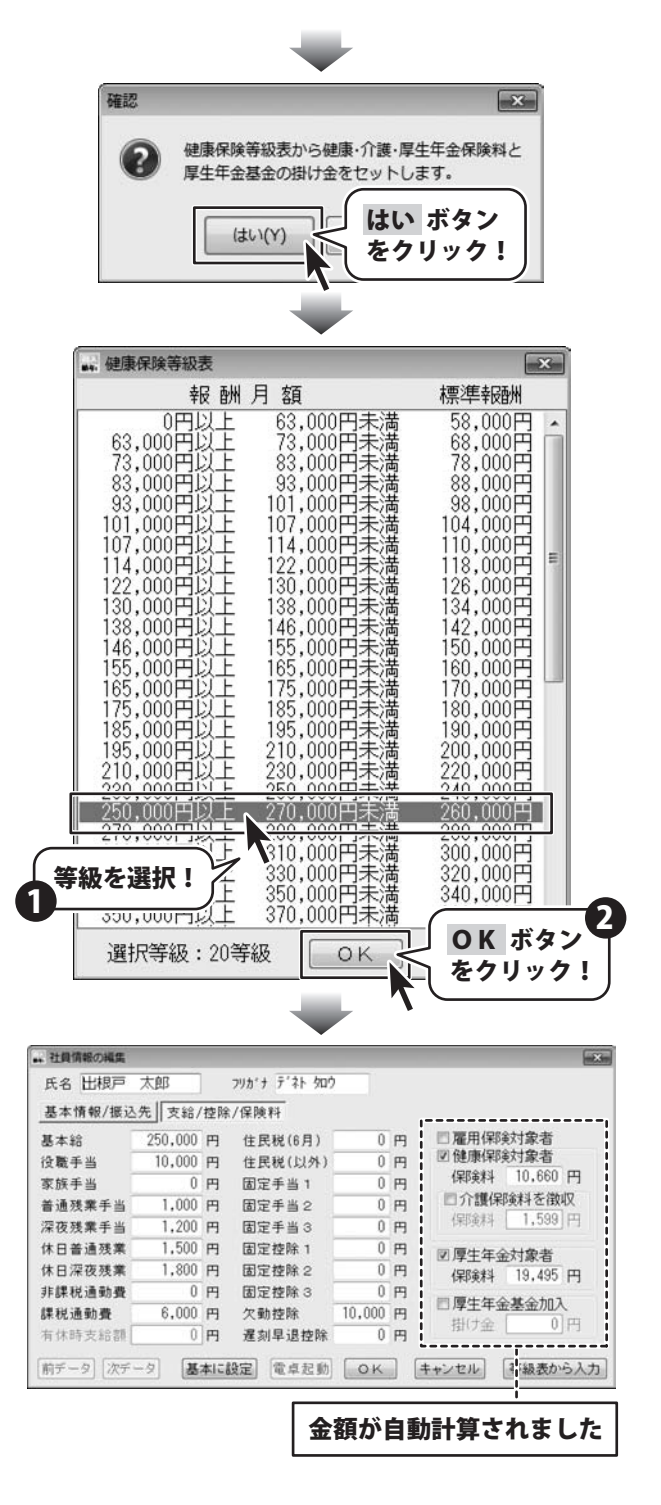

# 勤怠入力を行う

メイン画面に戻りましたら、勤怠入力を行います。 入力欄をクリックすると、入力欄に点滅したカーソル が表示されますので、数値を入力します。 数値を入力しましたら、Enterキーを押して入力を 完了します。

#### 勤怠と金額の入力に使用する記号

5

『. (ピリオド)』→日数、時間入力時に少数点として 使用します。

入力例)時間入力で「1時間30分」は「1.5」と入力 『:(コロン)』 → 時間入力時に「時間」と「分」の 区切りとして使用します。

入力例)時間入力で「1時間30分」は「1:30」と入力

#### 有休残日数項目のデータを前月から引き継ぐ

『有休残日数』項目に「0.0」と入力されている状態で 『有休日数』項目を入力すると、自動的に前月分の 『有休残日数』から今回の『有休日数』項目に入力した 日数が差し引かれた値が入ります。 (前月の『有休残日数』を越える日数を入力した場合 は、マイナスの値が入ります)

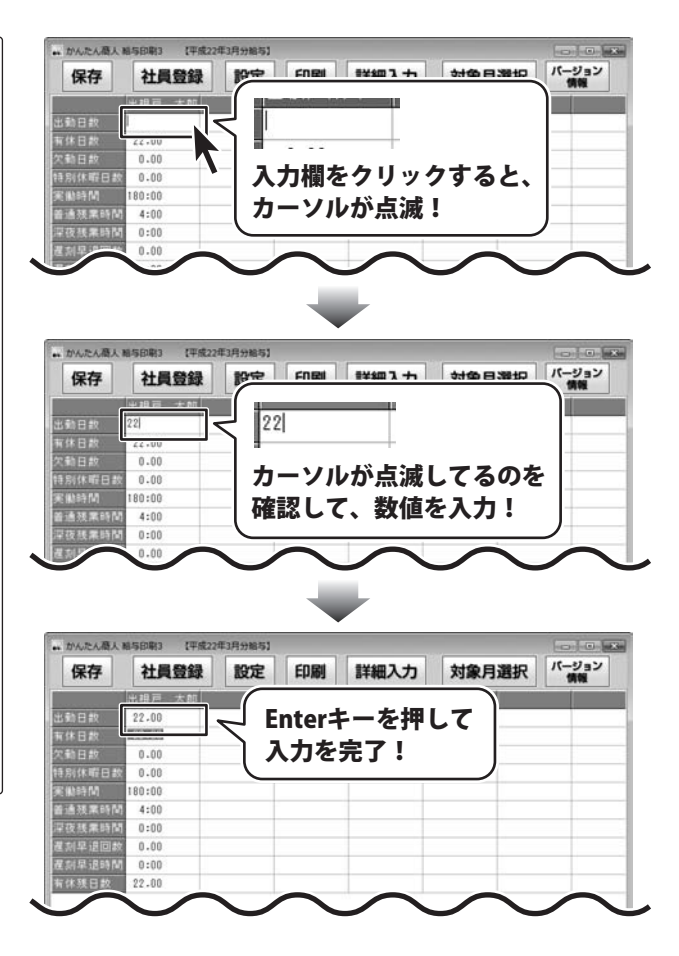

## 詳細入力画面で最終確認と修正を行う

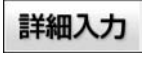

6

ボタンをクリックして、 詳細入力画面を表示します。

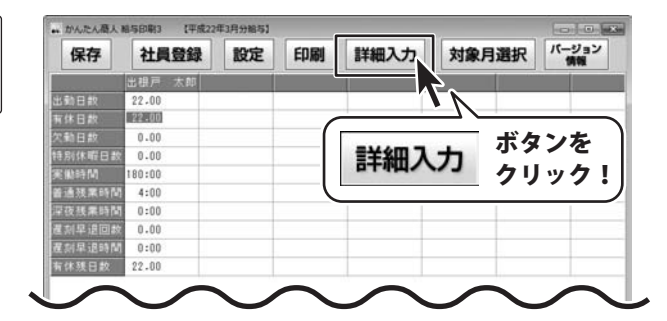

光动和

かんたん商人給与印刷3 4.0 給与データを入力する

詳細入力画面が表示されましたら、各項目の確認 と修正を行います。 (各項目については33ページをご覧ください) すべての確認と修正が終わりましたら、 戻るボタンをクリックして、メイン画面に戻り ます。

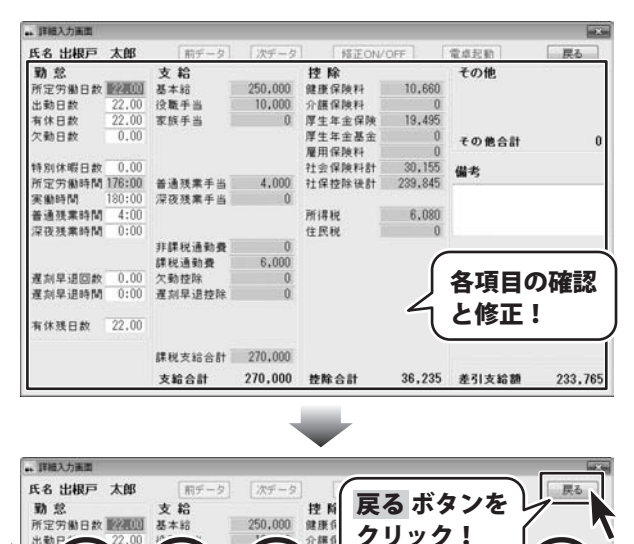

介護(

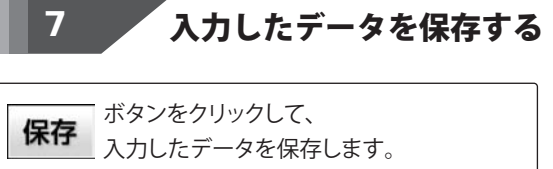

「データファイルに保存しました。」と表示されます。

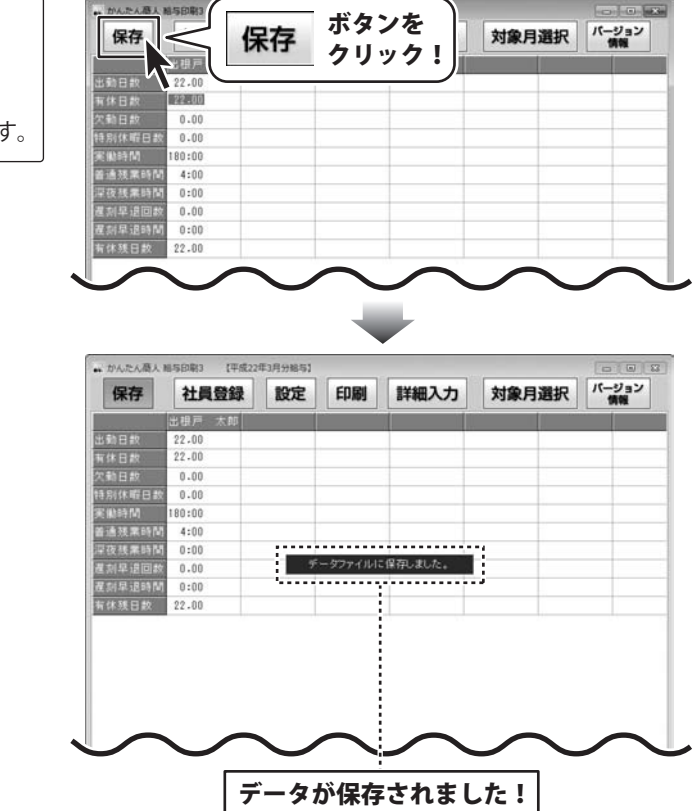

## 給与明細書を印刷する

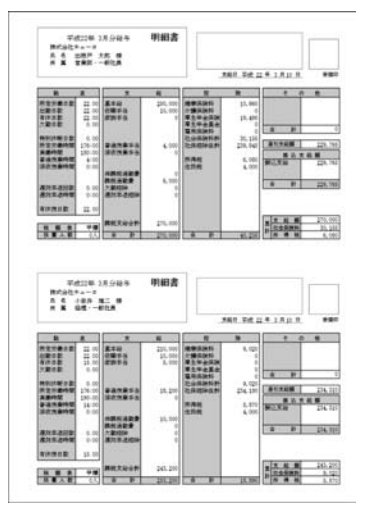

ここでは、左のようなA4用紙に 社員2名の給与明細書を印刷する手順を 説明します。

#### **印刷** ボタンをクリックして、 表示されるメニューから [給与/賞与明細書]を選択します。

社員一覧リスト画面が表示されましたら、 給与明細を印刷する社員をクリックして選択し、 OK ボタンをリックします。

※選択を解除する場合は、再度クリックして ください。

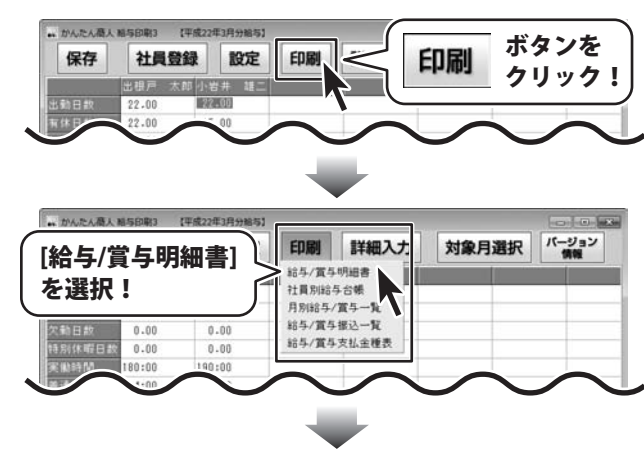

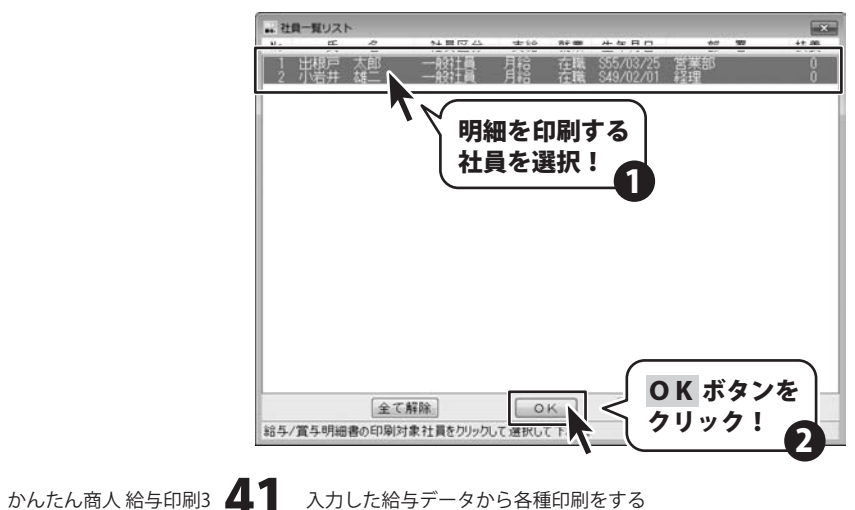

給与明細書の印刷画面が表示されましたら、 各項目を設定し、プレビュー ボタンをクリック します。 (各項目については25、26ページをご覧ください) 印刷プレビュー画面が表示されましたら、印刷 プレビューを確認し、よろしければ 印刷実行ボタンをクリックしてください。 印刷がはじまります。

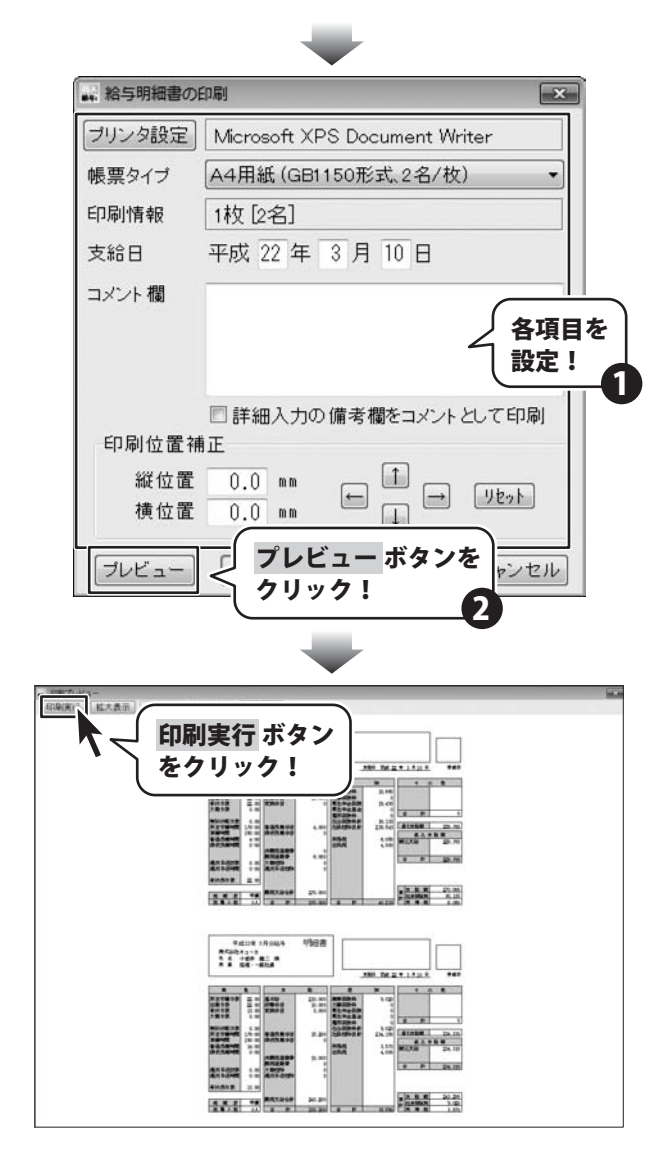

## 社員名簿一覧表を印刷する

ここでは、下のようなA4用紙に社員一覧を印刷する手順を説明します。

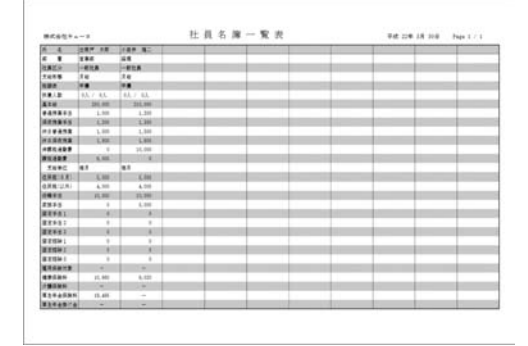

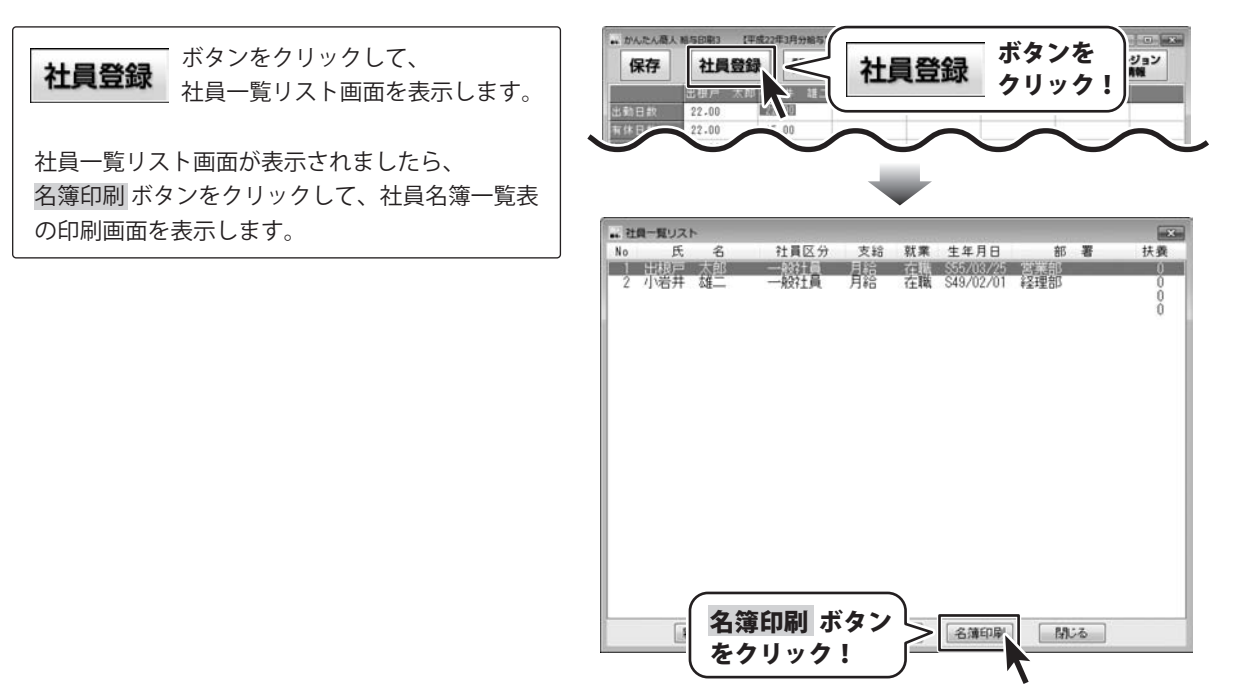

社員名簿一覧表の印刷画面が表示されましたら、 各項目を設定し、プレビュー ボタンをクリック します。 (各項目については24ページをご覧ください) 印刷プレビュー画面が表示されましたら、印刷 プレビューを確認し、よろしければ 印刷実行ボタンをクリックしてください。

印刷がはじまります。

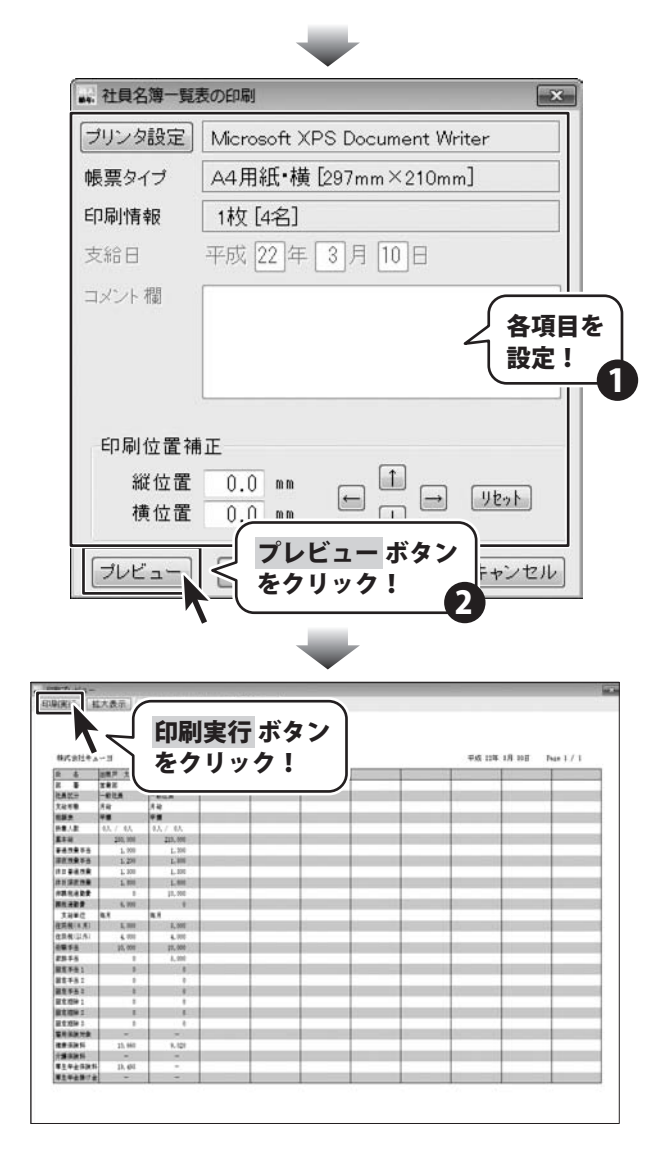

## 社員別給与台帳を印刷する

ここでは、下のようなA4用紙に社員別給与台帳を印刷する手順を説明します。

| *****     | - 8      |                |                 |          | F成22年    | 社    | 員死   | 給人   | F 白 ( | 続     | 54 (18)  | 1.00 |      | Ve p | 6 18 2 | 18           |
|-----------|----------|----------------|-----------------|----------|----------|------|------|------|-------|-------|----------|------|------|------|--------|--------------|
| Alexand   | 11105    | 13441          | 1745            | 1700     | 1745 111 | tes! | 7785 | 1781 | 1748  | 11745 | Inten In | 1745 | TES. | 1081 | 1111   |              |
| £14       | 120, 200 | 204, 167       | 250, 191        | 200, 200 | - P[-    | +1   |      |      |       |       | + +      |      |      |      |        | 1,000,000    |
| 2825      | 1.0.00   | 35,266         | 10,000          | 35,366   |          |      |      |      |       | 1     | 1 1      |      |      |      |        | 46,00        |
| 2315      |          |                |                 |          |          | +    |      |      |       |       | 0 0      |      |      | 1    |        |              |
| 82551     | H        |                | - 1             |          | - 4 -    | - 1  |      | 1    | - 1   |       | K 8      |      | - 1  | 1    |        | 1            |
| #2991     |          |                |                 |          |          |      |      |      |       |       | 1 1      |      |      |      |        |              |
| E2931     |          |                | - 1             |          |          | - 1  |      |      |       |       | N N      |      |      |      | _      |              |
| *****     | - 4      | 33, 298        | 4,102           | 2,000    |          |      |      |      |       |       | 6        |      |      | - 4  |        | 14,90        |
| REMARKS . | - H      | 1000           | - 4             | 2.44     |          | - 1  |      | - 1  | - 4   |       | 1 1      |      |      |      |        | 2,49         |
| *****     |          |                |                 |          |          | +    |      |      |       |       | 0 0      |      |      |      |        |              |
| HORENA.   | 1        |                | - 1             |          |          | - 1  | - 1  |      |       |       | 1 1      |      |      |      |        |              |
| *****     |          |                | - 1             |          |          | +    |      | - 4  |       |       | 0 0      |      |      |      |        |              |
| Ritter    | C 4.00(  | 2.8.800        | - <b>3</b> ,888 | 5,101    | - N      | - 1  |      |      |       |       | 1 3      |      | - 1  |      |        | 34,00        |
| 1859      | . 41     |                |                 | - 8      |          |      |      |      |       |       | 0 0      |      |      |      |        |              |
| ANFARM:   |          |                | 1               | 1        |          |      |      |      | - 1   |       | 1 1      |      |      | 1    |        |              |
| 28351     | +        |                |                 |          |          | +    | +    |      |       |       | 0 0      |      |      |      |        |              |
| 28552     | 1000     |                | - H             | - 4      |          |      |      |      |       |       | 1 1      |      |      | 1000 | -      |              |
| 28853     | 1 1      | 1              |                 |          | 1        | 1    |      | 1    |       |       | 0 0      |      |      |      |        |              |
| METROP.   | 2206,000 | 226,000        | 25.66           | 20.44    |          | - 4  |      | 1000 |       |       | a        | -    | -    | -    | -      | 1.00.00      |
| 184258    | 206, 886 | 276, 688       | 776, MR         | 275, 481 |          |      |      |      |       |       | 6 B      |      |      |      |        | 1,407,40     |
|           | 22,4821  | 35,880         | 11,462          | 20, 881  | 12.46-1  |      |      |      |       |       | 6 C 8    |      |      | 1    |        | 6.10         |
| /#X84     | E.       |                | 1               |          | - 8      |      |      |      | - 4   |       | 0 0      |      |      |      |        |              |
| Rites an  | 1.445    | - <b>35.44</b> | 15.400          | 10.44    | 1        |      |      |      |       |       | 1 2      |      | -    | 1000 |        | 17.88        |
| W144Ee    |          |                |                 |          |          | +    |      |      |       |       | a) a)    |      |      |      |        |              |
| STORN.    | 1000     | 100            |                 | 1        |          | - 4  |      |      |       |       | 1 1      |      |      | 1000 | -      | 1            |
|           | 20, 126  | 31,140         | 21,100          | 20,120   | +        | +    |      |      |       |       | 6 6      |      |      |      |        | 120.62       |
| LEGALT    | [125(16] | THEM           | 120(14)         | TTRENH   |          | - 10 |      | C    | 100   |       | 1 1      |      |      | 1    |        | <b>ML 19</b> |
| 241       | 1,875    | 4,280          | 6,100           | 6,180    |          |      |      |      |       |       | 0 0      |      |      | ·    |        | 34,33        |
| 424       | 4.885    | 104.000        | 4.10            | 10000    |          | - 10 |      | 1    |       | 1     | a        |      | 100  | 1000 |        | 1.00         |
| #259k1    |          |                |                 |          |          | - 1  |      |      |       |       | 1 2      |      |      |      |        |              |
| 21001     | 1000     | 1              | - 1             |          |          | - 10 |      |      | - 4   | 0.000 | 1 1      | - 1  |      | 1    |        | 10000        |
| 8256)     | . 4      |                | - 8             |          |          |      |      |      |       |       | a a      |      |      |      |        |              |
| 20091     | 1000     |                | 100             | -        |          | - 4  |      | -    |       |       | 1 1      |      | -    |      |        | 100          |
| 20093     |          |                |                 |          |          | - 11 |      | · 4  |       |       | 0 0      |      | - 1  |      |        |              |
| 28091     | 1000     |                |                 |          |          | - 4  |      |      | 100   | 1000  | 1        |      |      | 100  |        | 1000         |
|           | 81.575   | \$1.68         | 81.120          | 6.72     |          |      |      |      |       |       |          |      |      |      |        | 100.74       |
| ******    | 1.00.000 | 15.00          | - 270,000       | 275.000  |          |      |      |      |       |       |          |      |      |      |        | 1.001.00     |
| 81728     | 15.9%    | 78,54          | 178, 186        | 78,98    |          |      |      |      |       |       |          |      |      |      | -      | 61.40        |

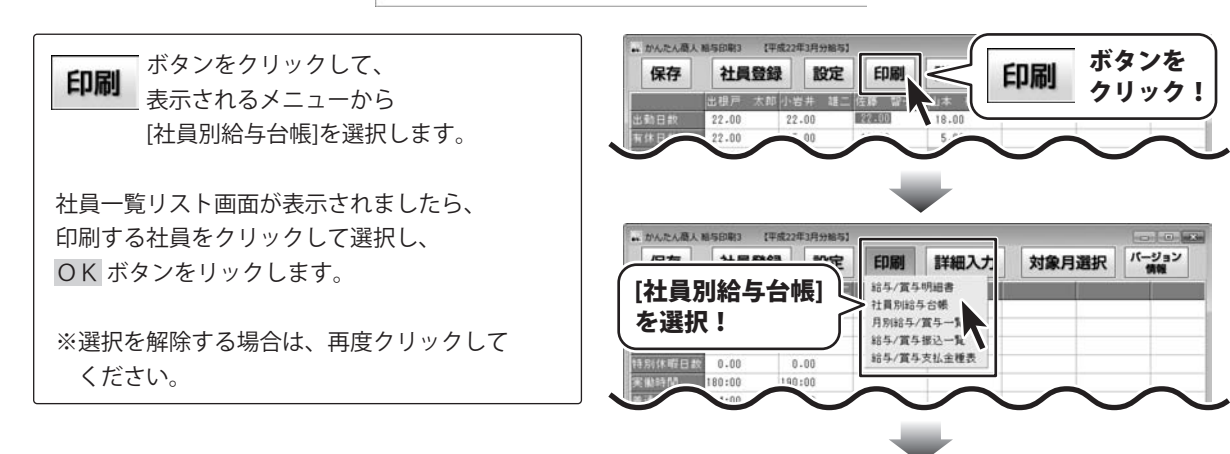

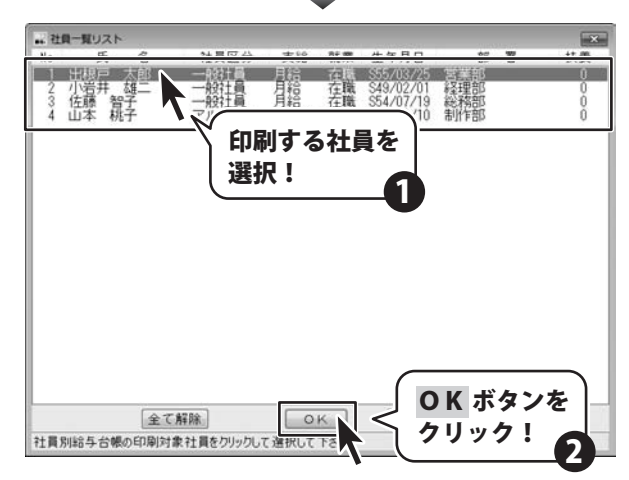

社員別給与台帳の印刷画面が表示されましたら、 各項目を設定し、プレビューボタンをクリック します。 (各項目については29ページをご覧ください) 印刷プレビュー画面が表示されましたら、印刷

プレビューを確認し、よろしければ

印刷実行ボタンをクリックしてください。
印刷がはじまります。

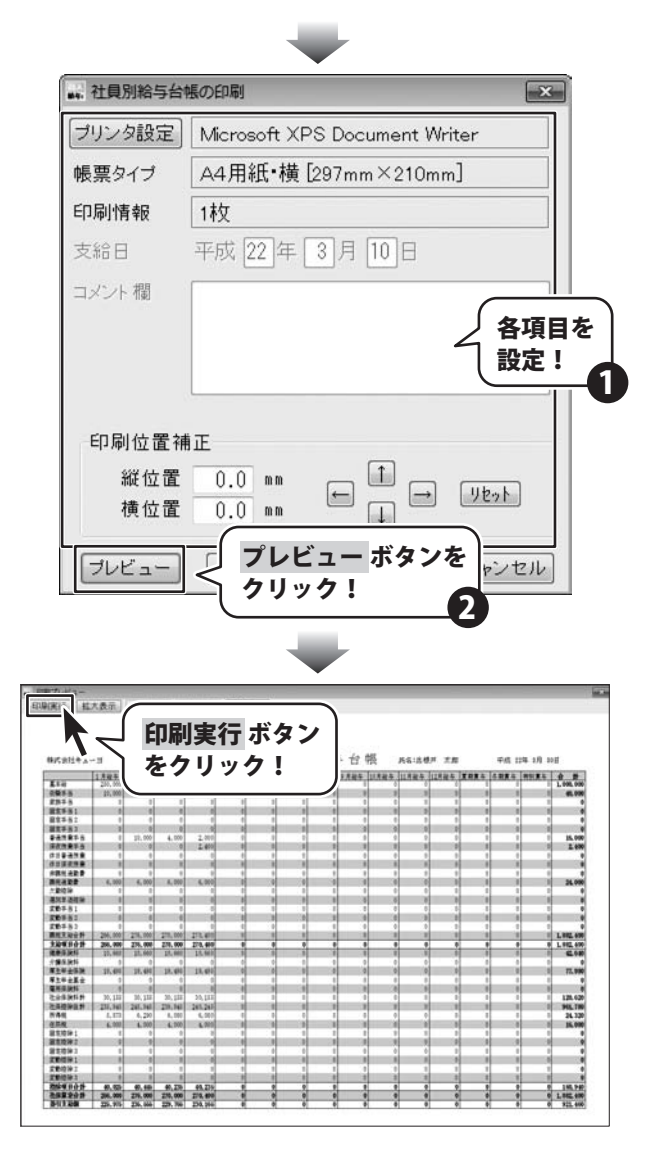

## 月別給与/賞与一覧を印刷する

ここでは、下のようなA4用紙に月別給与/賞与一覧を印刷する手順を説明します。

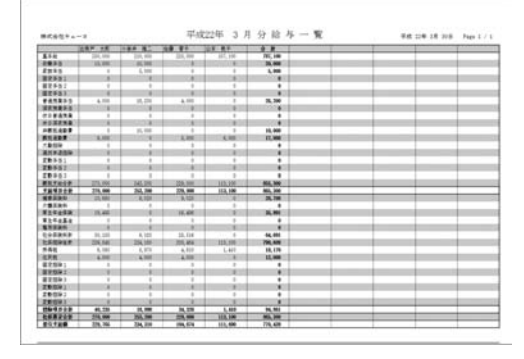

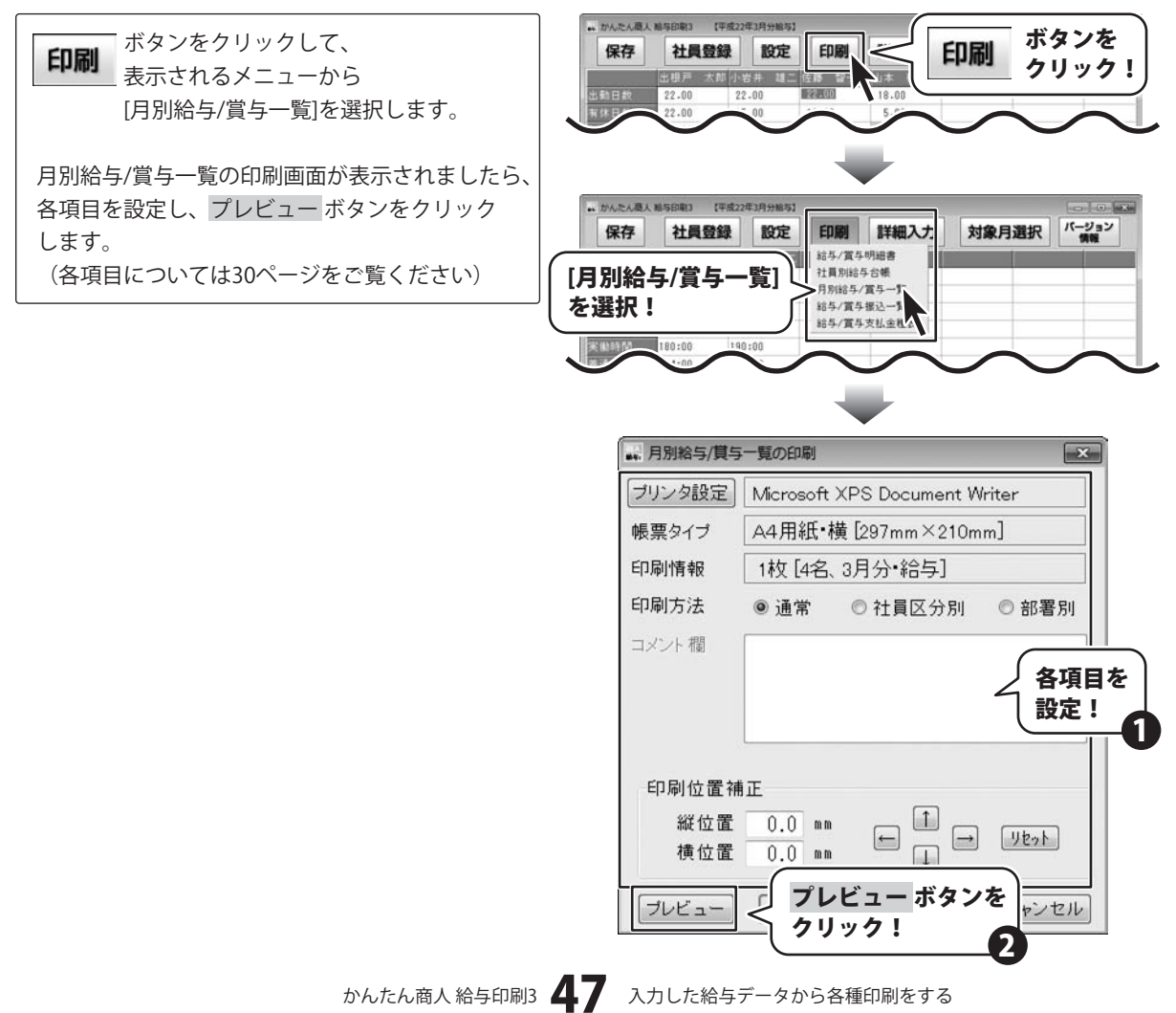

印刷プレビュー画面が表示されましたら、印刷 プレビューを確認し、よろしければ 印刷実行ボタンをクリックしてください。 印刷がはじまります。

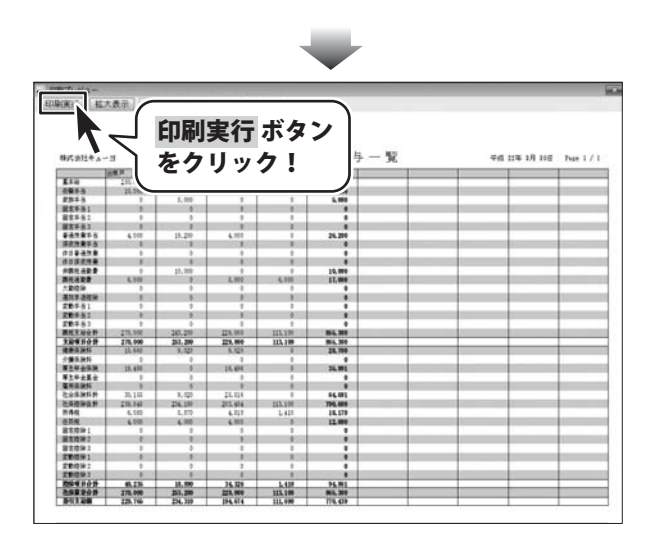

## | 給与/賞与振込一覧を印刷する|

ここでは、下のようなA4用紙に給与/賞与振込一覧を印刷する手順を説明します。

| RAFE   |         | 7187    | abant.       | 7187       | 2 2 4    | 7929     | 18.11 | 2884    | 7848     | 125 |
|--------|---------|---------|--------------|------------|----------|----------|-------|---------|----------|-----|
| 31,94  | 287 18  | 14.104  | あましと聞け       | 15/08/24   | 441798   | 78-0149  | **    | 10497   | 226,764  | 215 |
| N/III  | 100 82  | 400.007 | 8.8.4.2 MIT. | thirtout.  | A4-278   | 19-10-0  |       | "Niett" | 234,213  | 214 |
| 14,111 | 10 27   | 417 141 | あまんで劇け       | 7611'8'-19 | 大きんど史容   | 78(1)(1) | **    | 101014  | 104, 574 | 848 |
| R,81   | 1.5 .87 | 1000    | REATHIC      | 2913,4,141 | Advires. | 99.0080  |       | 201000  | 20,00    |     |
| _      |         |         |              | _          | _        |          |       |         | _        |     |
| _      |         | _       | _            | _          | _        |          |       | _       | _        | _   |
|        |         | -       |              | _          |          |          |       | _       | _        | -   |
| -      | _       | -       | _            | -          | -        | -        | -     | _       | _        | -   |
| -      | -       | -       | _            | -          |          | -        |       | _       | _        | -   |
| -      | _       | -       |              | _          | -        |          | -     | _       | _        | -   |
| -      |         | -       | _            | -          | -        | -        |       | _       | _        | _   |
|        |         | -       | _            |            | _        |          |       | _       | _        | -   |
| _      |         | -       | _            |            | 1        | _        | -     | _       | _        | _   |
| _      | _       |         |              | _          | _        | _        | _     |         |          |     |
|        |         |         |              |            |          |          |       |         | _        | _   |
|        |         |         |              |            |          |          | -     |         |          | -   |

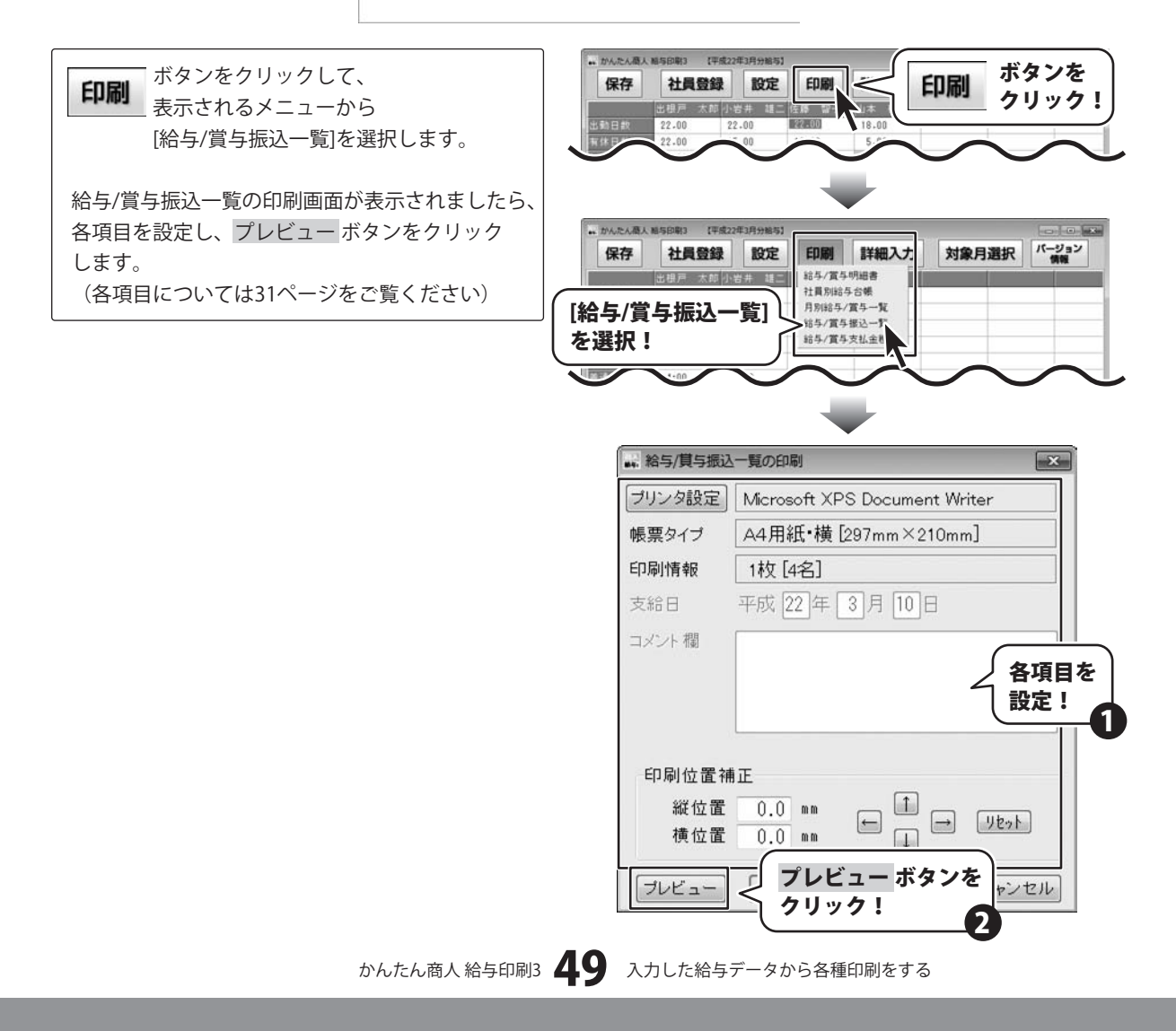

印刷プレビュー画面が表示されましたら、印刷 プレビューを確認し、よろしければ 印刷実行ボタンをクリックしてください。 印刷がはじまります。

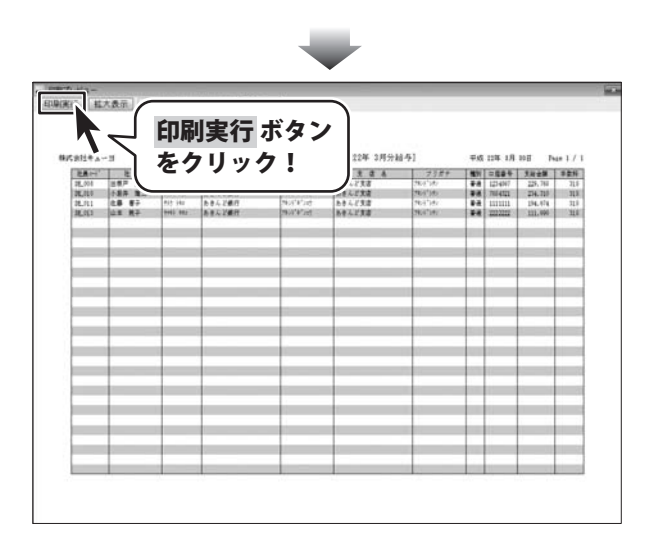

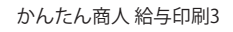

## 給与/賞与支払金種表を印刷する

ここでは、下のようなA4用紙に給与/賞与支払金種表を印刷する手順を説明します。

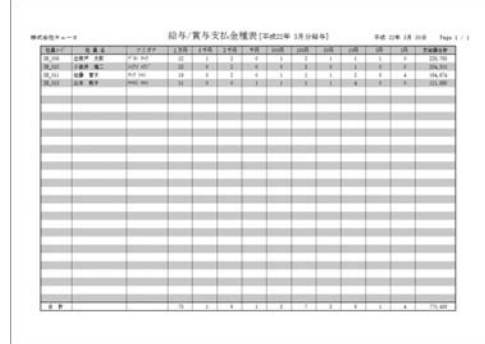

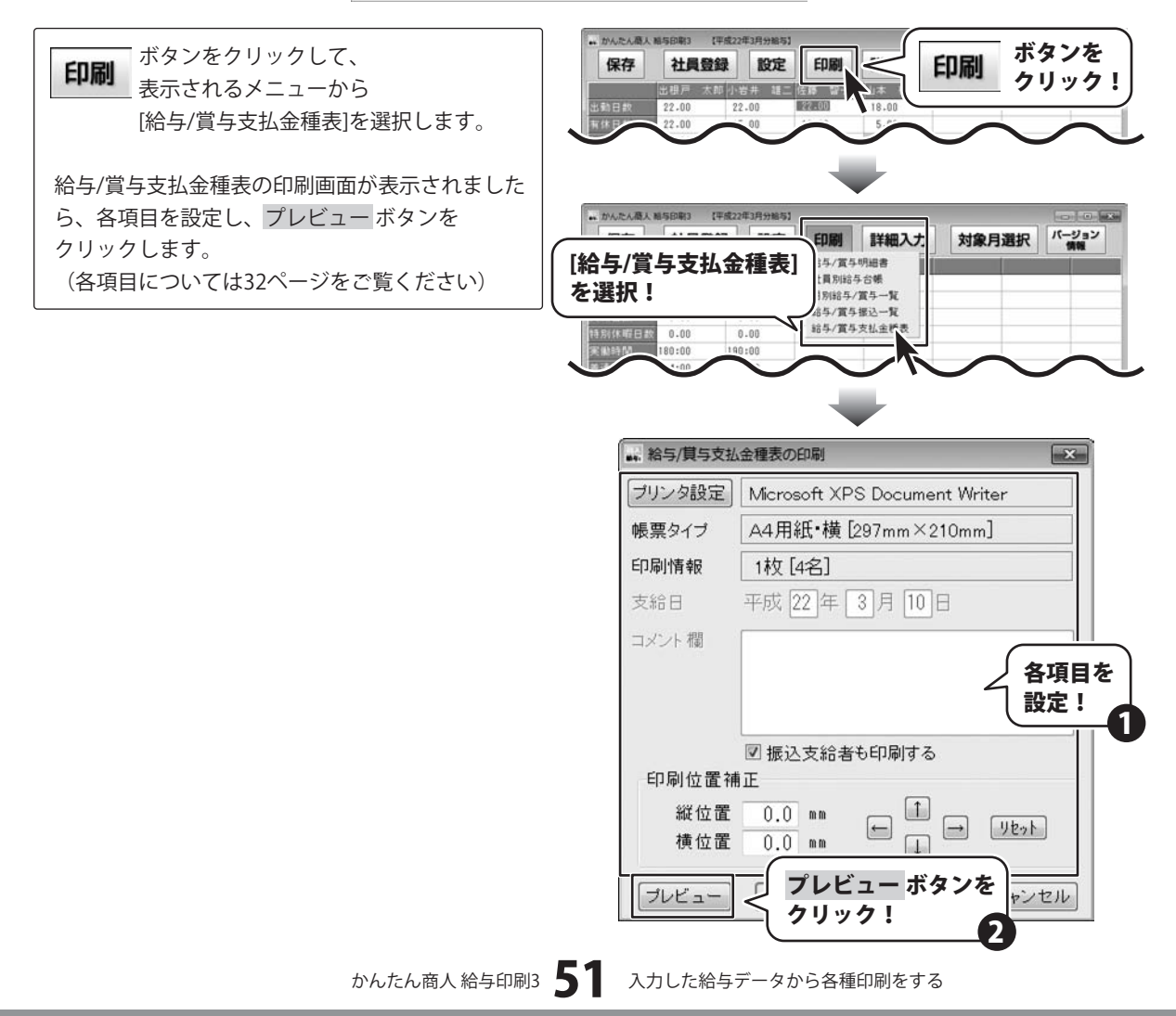

印刷プレビュー画面が表示されましたら、印刷 プレビューを確認し、よろしければ 印刷実行ボタンをクリックしてください。 印刷がはじまります。

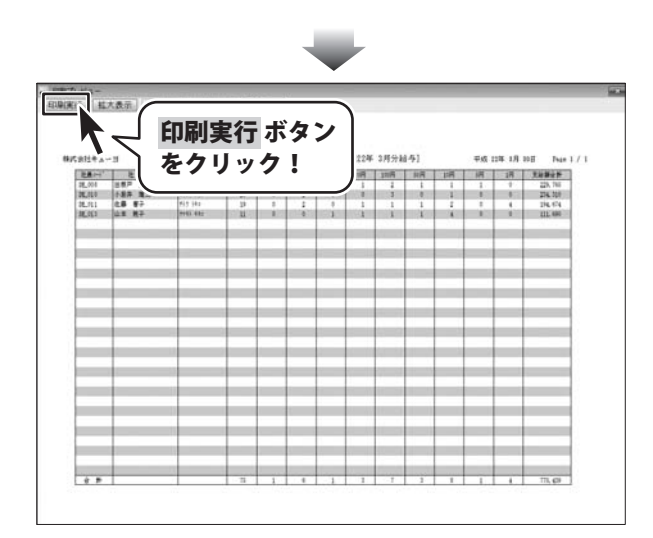

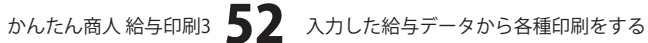

# その他の機能・操作説明

## データをバックアップする

※あらかじめ、任意の場所にバックアップを保存するフォルダーを作成してください。

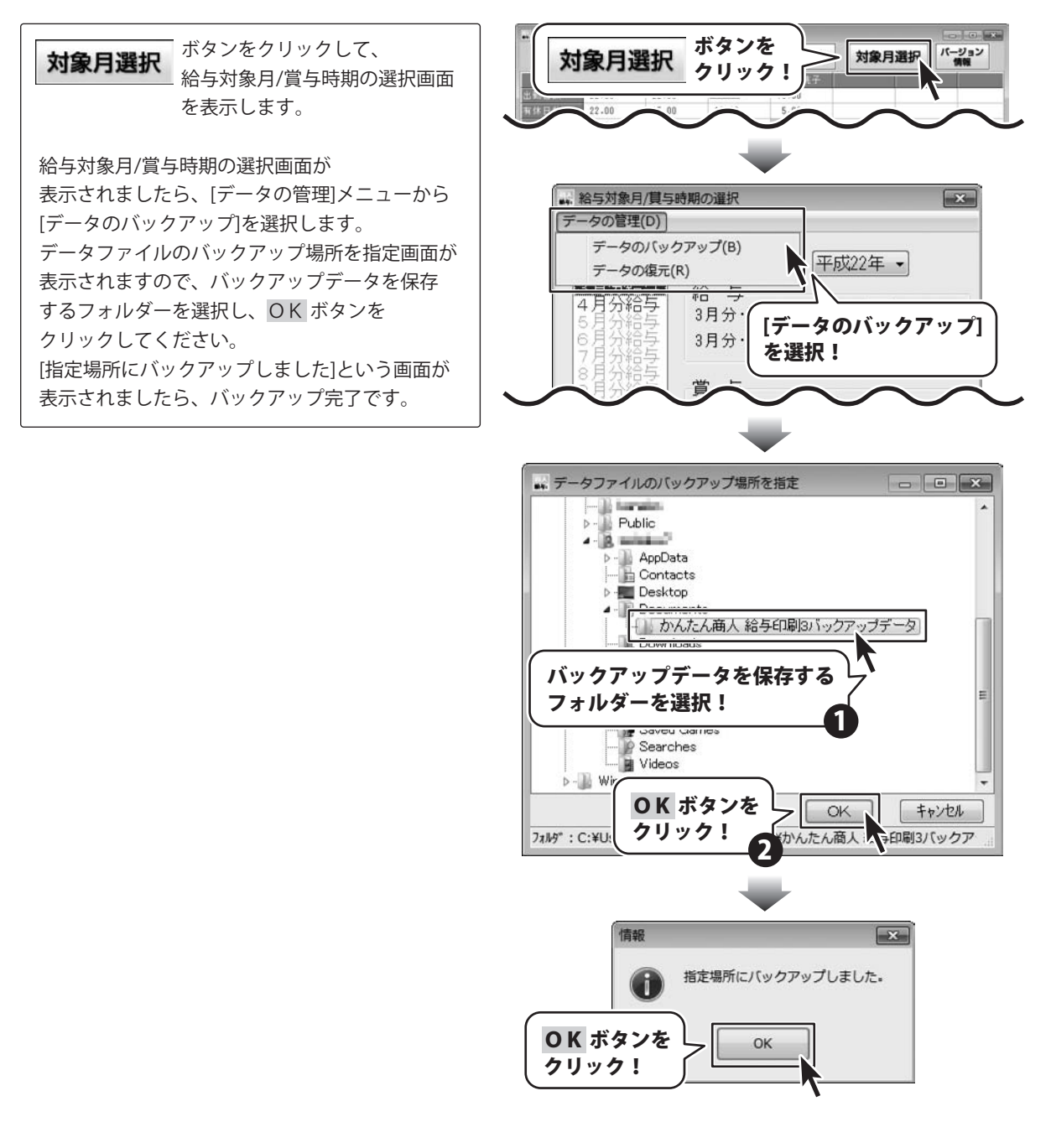

# その他の機能・操作説明

## <u> バックアッ</u>プデータから給与データを復元する

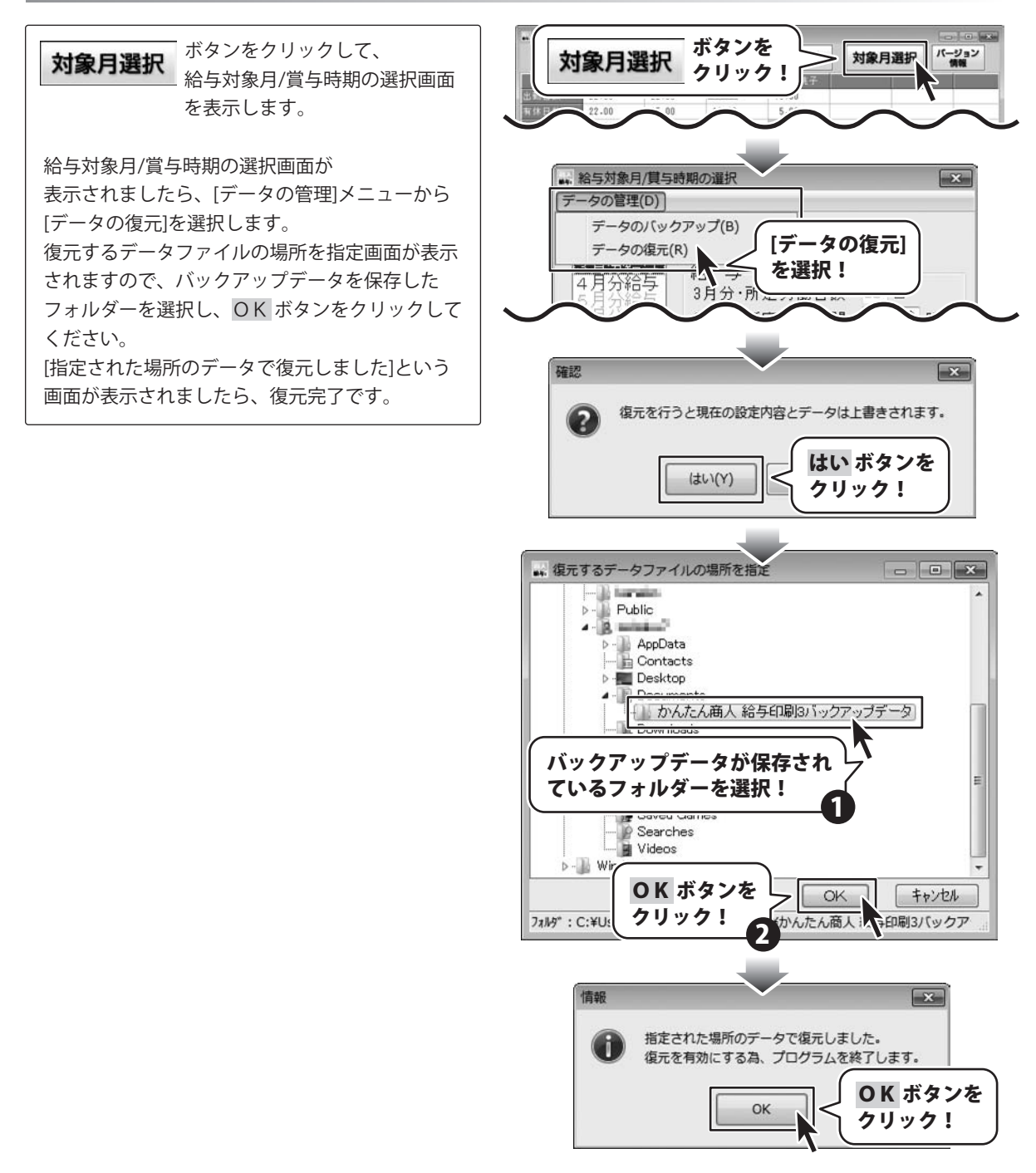

## その他の機能・操作説明

## 他の月のデータを引き継いで給与データを入力する

※給与データを入力する月の前月に給与データが入力されている場合は、自動で前月の給与データが引き継がれます。

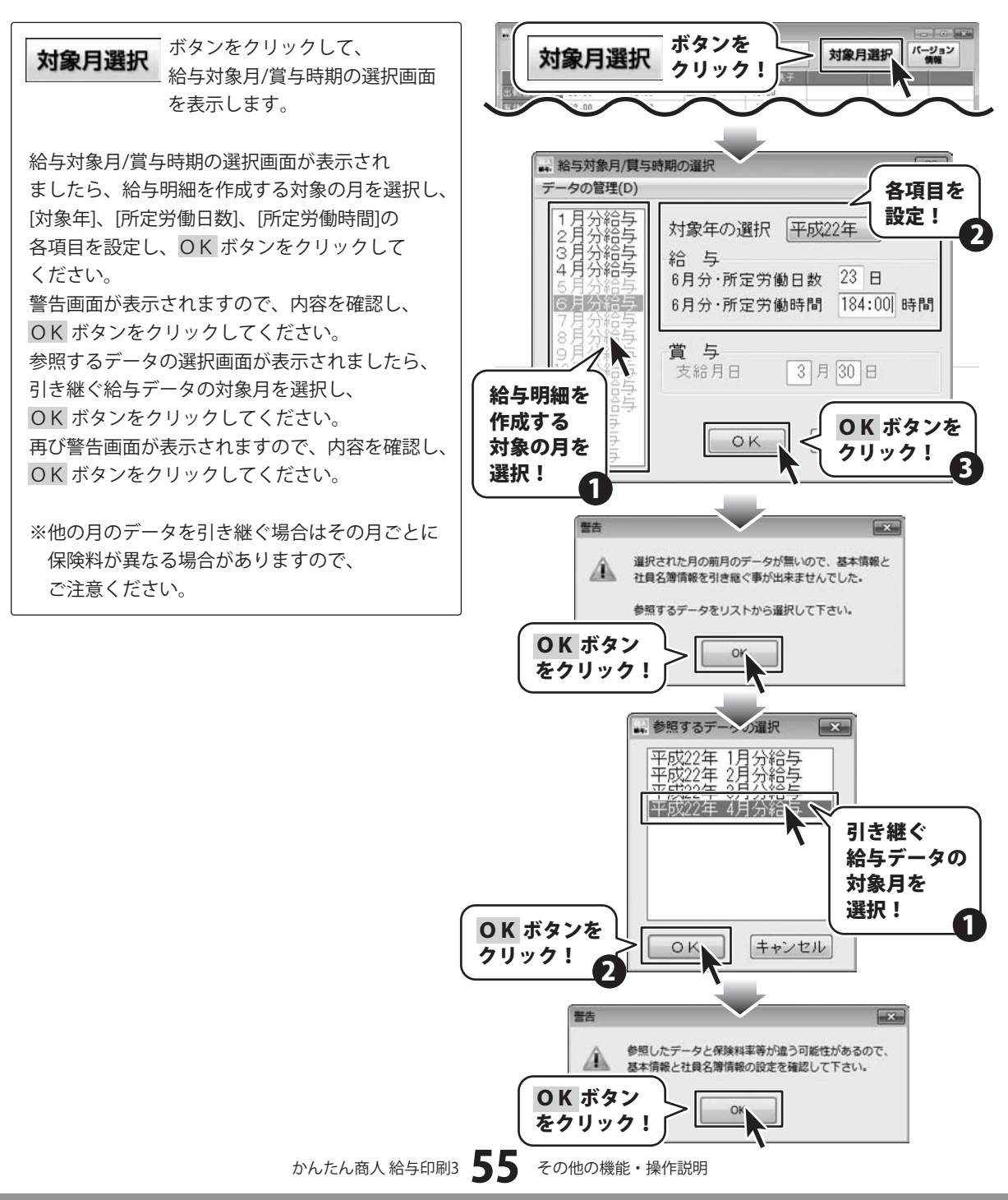

# ソフトウェアをダウンロードする

「かんたん商人 給与印刷3」を購入し、ユーザー登録をしていただいたお客様には、 弊社ホームページから「かんたん商人 給与印刷3」を5回までダウンロードすることができます。 ネットブックご利用のお客様、CD、DVDドライブがないパソコンをご利用のお客様はソフトウェアをダウンロードしてお使い いただくことができます。

# ■ユーザー登録時のメールアドレスが必要です。 ■製品のシリアルナンバーをご用意ください。

※ダウンロードはお客様のパソコンに外部のファイルが保存されることをいいます。
 ※ユーザー登録がお済みでない場合には、弊社ホームページからユーザー登録を行ってください。
 ※本サービスは、サービスの一部または全てを終了することがあります。
 これによりユーザーおよび第三者に損害が生じた場合、理由の如何を問わず一切の責任を負わないものとします。

## 1 弊社のホームページを表示します

お使いのブラウザーを起動して、アドレス 欄に弊社ホームページのURL

## http://www.de-net.com/pc

を入力します。

2

(ここでは、Internet Explorerを例に説明します)

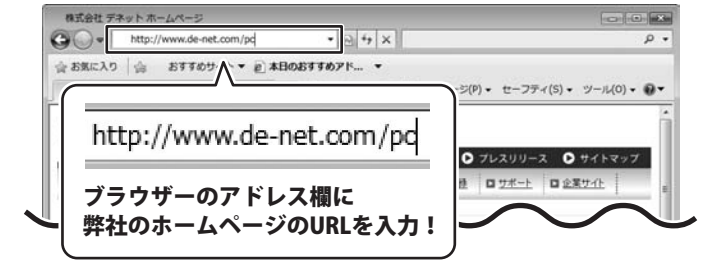

弊社のホームページが表示されましたら、 [各種ダウンロード]をクリックし、表示され るページの[ユーザー向けソフトダウンロード] をクリックしてください。

| 株式会社デネット ホームページ                                                |                                                   |
|----------------------------------------------------------------|---------------------------------------------------|
| 🚱 🔾 + 😰 http://www.de-net.com/pc3/download/ + 🖻 4 🗙            | • م                                               |
| 会 お気に入り   命 おすすめサイト ▼ @ 本日のおすすめアド ▼                            |                                                   |
| 株式会社デネットホームページ う・日                                             | -JU(0) - 0-                                       |
| Net http://www.de-net.com                                      |                                                   |
| 900-F                                                          | <u>アーン的</u> ロ <u>フボート</u> ロ 企業ウイト  <br>E Download |
| ユーザー向けソフトダウンロード                                                | ソフトウェア最新版                                         |
| 株式会社デネット製品をご購入しただき、ありがとうござします。                                 | ソフトウェア体験版                                         |
| 対象/ シッケージ商品を購入し、ユーザー登録していただいたお客様は対象商品を5回まで<br>ダウンロードすることができます。 | PDFマニュアル                                          |
| ■ユーリー型祭司のメールアドレスかの安てす。<br>■10日から1179-15-07-まざ開発が約日、            | PDFカタログ                                           |
| [ユーザー向けソフトダウンロード]<br>をクリック!                                    | ユーザー向け<br>ソフトダウンロード                               |
| ● インターネット   保護モ                                                | - ド:有効 - 年,100% -                                 |

# ソフトウェアをダウンロードする

## 3

「ユーザー向けソフトダウンロード」ページ内の各項目を設定、入力します

「ユーザー向けソフトダウンロード」ページ が表示されましたら、 注意事項をご確認いただき、各項目を設定、 入力してください。 すべての設定、入力が終わりましたら、 [発行]ボタンをクリックします。

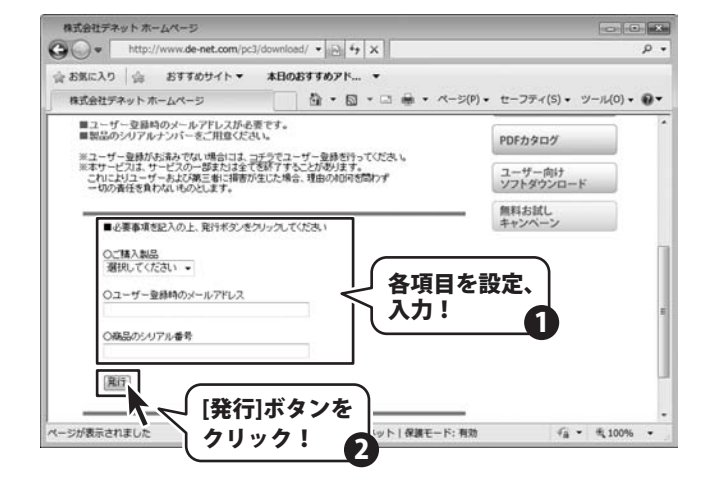

## 4 ファイルをダウンロードします

ダウンロードURLが発行されますので、URLを クリックするか、[次へ]ボタンをクリックして ください。 ソフトウェアをダウンロードするページが 表示されますので、[Download]ボタンを クリックしてください。

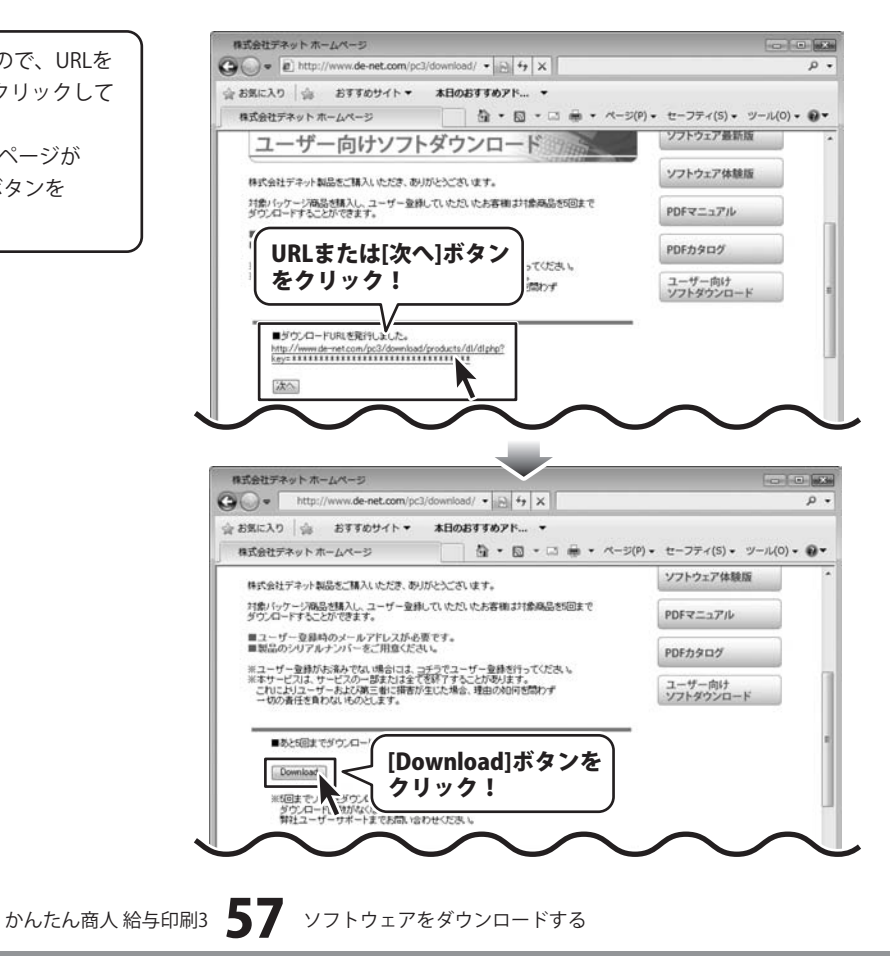

# ソフトウェアをダウンロードする

ファイルのダウンロード画面が表示されました ら、[保存]ボタンをクリックします。 名前を付けて保存画面が表示されますので、 ソフトウェアの保存場所を選択して、 [保存]ボタンをクリックしてください。

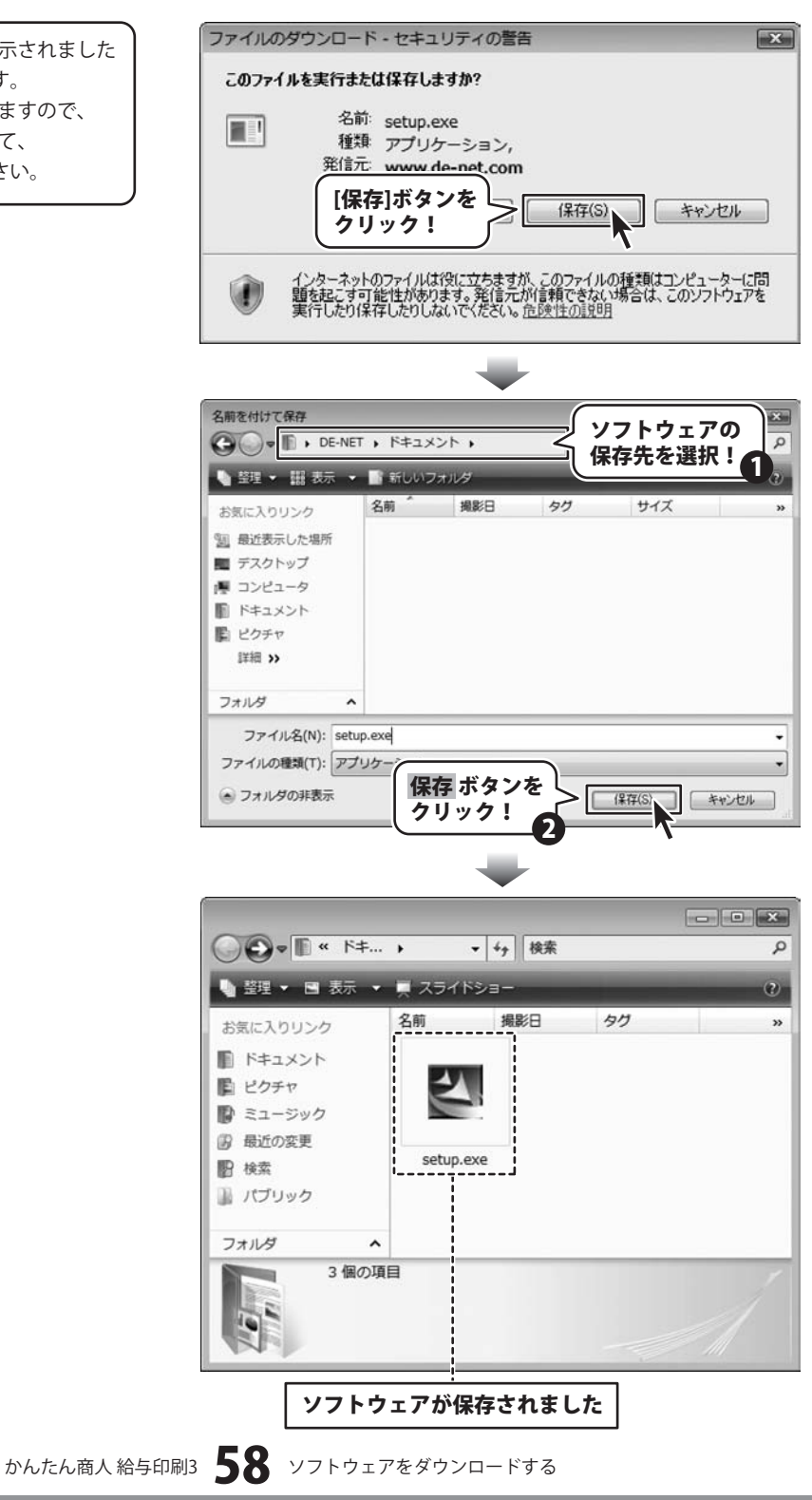

## インストール・起動関連

#### Q:ソフトのインストールや起動ができません

A:本ソフトをインストールする際、ウィルス対策などの常駐ソフトや他のアプリケーションが起動していませんか? 必ず、すべて終了してからインストール作業を行ってください。 また、HDD(ハードディスクドライブ)の空き容量が極端に少ない状態、Windowsのシステムが不安定になってますと、 インストール作業を行うことや本ソフトが正常に起動することができない場合もあります。 お使いのパソコンのWindows OSは、Windows Update等で常に最新の状態を保ってください。

**O** & A

Q:インストールしようとすると『・・・にアクセスする権限がありません。インストールを継続できません。』といった メッセージ(Windows XP)や次のような画面(Windows VistaおよびWindows 7)が表示されてインストールができません 例:Windows Vista

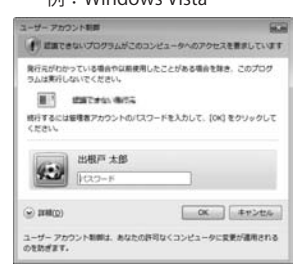

A:管理者権限を持っていないユーザーアカウントでパソコンを起動していませんか? 本ソフトをご利用の際には予め管理者権限を持ったユーザーアカウントでパソコンを起動してからインストール作業を行ってください。

#### Q:完全アンインストールの手順は?

A:以下の手順で削除できます。

- 1. 4ページのアンインストール方法で「かんたん商人 給与印刷3」のアンインストールを行います。
- 2. [Windows Vista/7の場合]

コンピューター (※) →Cドライブ(※本ソフトがインストールされているドライブになります)→De-Net→KyuyoInsatu3フォルダー を削除します。 [Windows XPの場合] マイコンピュータ→Cドライブ(※本ソフトがインストールされているドライブになります)→De-Net→KyuyoInsatu3フォルダーを 削除します。

※ Windows Vistaの場合は「コンピュータ」

#### 操作関連

#### Q:数字や文字が入力できません 入力しているのに登録されません

- A:次の内容をご確認ください。
  - ・入力する欄でカーソルが点滅している(例:会社名を入力する場合は、会社名の入力欄の中でカーソルが点滅)
  - ・キーボードの設定(NumLockキーのオン/オフ等)
  - ・入力した文字が確定された状態であるか(文字が未確定状態のままでは入力が有効になりません)

金額や数字が入力できない

・半角で入力するべきところを全角で入力してしまっている(金額や数字については半角サイズで入力してください)

かんたん商人給与印刷3 59 Q&A

漢字やひらがなが入力できない

 ・パソコンの入力モードが「直接入力」や「半角」サイズなどの入力モードになっている (日本語入力の際には必ず「全角」サイズに入力してください)

# **Q & A**

#### Q:何人まで登録できますか?社員情報の登録順を並び替えることはできますか?

A:年度の途中で入社された方や途中退社された方を含め、全部で80人までの登録が可能です。 退社された方の登録番号に、途中入社された方のデータを上書き登録したり、登録順を並び替えることはできません。 給与データが正常に計算されなくなりますので社員情報の登録の際は十分ご注意ください。

#### Q:源泉徴収票の作成や印刷がしたい、年末調整を行うことはできるの?

A:本ソフトは給与明細を印刷するソフトになります、源泉徴収票に印刷を行ったり、年末調整を行える機能はありません。

.....

#### Q:ゆうちょ銀行などの口座を振込先として登録することはできないの?

A:本ソフトでは口座番号が7桁までのものであれば登録可能です。12ページをご参照ください。

(ゆうちょ銀行など口座番号が7桁を超える金融機関の口座は登録できません)

#### Q:扶養親族と扶養人数の違いは?

A:扶養親族は所得税等の計算で必要になりますので、提出された給与取得者の扶養控除(異動)申告書で正しい人数を確認し、入力して ください。また、扶養人数に入力した数は直接の給与計算には使用しませんが、作成した給与明細に印字させることができます。 扶養親族の数の求め方等、専門的な知識に関しましては国税庁等のホームページも併せてご覧いただき、ユーザー様自身でご確認される ことを強くお勧めいたします。

※弊社では専門的なご質問につきましては返答できかねますので、予めご了承ください。

#### Q:社員情報の入力画面で社員区分に該当する項目がありません 空白にすることはできるの?

A:入力されている文字を削除していただくことができます。また、全角5文字以内であれば、自由に入力することができます。

.....

Q:ソフトを年度の途中月(例:9月支給分)から使い始めたが、過去にさかのぼって1月から8月までのデータを作成することは可能ですか? また、1ヶ月分を飛ばして作成した場合(例:9月支給分の作成後に11月支給分を作成)、飛ばした月の分(例:10月支給分)を後から 作成することは可能ですか?

A:作成可能です。本書55ページをご覧ください。

※本ソフトは、既に作成済みの月のデータを引き継いで、異なる月のデータの作成や過去のデータの修正作業を 行うことは可能ですが、月や年度によって保険料率などが異なる場合がありますので作業の際には十分にご注意ください。 また、データの引継ぎや修正などが複雑になるなどの他、場合によっては引き継ぎや給与計算が正常に行われない場合もあります。 給与データの作成は1月支給分から順次作成していただくことを強くお勧めいたします。

#### Q:既に作成したデータに誤りがあり、誤りがあった一部の月だけデータの作成をやり直したい

A:給与対象月/賞与時期の選択画面にてやり直したい月を選択し、キーボードの「Delete」キーを押すと確認画面が表示されますので、 削除する場合には「はい」ボタンをクリックしてください。

削除したデータの該当月の作成手順につきましては、前出の"Q…1ヶ月分を飛ばして作成した場合…"の手順を基に作業を行ってください。

#### Q:年を繰り越す場合の操作は?

A:本ソフトは、パソコンの日付を基にして年の設定が行われます。前年や翌年のデータを作成する際には、パソコンの日付設定を変更して からご利用ください。尚、パソコンの日付設定を変更してご利用の際には、メールソフトなど使用中のソフトを停止(終了)して、 インターネット接続を無効にした状態でご利用いただき、ソフトご利用後はすべての設定を元に戻すことをお勧めいたします。

## データ関連(データ作成・修正など)

#### Q:四捨五入(切捨て)の設定が反映されていない様ですが、1円未満における処理はどのようになっていますか?

A:動作環境設定画面での1円未満における処理とは、最終的な勤怠データから求められた結果に反映されます。

社会保険設定時の端数等、国によって定められている計算方法がある場合はそちらが優先されます。

#### Q:同じ年度の保存ファイルを複数作成できますか?

A:同じ年度での保存ファイルを複数作成することはできません。保存ファイルは、1年度ごとに1ファイルとなります。

## 印刷関連

#### Q:印刷ができません プレビューもできません

- A:以下の項目をご確認ください。
  - ○プリンタードライバ(プリンターを動かす為のソフト)が最新のものではない
  - ○インクやトナー等が切れている、又はインクやトナー等の噴出し口などが目詰まりしている
  - ○モノクロ設定になっている
  - プリンターの設定が変更されている(用紙や拡大縮小など)
  - ○プリンターの正しい位置に、用紙をセットしていない
  - ○プリンターの電源が入っていない、ケーブルの接続が不十分になっている
  - ○パソコン自体がプリンターを認識していない
  - プリンターそのものに関するお問い合わせは、プリンターのメーカー様へお尋ねください。
  - ○一部のプリンターでは印刷する際の倍率などを設定することができるものもあり、その設定によっては、
  - データを正常に印刷できない場合があります。

例:プリンター側の倍率が88%に設定されている→印刷データ自体も88%のサイズに縮小されて印刷が行われます。

パソコンとプリンター等周辺機器の組み合わせや環境、設定、また一部のプリンター(※)では、正常に印刷を行うことができない 場合もあります。

※プリンターの中には複合機や業務用プリンター等、本ソフト上での印刷が正常に行われない特殊な機種もあります。 印刷の際はプレビュー画面などで確認を行い、最初はテスト用紙などをご用意の上、試し印刷を行ってから各種用紙に印刷することを お勧めいたします。

#### Q:対応用紙は?

A: A4やB5サイズの用紙、HISAGO用紙(GB1150/GB1172)のみ対応となります。 選択した用紙によって印刷される向きなどは予め固定されています。

## その他

#### Q:「かんたん商人 給与印刷2」で作成したデータを「かんたん商人 給与印刷3」で使用したい

A:以下の手順にて作業を行ってください。

- 「かんたん商人 給与印刷2」ソフト上で「データのバックアップ」作業(※)を行います。 複数のファイルが作成されますので、デスクトップ上などわかりやすい場所に予めフォルダーを新規作成しておき、そのフォルダー をバックアップ先に指定することをお勧めいたします。(「かんたん商人 給与印刷2」取扱説明書35ページをご参照ください)
- 「かんたん商人 給与印刷3」を起動して、「データの復元」作業(※)を行います。
   (本説明書54ページをご参照ください)

------

#### Q:インターネットに接続されていないパソコンでソフトを使いたいが可能ですか?

A:可能です。但し、保険料や所得税などの計算の基になるデータ(税額表)が更新された場合や本ソフトが更新された場合は、 その更新データを取得する為にインターネット接続環境が必要となります。

# Q:「かんたん商人 給与印刷3」は、他のパソコンと共有して使用できますか?

A:本ソフトは、インストールを行ったパソコン上で操作してください。ネットワーク経由等でご利用いただくことはできません。

#### Q:画面の端が切れて表示される

A:画面解像度を推奨サイズ以上に変更します。

確認方法

[Windows Vista]

- 1. デスクトップの何も無い所で右クリック→個人設定をクリックします。
- 2. 個人設定ウィンドウ内の、画面の設定を左クリックします。
- 3. 解像度を1024×768以上に設定し「OK」をクリックで設定完了です。

※機種によっては推奨解像度が表示できない物もあります。

[Windows 7]

- 1. スタートメニューより「コントロールパネル」をクリックします。
- 2. 「デスクトップのカスタマイズ」をクリックし、「画面の解像度の調整」をクリックします。
- 3. 解像度を1024 x 768以上に設定し「OK」をクリックで設定完了です。

※機種によっては推奨解像度が表示できないものもあります。

.....

**O & A** 

#### Q:ボタンや文字などがずれていたり、画面の表示がおかしい

A:お使いのパソコン画面の設定をご確認ください。

確認方法

[Windows Vista]

- 1. デスクトップの何も無い所で右クリック→個人設定を右クリックします。
- 2. フォントサイズ (DPI) の調整をクリックします。
- 「あなたの許可が必要です」と許可を求められますので「続行」をクリックします。
   既定のスケール(96DPI)にチェックを付け、「OK」をクリックします。
- 4. パソコンを再起動した後、本ソフトを起動させて画面表示をご確認ください。

[Windows 7]

- 1. スタートメニューより「コントロールパネル」をクリックします。
- 2. 「デスクトップのカスタマイズ」をクリックし、「テキストやその他の項目の大きさを変更します」をクリックします。
- 3. 小-100%(規定)にチェックを入れ「適用」をクリッックします。
- 「これらの変更を適用するには、コンピューターからログオフする必要があります。」と確認を求められますので、 「今すぐログオフ」をクリックします。
- 5. パソコンからログオフされますので、再度ログインすると設定完了です。

DPI設定につきましては、Windows OSでの設定となるため、詳細についてはMicrosoft社へお尋ねください。 また、パソコン本体、プリンター、その他の周辺機器につきましても各メーカー様へお尋ねください。 弊社では「かんたん商人 給与印刷3」以外に関する詳細につきましては一切の責任を負いかねます。

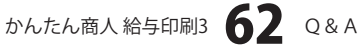

# ―――ユーザーサポート

#### お問い合わせについて

お客様よりいただいたお問い合わせに返信できないということがあります。 問い合わせを行っているのにも関わらず、サポートからの返事がない場合、弊社ユーザーサポートまで ご連絡が届いていない状態や、返信先が不明(正しくない)場合が考えられます。 FAX及びe-mailでのお問い合わせの際には、『ご連絡先を正確に明記』の上、サポートまでお送りくださいます よう宜しくお願い申し上げます。 弊社ホームページ上から問い合わせの場合、弊社ホームページ上からサポート宛にメールを送ることが可能です。

弊社ホームページ http://www.de-net.com 問い合わせページ http://www.de-net.com/pc3/user-support/index.htm

『ご購入後のお問い合わせ』をお選びください。

直接メール・FAX・お電話等でご連絡の場合

○ソフトのタイトル・バージョン

例:「かんたん商人 給与印刷3」

○ソフトのシリアルナンバー

※表紙に貼付されています。

○ソフトをお使いになられているパソコンの環境

・OS及びバージョン

例:Windows 7、Windows Updateでの最終更新日〇〇年〇月〇日

- ・ブラウザーのバージョン
  - 例:Internet Explorer 8
- ・パソコンの仕様

例:NEC XXXX-XXX-XX / Pentium III 1GHz / HDD 500GB / Memory 2GB

○お問い合わせ内容

例:~の操作を行ったら、~というメッセージがでてソフトが動かなくなった □□□部分の操作について教えてほしい…etc

○お名前

○ご連絡先(正確にお願いいたします)

メールアドレス等送る前に再確認をお願いいたします。

## 無料ユーザーサポート

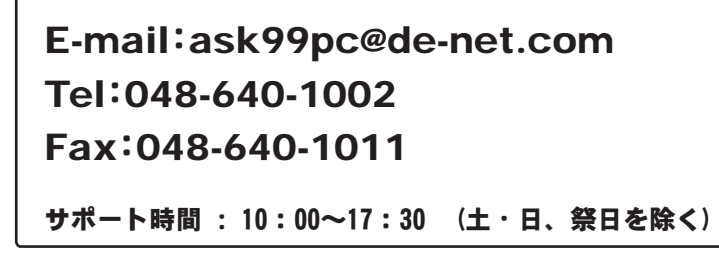

 ※通信料はお客様負担となります。
 ※パソコン本体の操作方法やその他専門 知識に関するお問い合わせにはお答え できない場合があります。
 ※お客様のご都合による返品はできません。
 ※お問い合わせ内容によっては返答までに お時間をいただくこともあります。